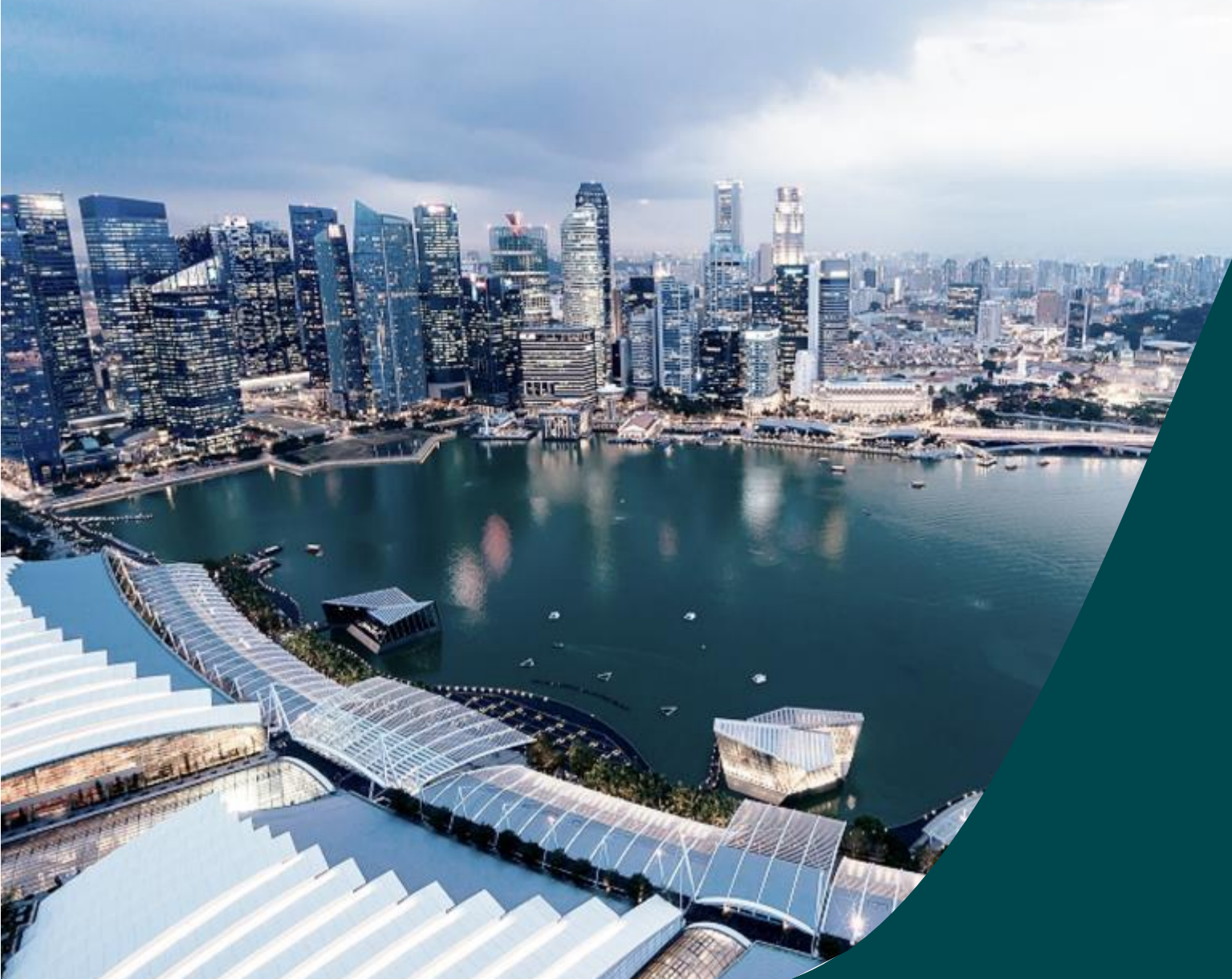

## Peer / Panel Reviewers and Evaluators Training

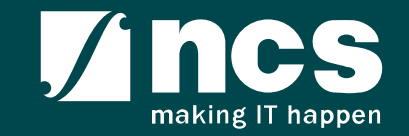

#### Integrated Grant Management System (IGMS)

For production → https://researchgrant.gov.sg/

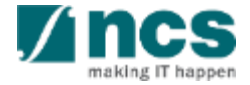

## Learning Objectives

In this session, you will learn :

#### General Overview of the portal

In this module you will learn how to register, login and reset passwords

 Understanding of IGMS menus and profile functions

In this module you will learn how navigate IGMS, view profile, bank account, update profile and update bank account

#### Reviewer functions on the portal

In this module you will learn how to review proposals that are assigned, view the proposals, download proposals, Accessing draft review, submit review, view submitted reviews, and Viewing honorarium

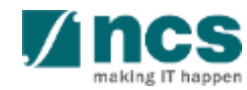

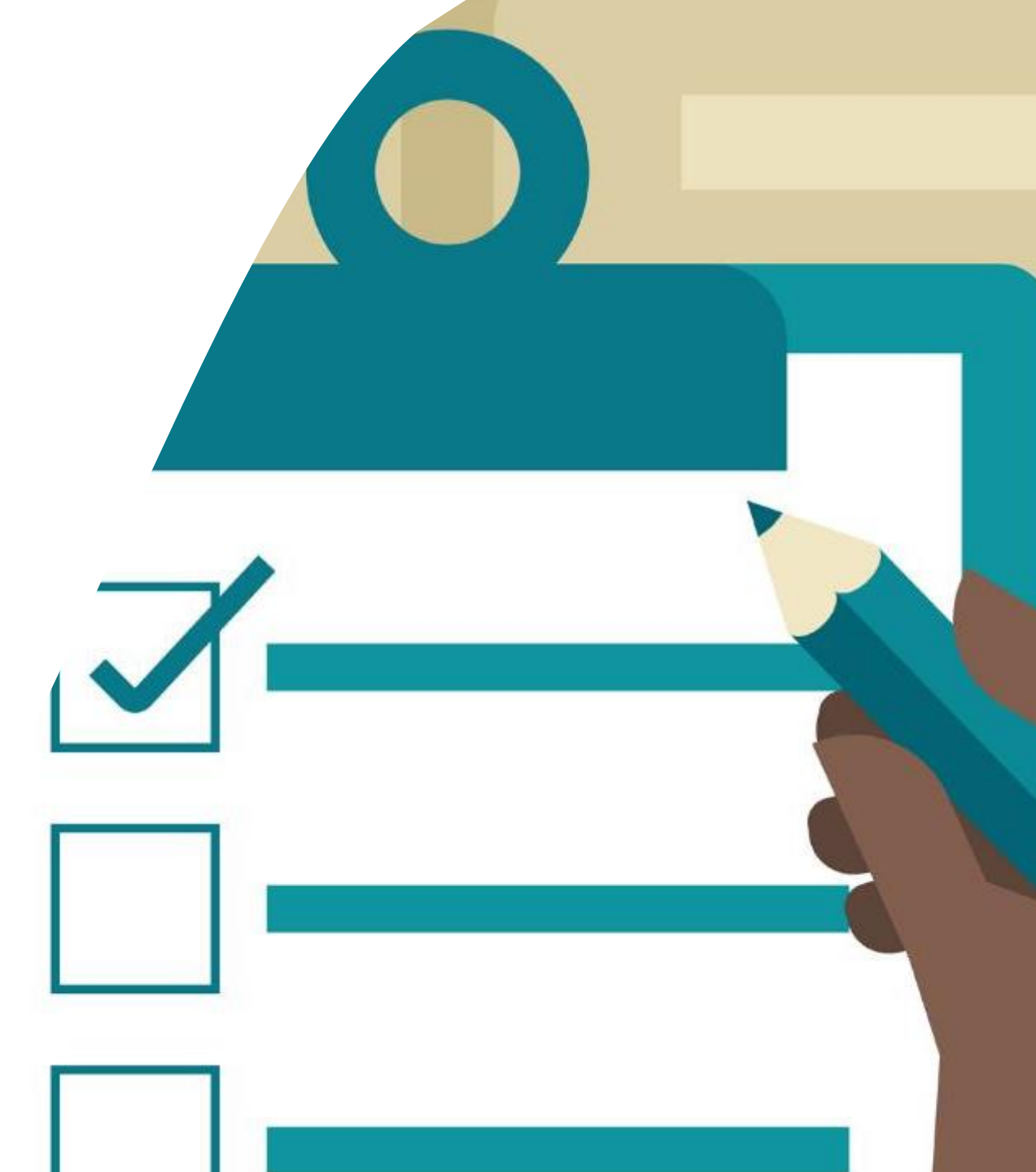

#### General Overview

- Register as a Reviewer in IGMS using Singpass
- Register as a Reviewer in IGMS using Login for overseas users
   without Singpass
- Logging in as a Reviewer
- Forget password for Login for overseas users without Singpass
- Reset password for Login for overseas users without Singpass
- Forget & reset password for Singpass login

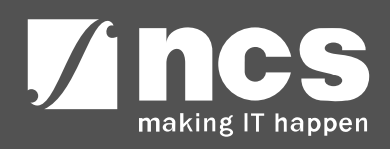

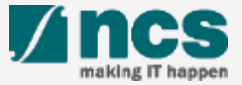

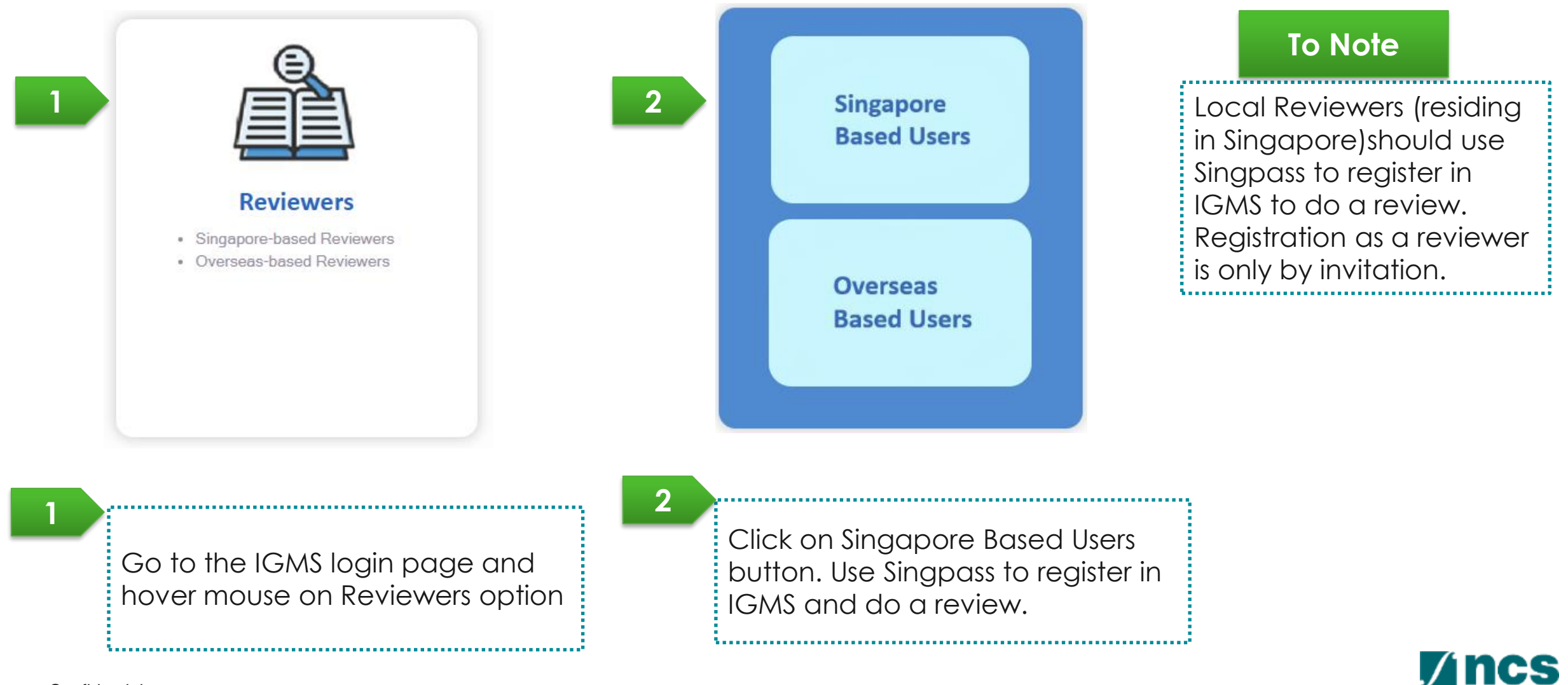

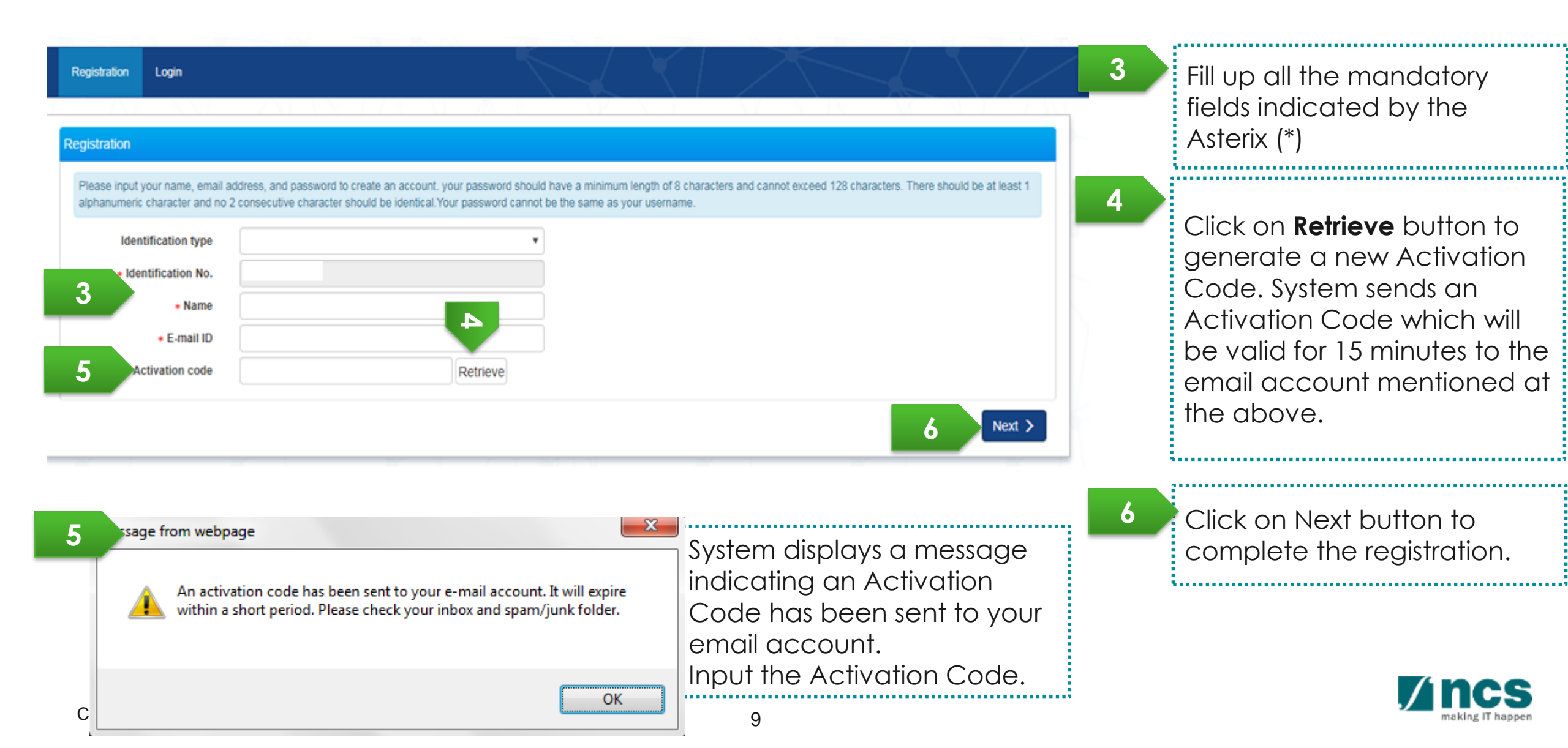

| Registration                 | Login                                     |                                                                                                    |                                                     |                                        |                                  |                             |               |
|------------------------------|-------------------------------------------|----------------------------------------------------------------------------------------------------|-----------------------------------------------------|----------------------------------------|----------------------------------|-----------------------------|---------------|
| Registration                 |                                           |                                                                                                    |                                                     |                                        |                                  |                             |               |
| Please input<br>alphanumeric | your name, email ad<br>character and no 2 | dress, and password to create an account. your password consecutive character should be identical. Your password | d should have a minimum<br>cannot be the same as yo | length of 8 character<br>our username. | s and cannot exceed 128 characte | rs. There should be at leas | st 1          |
| Iden                         | tification type                           |                                                                                                    | ¥                                                   |                                        |                                  |                             |               |
| • Ide                        | ntification No.                           |                                                                                                    |                                                     |                                        |                                  |                             |               |
|                              | • Name     • E-mail ID                    |                                                                                                    |                                                     |                                        |                                  |                             |               |
| • A                          | ctivation code                            | Resend Activa                                                                                                    | ation Code                                          |                                        |                                  |                             |               |
|                              |                                           |                                                                                                    |                                                     |                                        |                                  | Nex                         | $\rightarrow$ |

If user misses the Activation Code, he/she should click Resend Activation Code button to generate a new one. System will send a new code in a new email.

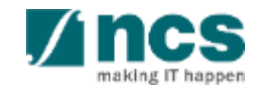

| Login                                          |                                                                                                    |                 |
|------------------------------------------------|----------------------------------------------------------------------------------------------------|-----------------|
|                                                |                                                                                                    |                 |
| ation                                          |                                                                                                    |                 |
|                                                |                                                                                                    |                 |
| e input your name, email address, and password | to create an account, your password should have a minimum length of 8 characters and cannot exceed 128 characters. There should<br>be should be identical Your password cannot be the same as your username. | t be at least 1 |
|                                                | n anven de neminal. Ival pasarron calmin, de line aalme da yval uaemaine.                                                                                                    |                 |
| Identification type                            | •                                                                                                    |                 |
| Identification No.                             |                                                                                                    |                 |
| Nama                                           |                                                                                                    |                 |
|                                                |                                                                                                    |                 |
| • E-mail ID                                    |                                                                                                    |                 |
| Activation code                                | Resend Activation Code                                                                                                    |                 |
| Your activation code is                        | invalid or has expired. Click on Retrieve                                                                                                    |                 |
| or Resend Activation C                         | lode to generate a new code.                                                                                                    |                 |
|                                                |                                                                                                    |                 |
|                                                |                                                                                                    | Next >          |
|                                                |                                                                                                    | and the second  |

If user inputs a wrong Activation Code, system displays the error message. Reviewer can click Resend Activation Code button to generate a new one. System will send a new code in a new email.

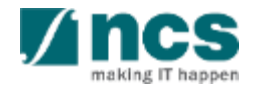

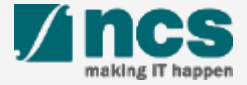

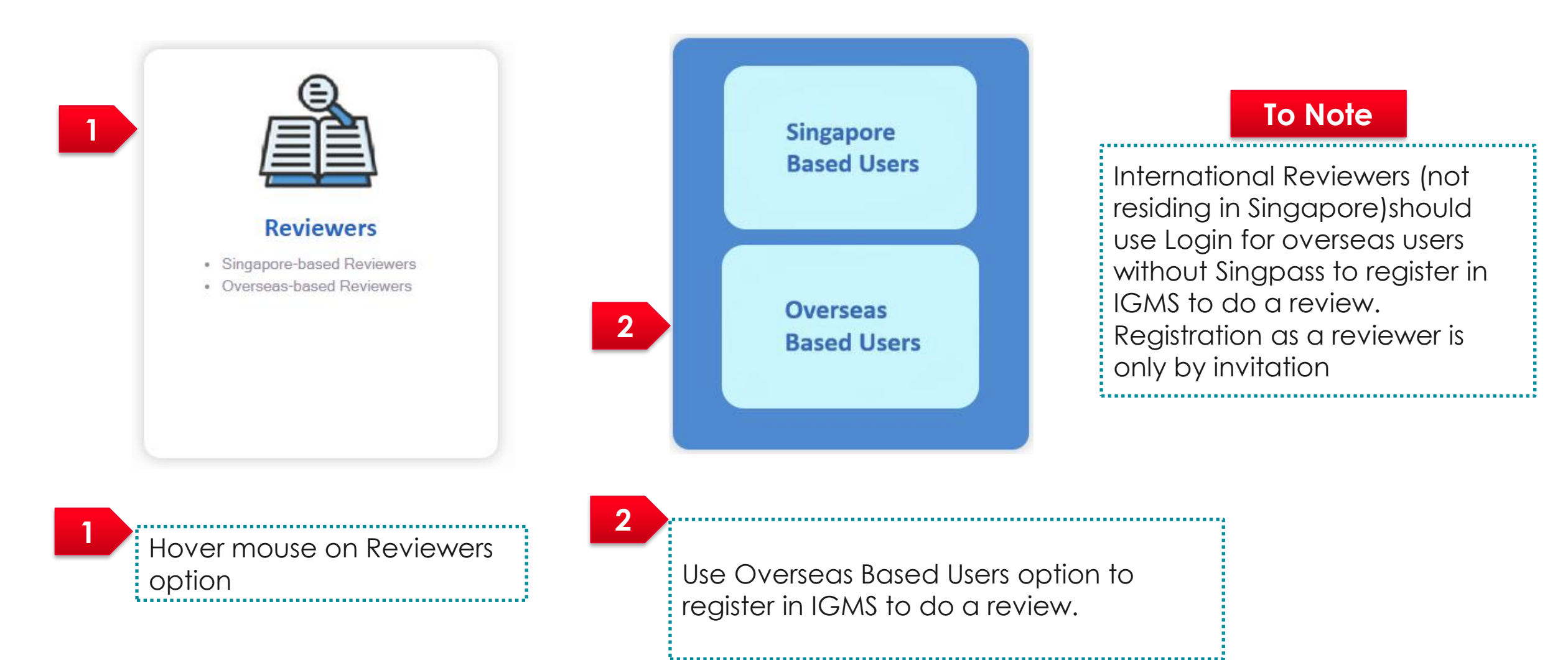

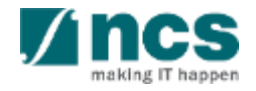

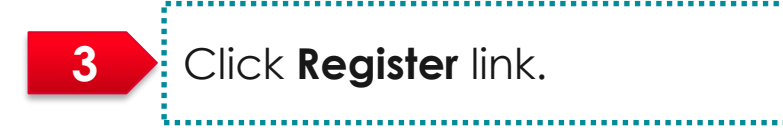

#### For overseas users without Singpass

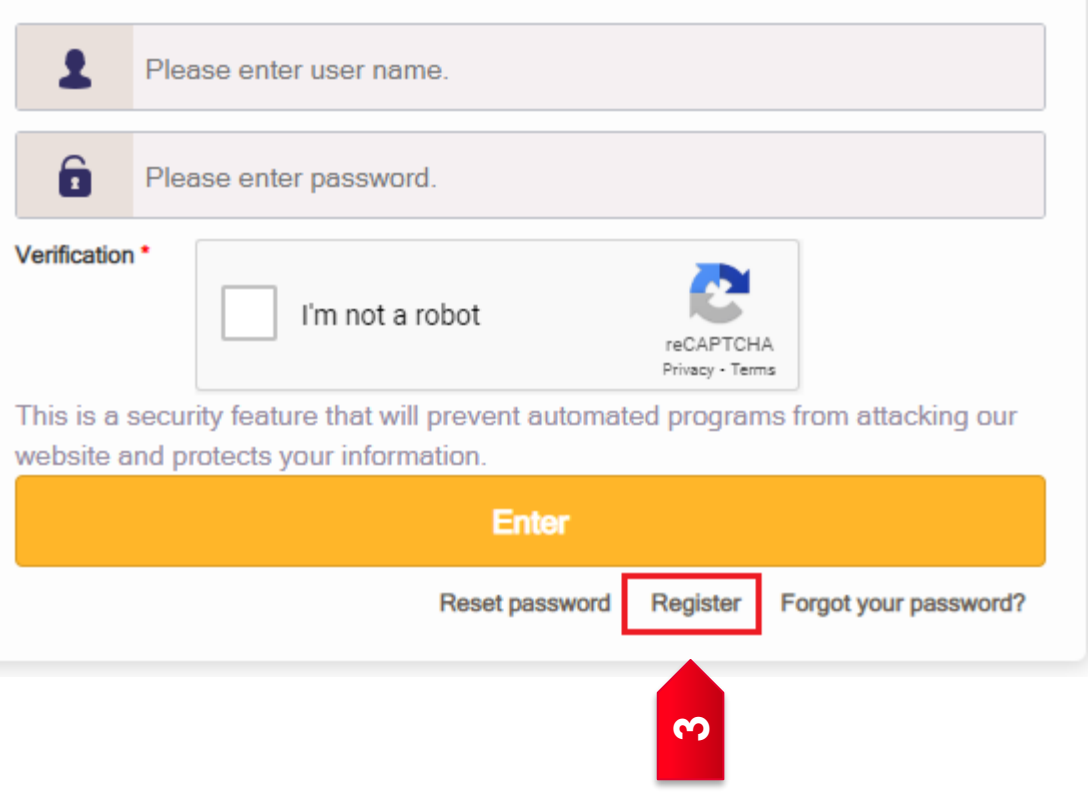

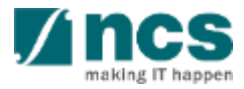

| Registration Login                                | IGMS is collecting your ORCID ID for<br>authentication purpose. When you click<br>the 'Authorise' hyperlink, we will ask<br>you to share your ID using an<br>authenticated process: either by |
|---------------------------------------------------|----------------------------------------------------------------------------------------------------|
| Registration                                      | registering for an ORCID ID or, if you already have one, by signing into your                                                                                                    |
| Country of residence                              | ORCID account, then granting us<br>permission to get your ORCID ID. We                                                                                                    |
| * Name                                            | do this to ensure that you are correctly<br>identified and securely connecting your                                                                                                    |
| * E-mail ID<br>ORCID ID                           | ORCID ID. Learn more about What's so special about signing in.                                                                                                    |
| Authorise your ORCID ID     * Password            | 0                                                                                                    |
| Please re-type the password to make s<br>correct. | your input is                                                                                                    |
| * Reenter password                                |                                                                                                    |
|                                                   | Next >                                                                                                    |

#### To Note

ORCID authentication is optional for reviewers. You may choose to skip this link.

4 At the Registration Page, there is a link to "Authorise your ORCID ID". Upon clicking this, the user will be re-directed to the ORCID website to authorise their ORCID, either by:

- signing in to their ORCID account (for those who have one) or
- registering for an ORCID (for those who don't have one).

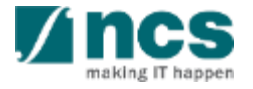

| Registration Login     |                                                                 |   |   |        | 5 | Fill up all the mandatory fields indicated by the |
|------------------------|-----------------------------------------------------------------|---|---|--------|---|---------------------------------------------------|
| Registration           |                                                                 |   |   |        |   | Asterix (*).                                      |
| * Country of residence |                                                                 | ~ |   |        |   |                                                   |
| 5 * Name               |                                                                 |   |   |        |   |                                                   |
| * E-mail ID            |                                                                 |   |   |        | 6 | Click <b>Next</b> button.                         |
| ORCID ID               |                                                                 |   |   |        |   |                                                   |
|                        | D Authorise your ORCID ID                                       | 0 |   |        |   |                                                   |
| * Password             |                                                                 |   |   |        |   |                                                   |
|                        | Please re-type the password to make sure your input is correct. |   |   |        |   |                                                   |
| * Reenter password     |                                                                 |   |   |        |   |                                                   |
|                        |                                                                 |   | 6 | Next > |   |                                                   |

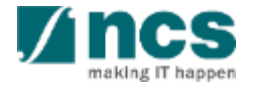

,......

To register for 2FA, Scan the QR code from the Microsoft or Google authenticator app on your smart phone.

\_\_\_\_\_

8

7

Upon registering the account on your authenticator app, enter the authenticator code and click Verify code to login button.

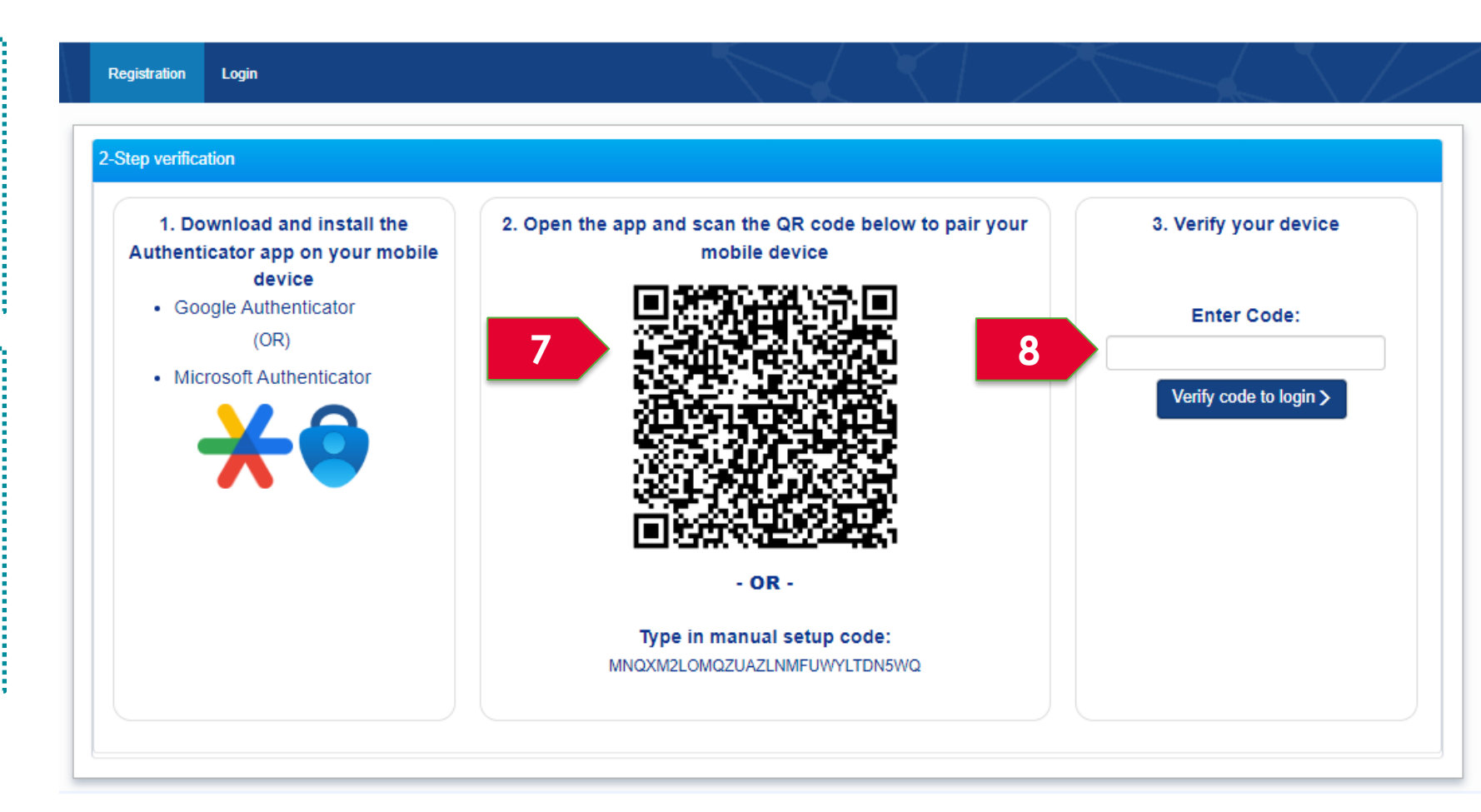

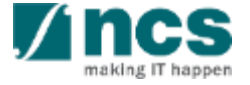

| IGMS<br>Integrated Grant<br>Management System                                              |  | <ul> <li>Singapore Government<br/>Integrity • Service • Excellence</li> <li>Feedback • Contact Us • Sitemap</li> </ul> |
|--------------------------------------------------------------------------------------------|--|----------------------------------------------------------------------------------------------------|
| Login                                                                                      |  |                                                                                                    |
| Congratulations.<br>Your registration is completed. Please click here to go to login page. |  |                                                                                                    |
|                                                                                            |  |                                                                                                    |

9

9

You can see a confirmation message upon successful registration.

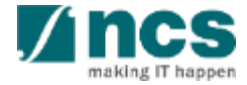

#### Logging in as a Reviewer

......

1......

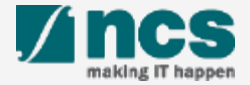

#### Logging in as a Reviewer – 1

PAX14

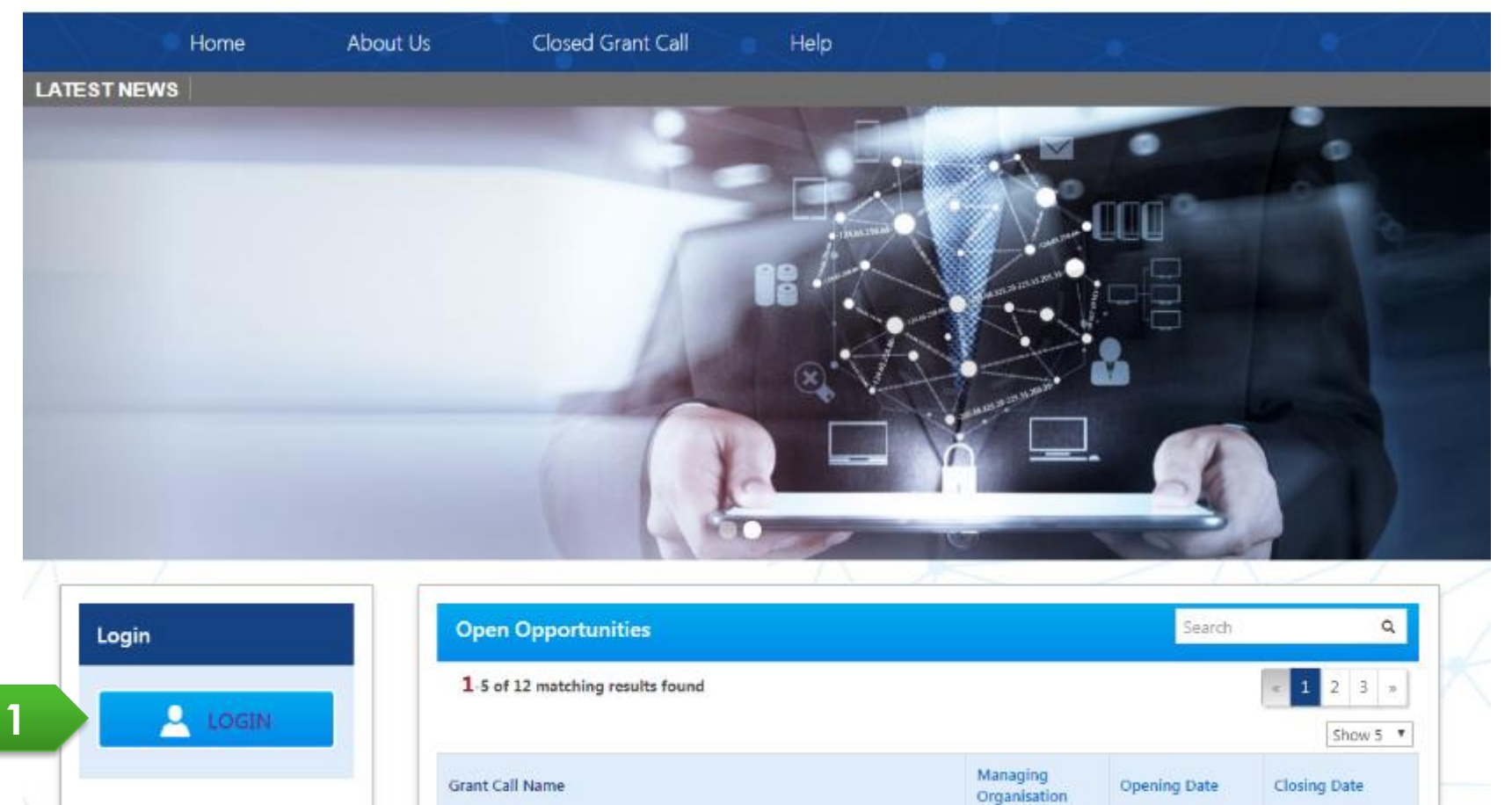

Ministry Of

Education A\*STAR Agency 9-Sep-2017

1-Jan-2019

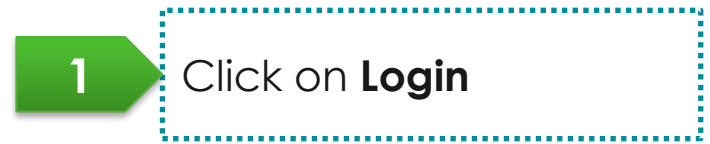

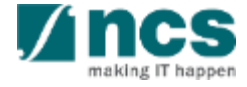

Confidential

Subscribe

#### Logging in as a Reviewer – 2

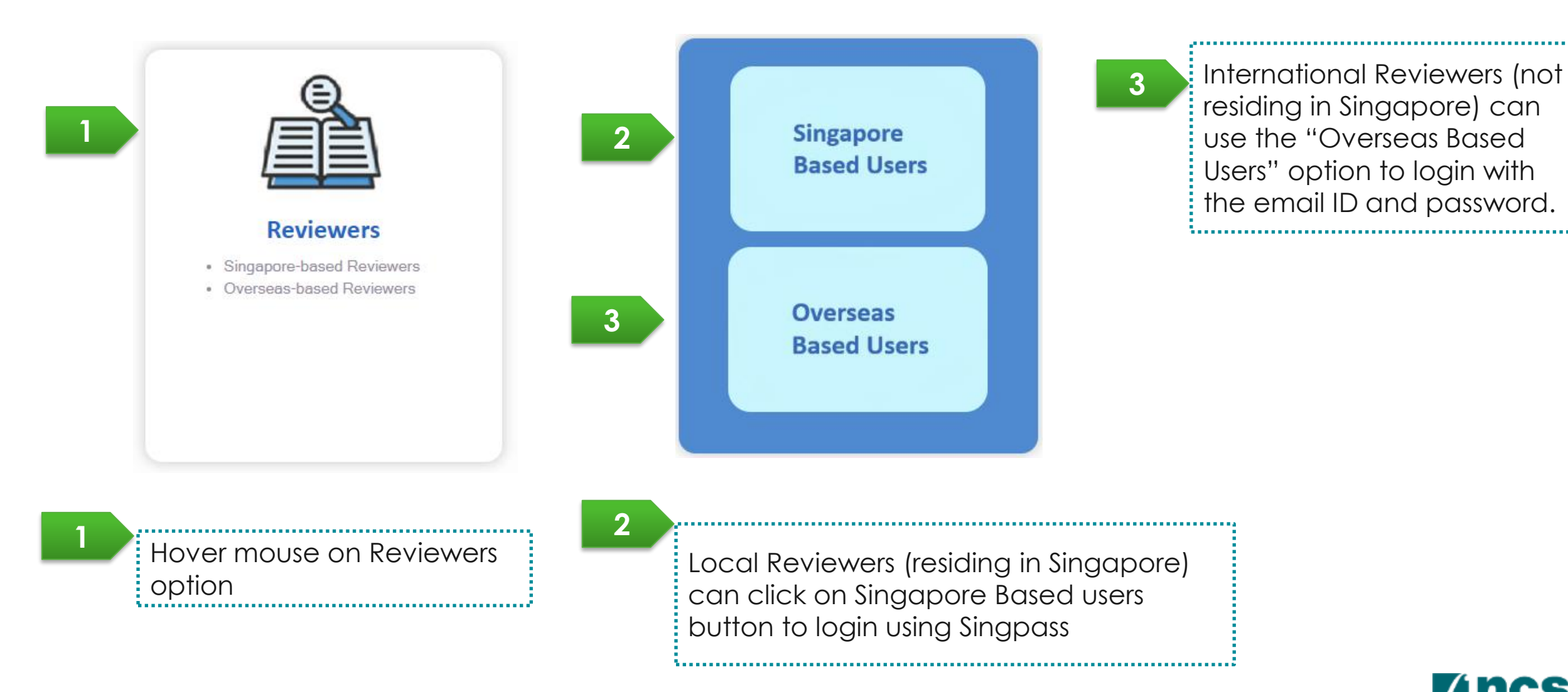

**I** ncs

```
Logging in as a Reviewer – 3
```

Enter Email and Password.

Tick the box for CAPTCHA validation.

3

2

Click Enter button to login.

.....

#### For overseas users without Singpass

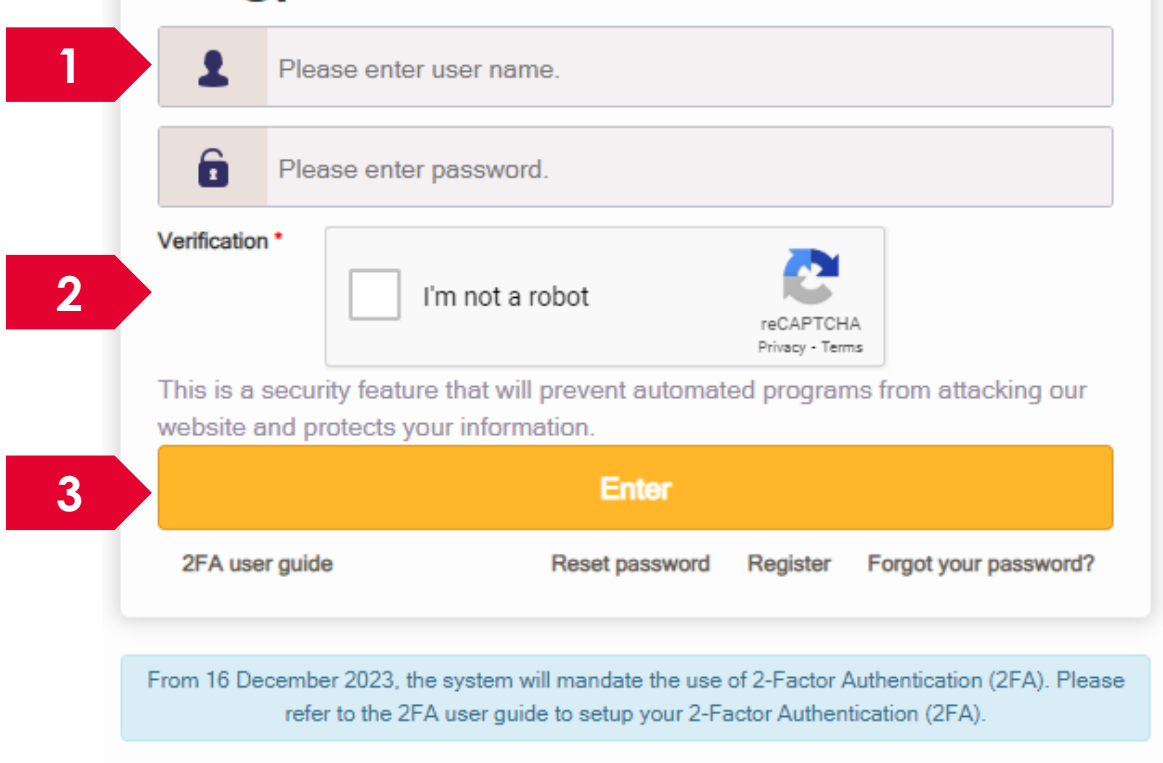

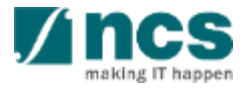

#### Logging in as a Reviewer – 4

The username or password is incorrect.

If the entered credentials are incorrect, you will see a delay timer on the enter button. Wait until the timer is over to try again.

#### To Note

4

The user accounts gets locked after the 10<sup>th</sup> consecutive failed attempt. If the account is locked, please write to the IGMS helpdesk for assistance to unlock or reset password.

#### For overseas users without Singpass ramakrishna2021@gmail.com Please enter password. Verification I'm not a robot reCAPTCHA Privacy - Terms This is a security feature that will prevent automated programs from attacking our website and protects your information. 4 2FA user guide Reset password Register Forgot your password? From 16 December 2023, the system will mandate the use of 2-Factor Authentication (2FA). Please refer to the 2FA user guide to setup your 2-Factor Authentication (2FA).

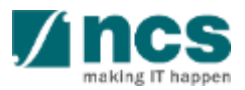

#### Logging in as a Reviewer – 5

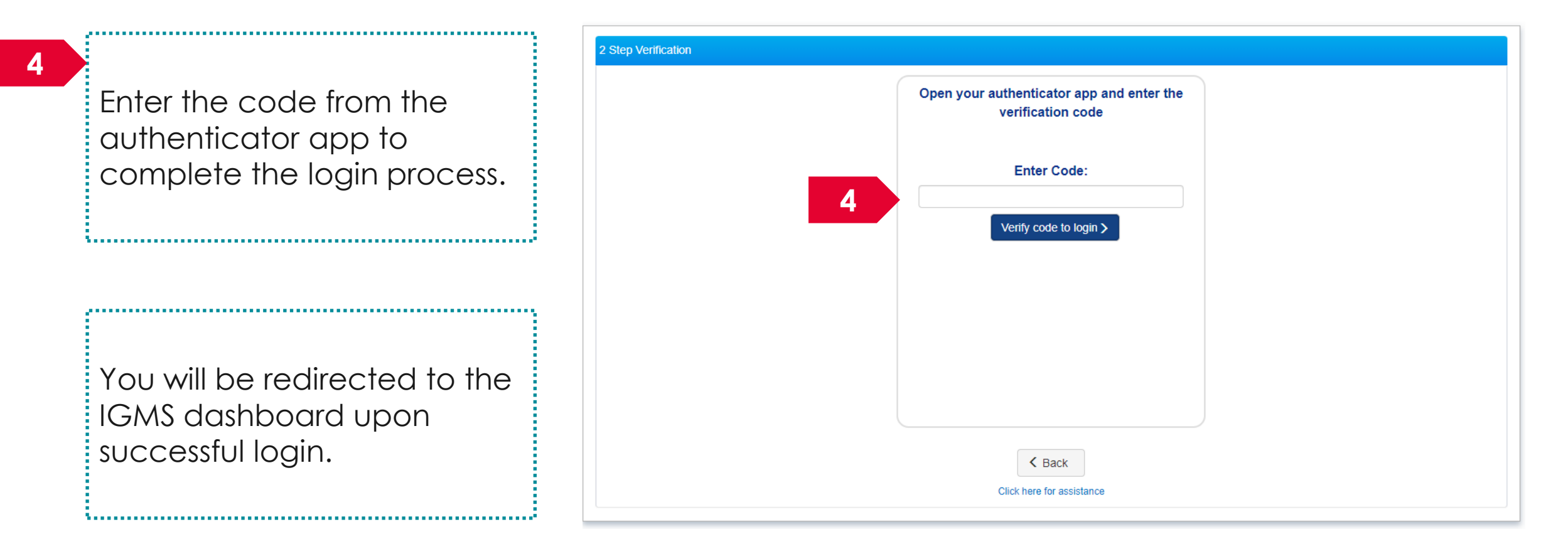

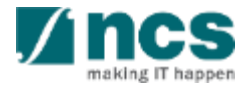

7.....

Ĵ.....

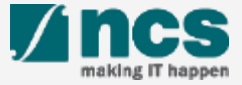

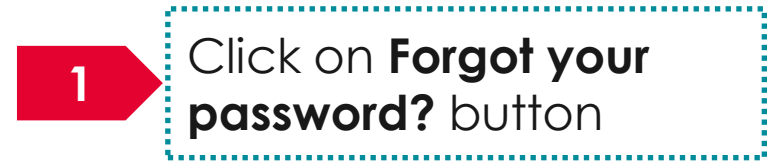

#### For overseas users without Singpass

| Please er                            | Please enter user name.                                          |                                    |                        |  |  |  |  |
|--------------------------------------|------------------------------------------------------------------|------------------------------------|------------------------|--|--|--|--|
| Please er                            | nter password.                                                   |                                    |                        |  |  |  |  |
| Verification *                       | I'm not a robot                                                  | reCAPTCH<br>Privacy - Ter          | HA                     |  |  |  |  |
| This is a security fea               | ature that will prevent autor                                    | nated progra                       | ms from attacking our  |  |  |  |  |
|                                      | Enter                                                            |                                    |                        |  |  |  |  |
| 2FA user guide                       | Reset passwo                                                     | rd Register                        | Forgot your password?  |  |  |  |  |
|                                      |                                                                  |                                    |                        |  |  |  |  |
| From 16 December 202<br>refer to the | 3, the system will mandate the<br>e 2FA user guide to setup your | ise of 2-Factor<br>2-Factor Auther | Authentica FA). Please |  |  |  |  |

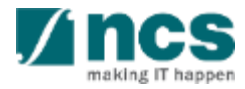

|   | Forget Password                    | Login          |                                                          |                         |                           |                                    |                            |      |
|---|------------------------------------|----------------|----------------------------------------------------------|-------------------------|---------------------------|------------------------------------|----------------------------|------|
|   | Please enter your reg<br>password. | jistered email | address (username) and click on the "Next" button to get | the authentication code | . Enter the authenticatio | n code to get a temporary password | I and continue to reset yo | ur   |
|   | Forget Password                    |                |                                                          |                         |                           |                                    |                            |      |
|   | 2 *                                | E-mail ID      | Enter your email id to receive temporary pass            | word                    |                           |                                    |                            |      |
|   |                                    |                |                                                          |                         |                           |                                    | 3                          | Next |
| 2 | Input E                            | imail II       | D which you have registe                                 | ered as a               | login ID.                 |                                    |                            |      |
| 3 | Click N                            | lext b         | utton.                                                   |                         |                           |                                    |                            |      |

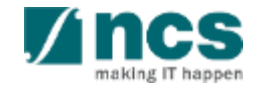

······

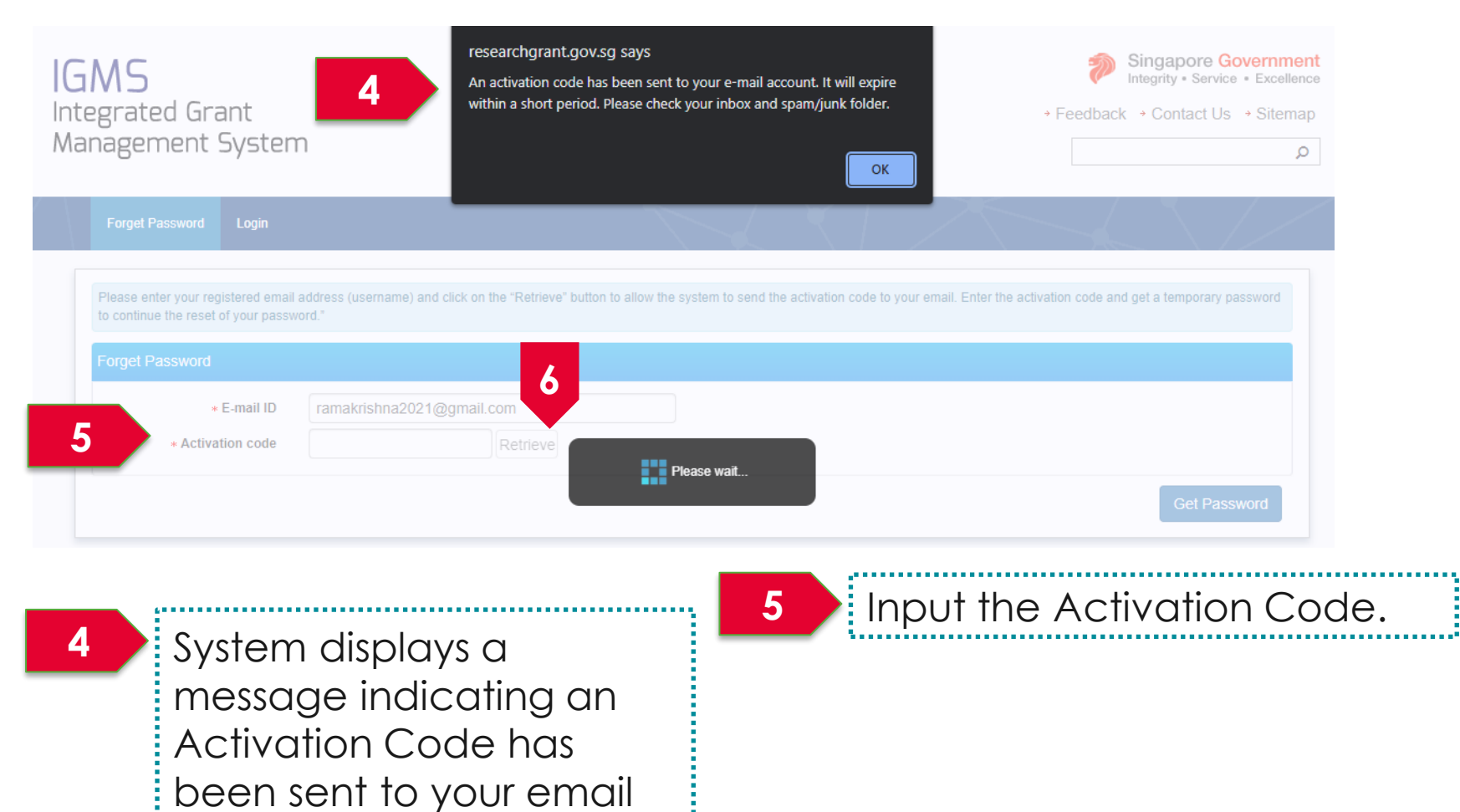

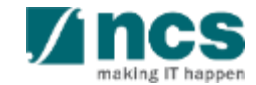

account.

4 Enter the code from the authenticator app to complete the login process. You will be redirected to the IGMS dashboard upon successful login.

| Forget Password Login |           |                                                   | / |
|-----------------------|-----------|---------------------------------------------------|---|
| 2 Step Verification   |           |                                                   |   |
|                       | Open your | authenticator app and enter the verification code |   |
|                       |           | Enter Code:                                       |   |
|                       |           | Verify code to login >                            |   |
|                       |           |                                                   |   |
|                       |           |                                                   |   |
|                       |           |                                                   |   |
|                       |           | < Back                                            |   |
|                       |           | Click here for assistance                         |   |

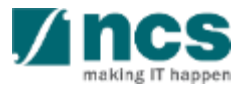

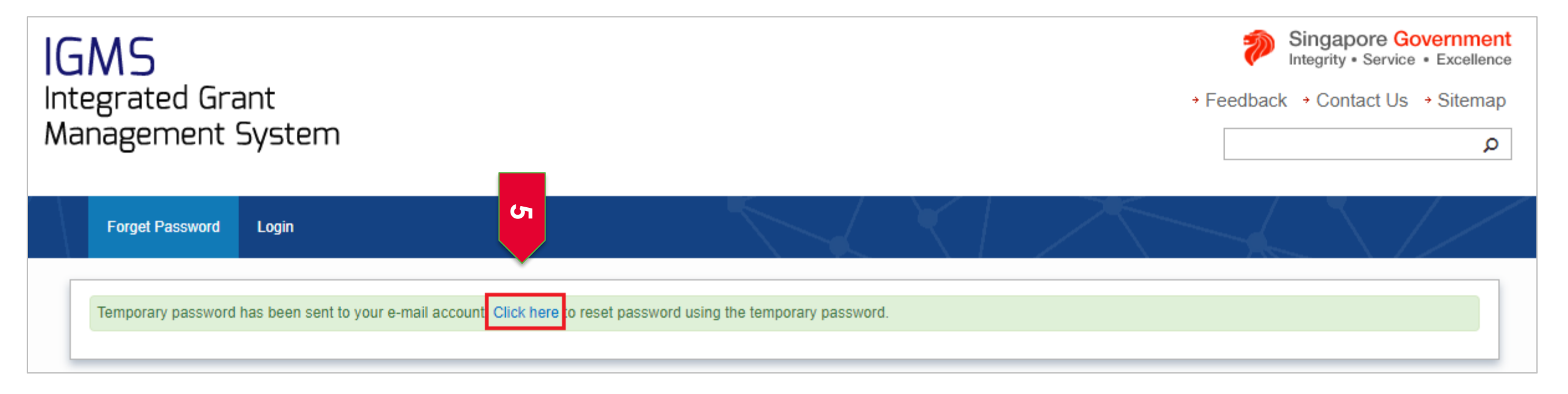

5

Click on the "Click here" link shown above after receiving the temporary password. Perform Reset password before logging in by following the slides 53 to 56.

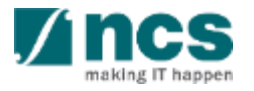

.....

\$.....ž

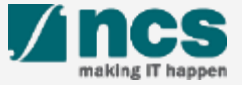

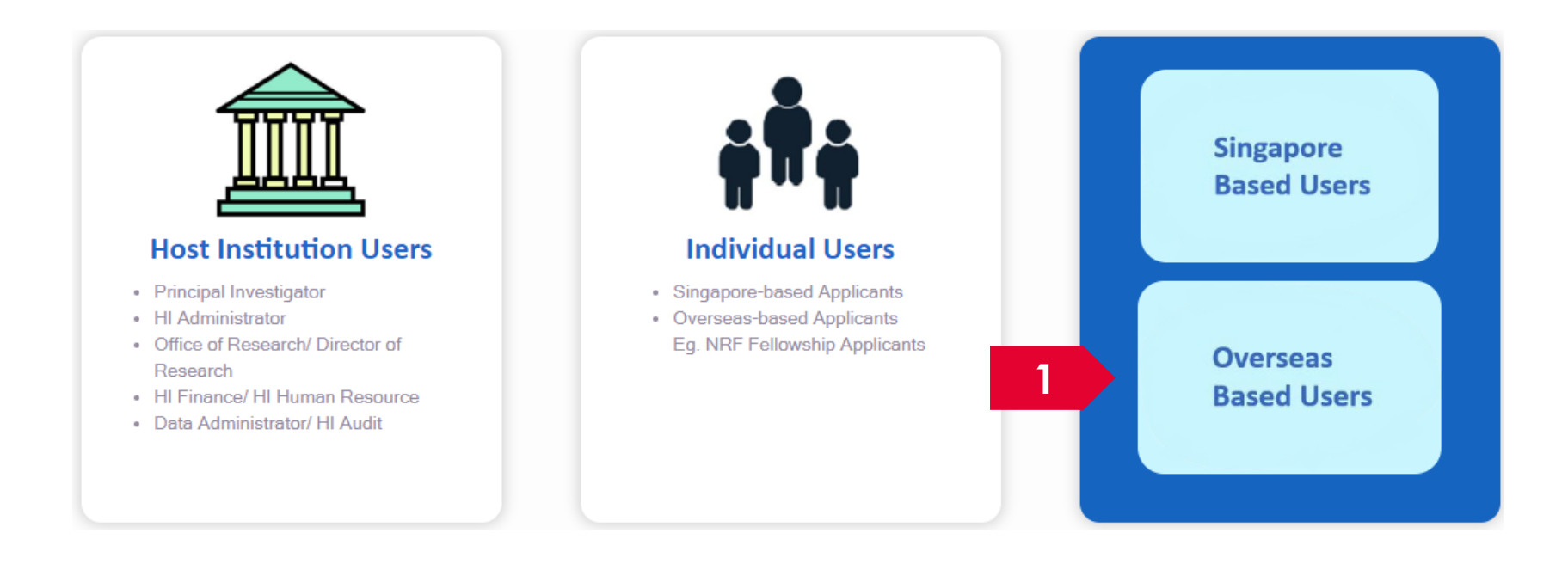

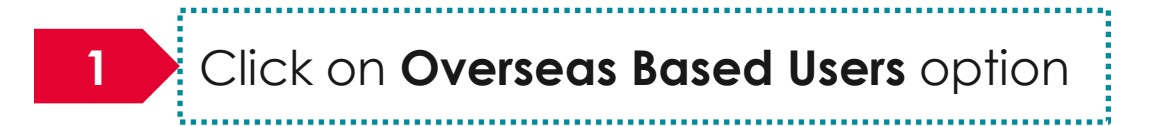

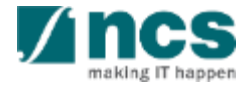

#### For overseas users without Singpass

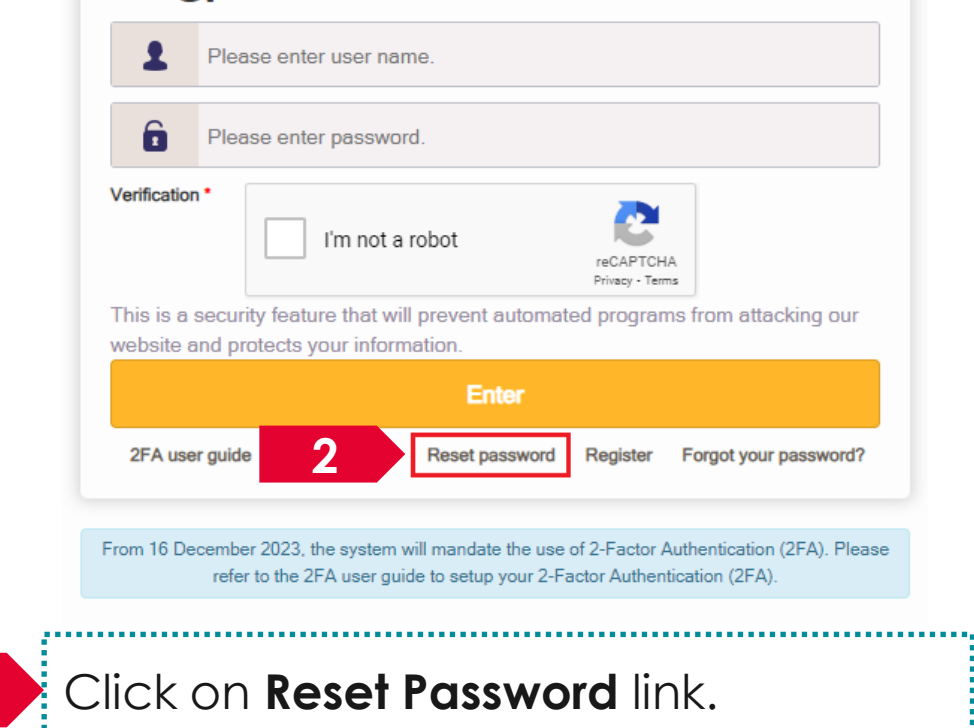

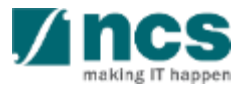

2

| Reset Password Login                                       |                                                                    |   |         |                    | $\backslash/$ |
|------------------------------------------------------------|--------------------------------------------------------------------|---|---------|--------------------|---------------|
| Reset password<br>* E-mail ID                              | Enter email id.                                                    |   |         |                    |               |
| Current password     New password     Confirm new password | Enter your password.<br>Enter new password.<br>Enter new password. |   |         |                    | 4             |
|                                                            |                                                                    |   |         |                    | Next          |
| Fill in all the m<br>fields which a<br>by an Asterix       | nandatory<br>ire indicated<br>(*).                                 | 4 | Click N | <b>ext</b> button. |               |

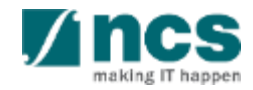

3

5-----

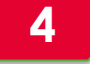

Input the code from the authenticator app on your mobile and click Verify to login button.

| Reset Password Login |                                                                   |  |
|----------------------|-------------------------------------------------------------------|--|
| 2-Step verification  |                                                                   |  |
|                      | Open your authenticator app and enter the verification code       |  |
|                      | Enter Code:                                                       |  |
|                      | Two Factor PIN is expired or wrong         Verify code to login > |  |
|                      |                                                                   |  |
|                      |                                                                   |  |
|                      |                                                                   |  |

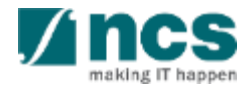

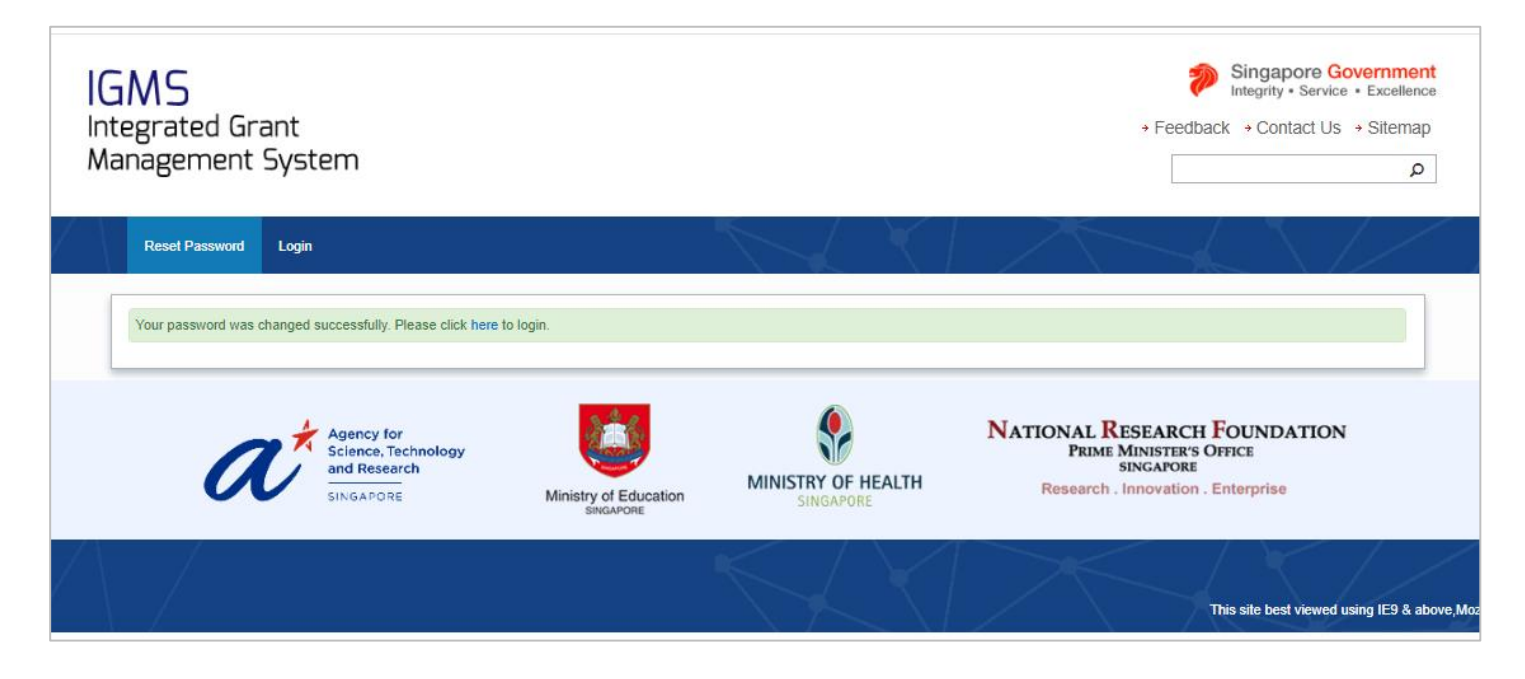

······

5

You will see a confirmation message upon successful password reset.

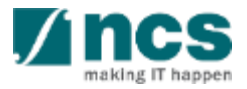

#### Forget and Reset Password for Singpass Login

#### Forget and Reset Password for Singpass Login

Go to www.singpass.gov.sg to reset the password or to retrieve lost password

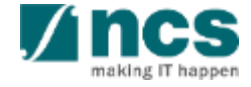

................
# Session extension Limit

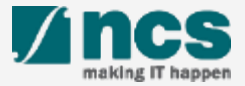

#### Session extension limit

If user is inactive after 25 minutes with the portal open on tab, the notification will appear to extend the session for another 30 minutes

.....

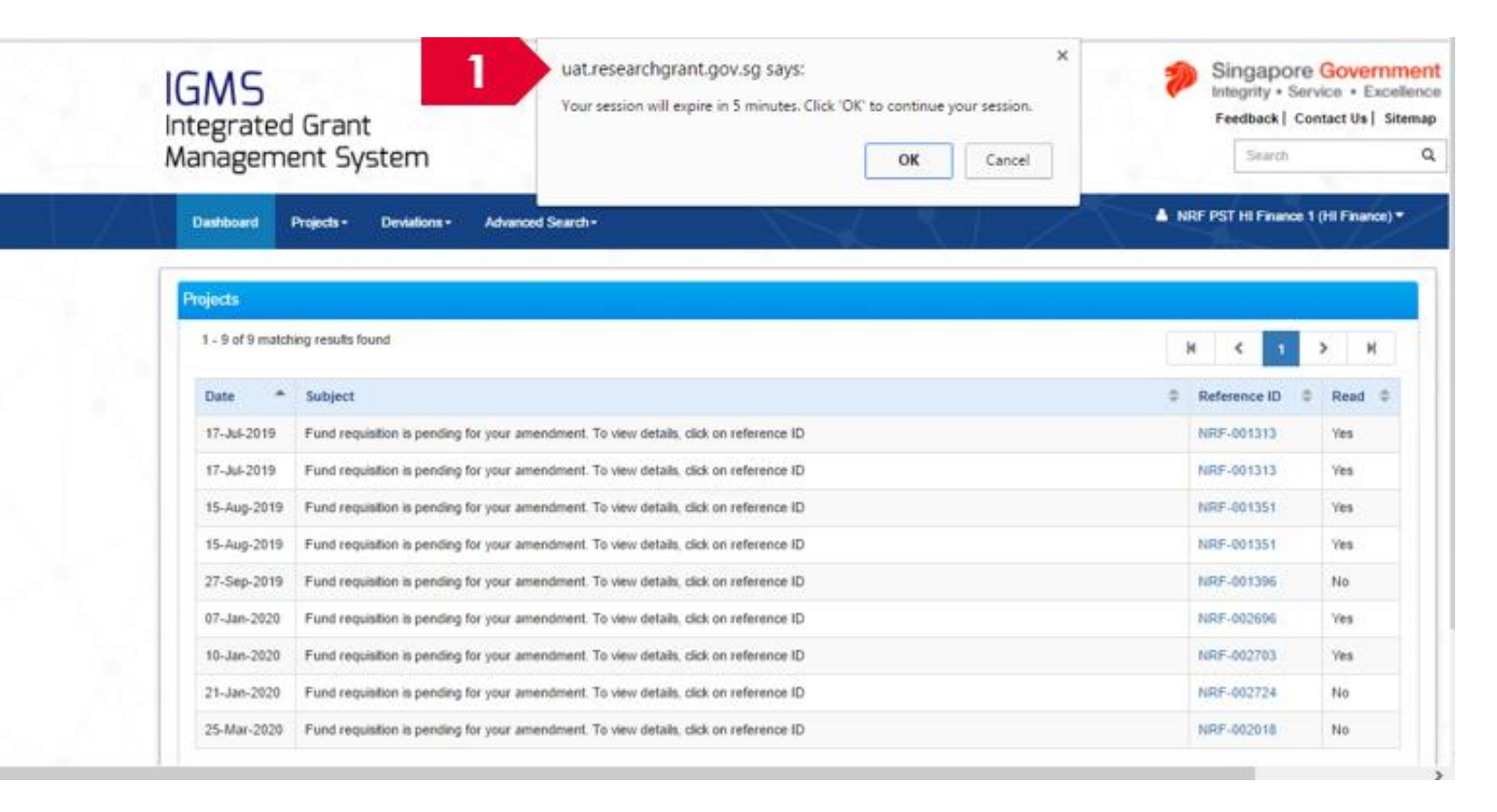

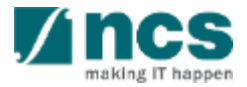

# Understanding of IGMS menus and profile functions

- Understanding Reviewer Menus
- Viewing Reviewer's Profile
- Updating Reviewer's Profile
- Viewing Bank Information
- Updating Bank Information

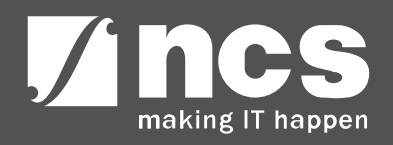

#### **Understanding Reviewer Menus**

1......

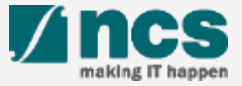

#### Understanding Reviewer Menus

| GMS<br>ntegrated Grant                 |                                                 |                                          | Singapore Gover<br>Integrity • Service • Ex<br>Feedback   Contact Us | xcellence<br>Sitemap       |
|----------------------------------------|-------------------------------------------------|------------------------------------------|----------------------------------------------------------------------|----------------------------|
| Nanagement System                      |                                                 |                                          | Search                                                               | Q                          |
| Dashboard Review -                     |                                                 |                                          | A R1 (Review                                                         | er) <del>-</del>           |
| Reviewers                              |                                                 |                                          | 3 ▲ User Profile<br>4 🖃 Bank Informat                                | tion                       |
| 0 - 0 of 0 matching results found      |                                                 |                                          | 4 ເ⊶ Logout                                                          |                            |
| Date 📤 Subject                         |                                                 | \$                                       | Reference ID 🔶 Read/Unrea                                            | ad<br>\$                   |
| The dashboard                          | 2<br>The review menu                            | 3<br>The user profile                    | 4                                                                    |                            |
| displays all the pending reviews       | displays all the<br>pending and past<br>reviews | displays the logged<br>in user's profile | The bank i<br>displays th<br>in user's be                            | informa<br>ne logge<br>ank |
| Click on Logout to<br>logout from IGMS |                                                 |                                          | account ir                                                           | nformat                    |

18 A.

#### **Viewing Reviewer profile**

......

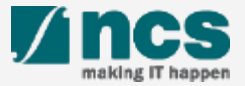

#### Viewing Reviewer's Profile

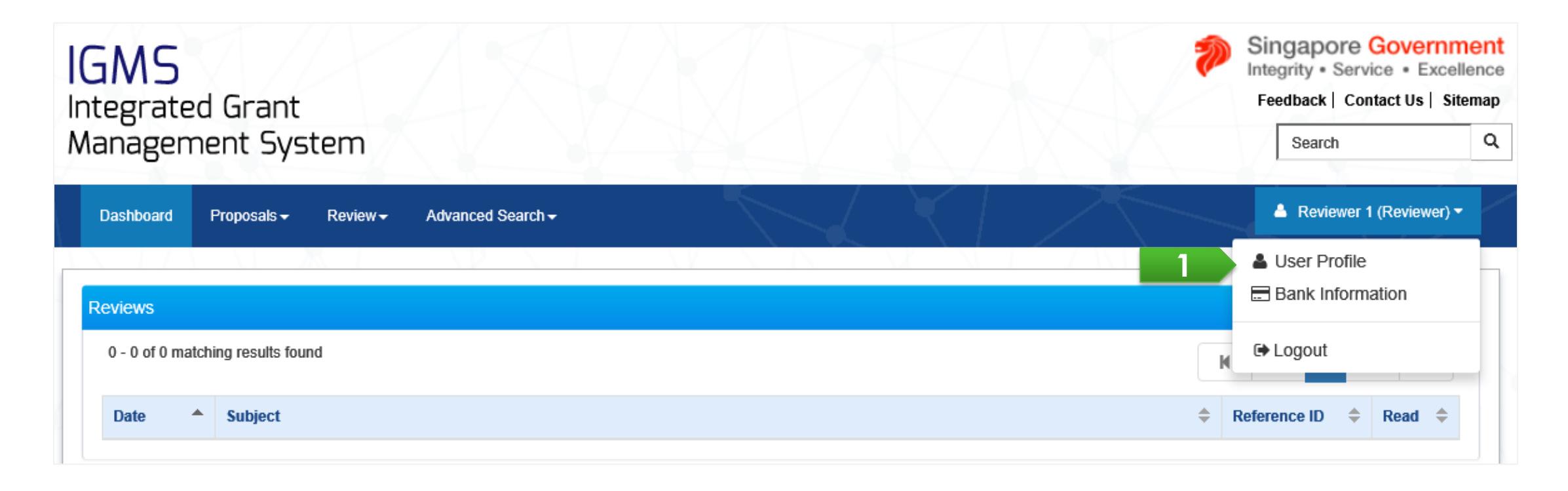

Login to IGMS. Click on the name and then click on User Profile

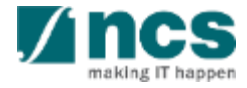

\*\*\*\*\*\*\*\*\*\*\*\*\*\*\*\*\*\*\*\*\*\*\*\*\*\*\*\*\*\*

## Viewing Reviewer's Profile

| Dashboard Proposals - Review - Advanced Search - |                         |                | ▲ Reviewer 1 (Reviewer) ▼  |
|--------------------------------------------------|-------------------------|----------------|----------------------------|
| Account > User Profile                           |                         | XX _V          |                            |
|                                                  | Personal<br>Information |                |                            |
| Personal information                             |                         |                | Expand All Sections        |
| <mark>Му</mark> јínfo                            |                         | Clear form Ret | rieve Myinfo with sıngpass |
| General information                              |                         |                | $\sim$                     |
| Address and contact information                  |                         |                | $\sim$                     |
| Research profile                                 |                         |                | $\sim$                     |
| Research interest                                |                         |                | $\sim$                     |

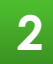

The profile screen is displayed. The profile has 2 pages

- Personal Information
- Additional Information

#### **Updating Reviewer profile**

......

1......

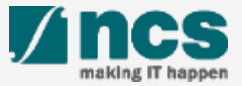

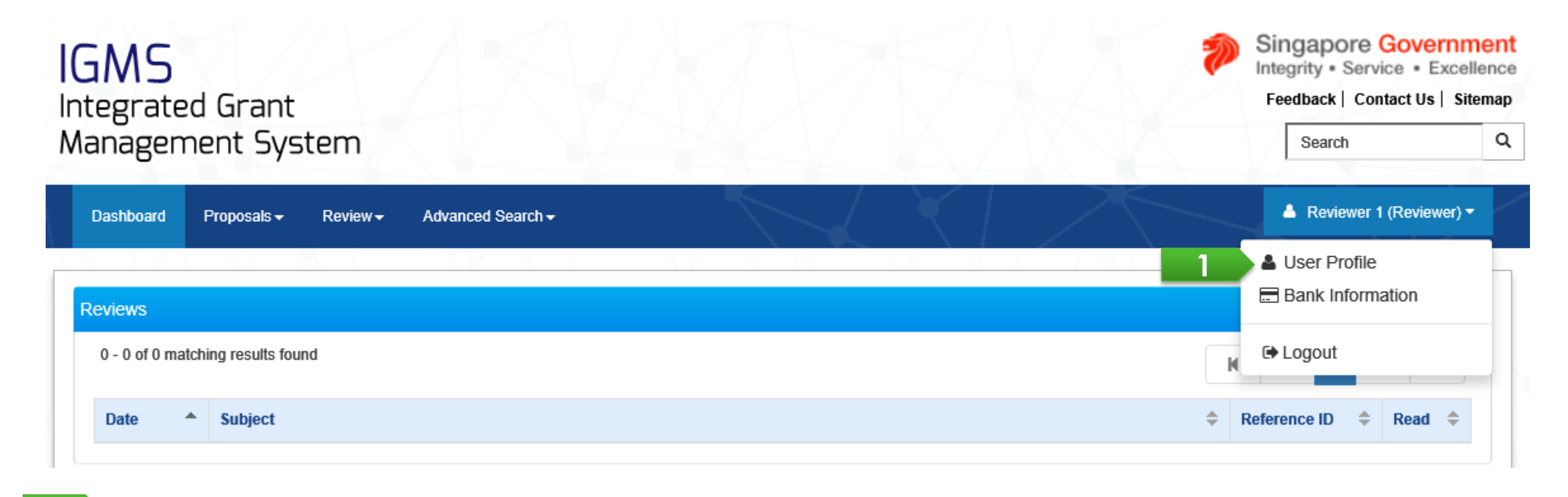

Login to IGMS. Click on the name and then click on User Profile

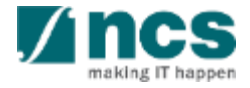

\*\*\*\*\*\*\*\*\*\*\*\*\*\*\*\*\*\*\*\*\*\*\*\*

| Dashboard Proposals             |                         | La Reviewer 1 (Reviewer) ▼               |
|---------------------------------|-------------------------|------------------------------------------|
| Account > User Profile          |                         |                                          |
|                                 | Personal<br>Information |                                          |
| Personal information            |                         | Expand All Sections                      |
| Myjinfo                         |                         | Clear form Retrieve Myinfo with singpass |
| General information             |                         | $\sim$                                   |
| Address and contact information |                         | $\sim$                                   |
| Research profile                |                         | $\sim$                                   |
| Research interest               |                         | $\sim$                                   |

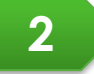

The profile screen is displayed. The profile has 2 pages

4.....

-

- Personal Information
- Additional Information

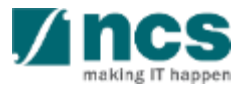

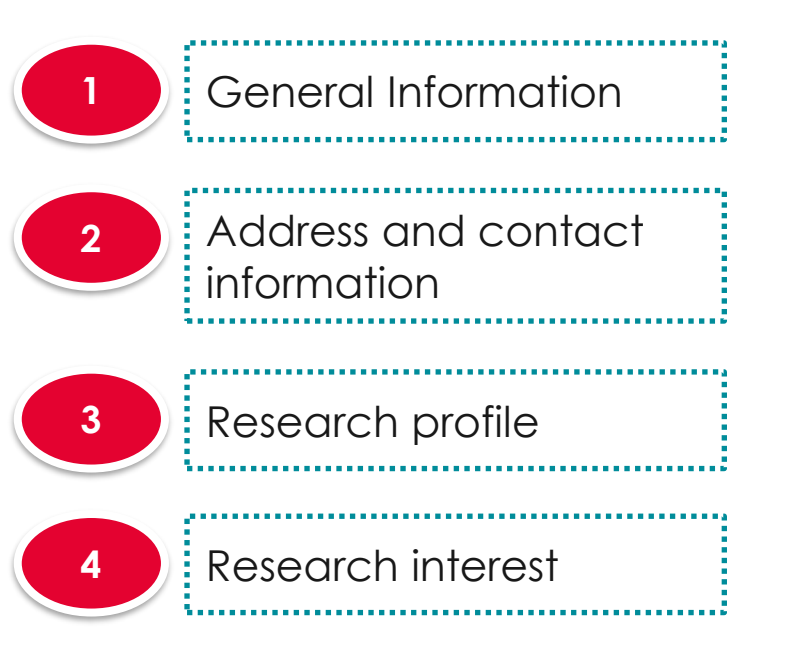

| Dashboard Proposals - Review - Advanced Search - | Reviewer 1 (Reviewer 3                 |
|--------------------------------------------------|----------------------------------------|
| Account > User Profile                           | Personal Additional Information        |
| Personal information                             | Expand All Se                          |
| MyĨnfo                                           | Clear form Retrieve Myinfo with Singpo |
| General information                              |                                        |
| Address and contact information                  |                                        |
| Research profile                                 |                                        |
| Research interest                                |                                        |

.....

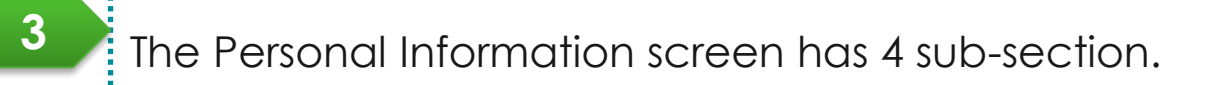

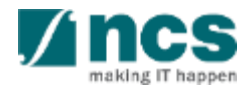

| General Information           | General information            | 4                                    |   | ^            |
|-------------------------------|--------------------------------|--------------------------------------|---|--------------|
|                               | * Salutation                   | Mr.                                  | ~ |              |
|                               | * Name                         | Reviewer 1                           |   |              |
| 2 Address and contact         | * Addressed as                 | Reviewer 1                           |   |              |
| information                   | * Identification type          | NRIC                                 | ~ |              |
|                               | * Identification no.           | S6298608E                            |   |              |
|                               | ORCID ID                       | 1234567812345678                     |   | $\checkmark$ |
| <sup>3</sup> Research profile |                                | b https://orcid.org/1234567812345678 |   | 0            |
|                               |                                | D Re-authorise your ORCID ID         |   | 0            |
|                               | * Gender                       | Male  Female                         |   |              |
| 4 Research interest           | * Nationality                  | Australia                            | ~ |              |
|                               | * Country of resident          | Australia                            | ~ | θ            |
|                               | * Singapore permanent resident | ◯ Yes ● No                           |   |              |
|                               | * Year of post-doc experience  | 2                                    |   |              |

4 Fill up all the mandatory fields

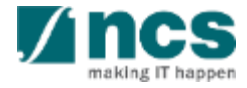

•

| 1 General             | I Information       | Address and contact information | 5                                                            | ^ |
|-----------------------|---------------------|---------------------------------|--------------------------------------------------------------|---|
|                       |                     | * Country                       | Australia                                                    | ~ |
|                       |                     | * Postal code                   | 539270                                                       |   |
| 2 Address<br>informat | and contact<br>lion | * Overseas address              | One International Towers, Waterman Quay, Barangaroo NSW 2000 |   |
|                       |                     | * Mobile no.                    | 87653980                                                     |   |
|                       | la va va fil a      | Telephone no.                   |                                                              |   |
| 3 Researc             | n profile           | Fax                             |                                                              |   |
|                       |                     | * E-mail                        | reviewer1@gmail.com                                          |   |
| 4 Researc             | h interest          |                                 |                                                              |   |
|                       |                     | 5 Fill up all the n             | nandatory fields                                             |   |

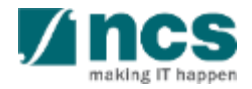

|   | General Information             | Research profile                           | 5                            | ^ |
|---|---------------------------------|--------------------------------------------|------------------------------|---|
|   | ·                               | Research area                              | Biomedical sciences          |   |
| 2 | Address and contact information | Describe research area                     | Biomedical                   | • |
| 3 | Research profile                | Keywords<br>Number of citations<br>H index | Biomedical       22       78 |   |
| 4 | Research interest               |                                            |                              |   |

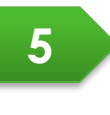

Fill up all the mandatory fields. The keywords will be used to match research proposals with the reviewers

.....

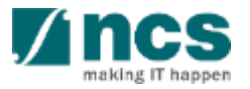

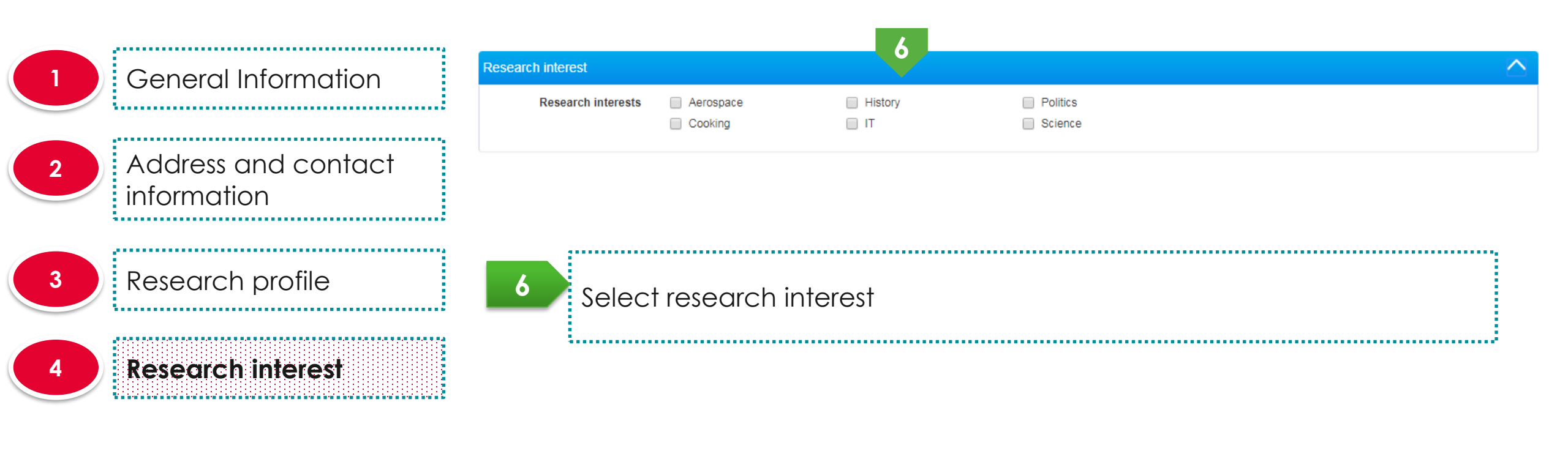

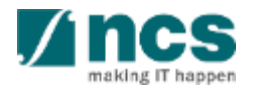

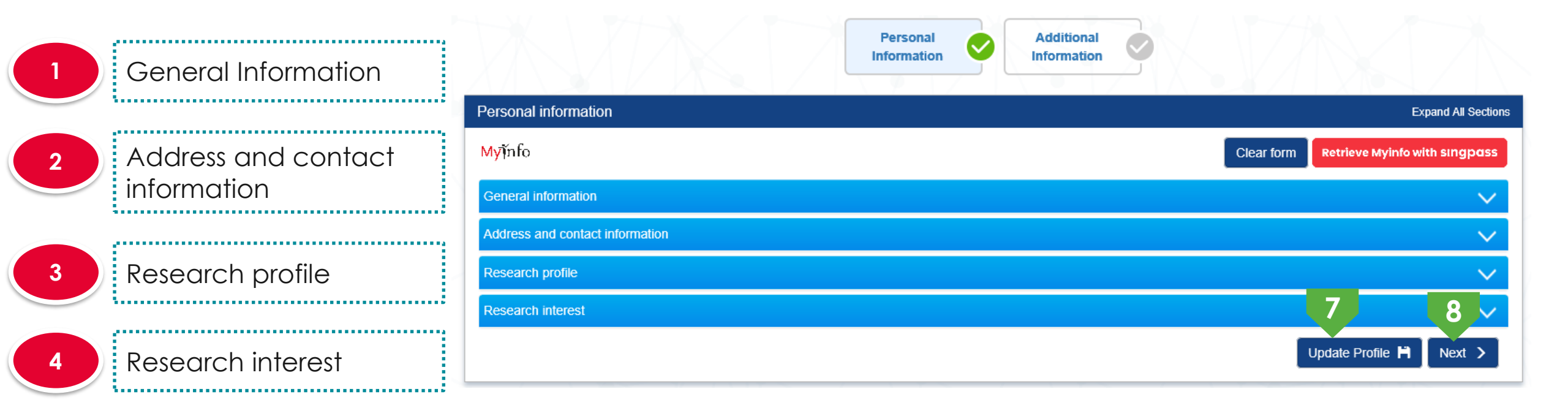

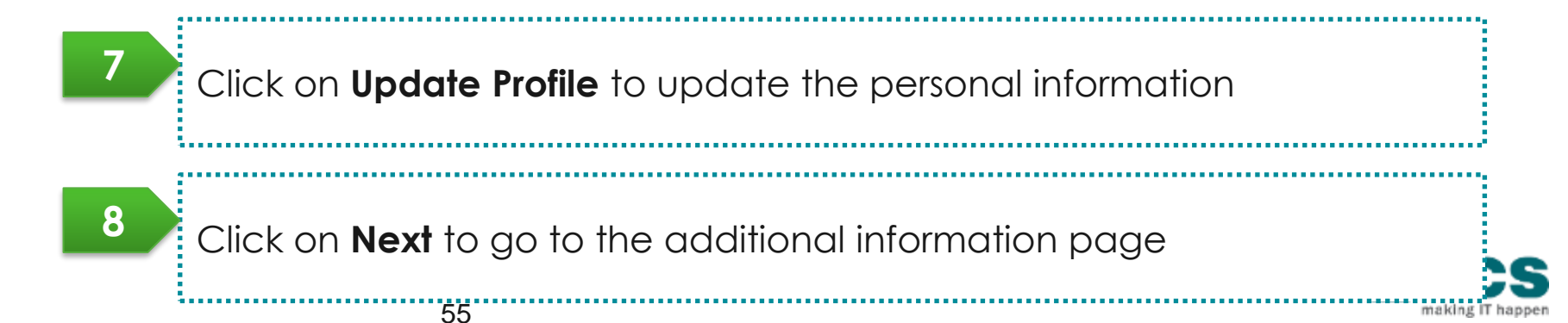

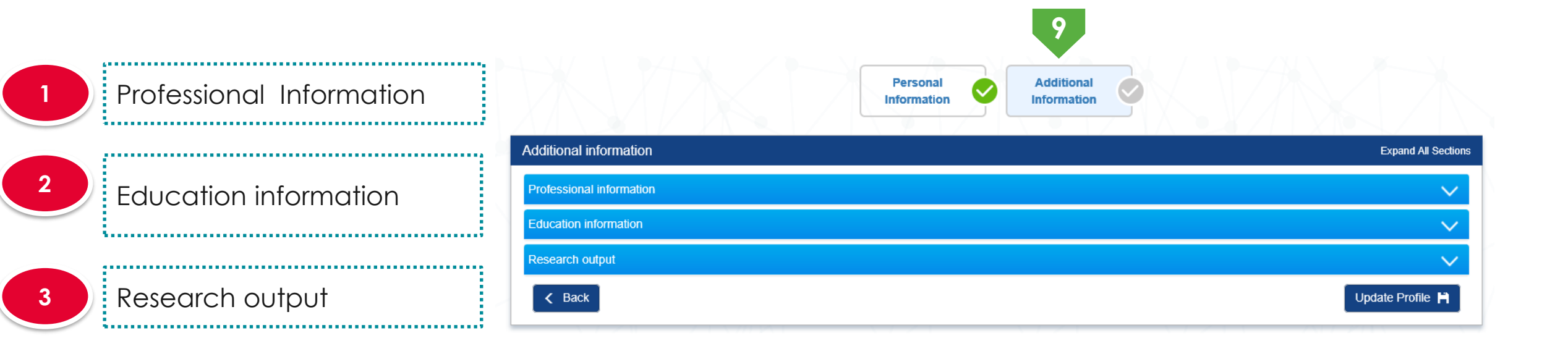

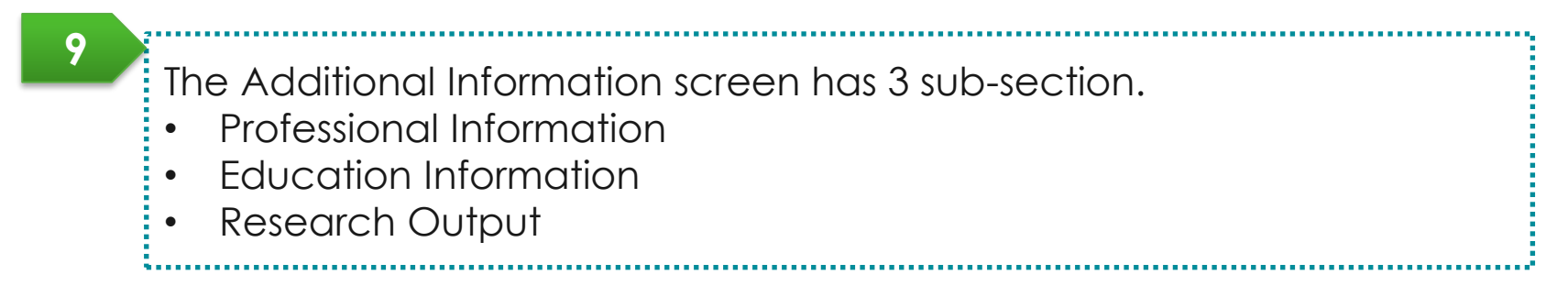

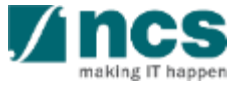

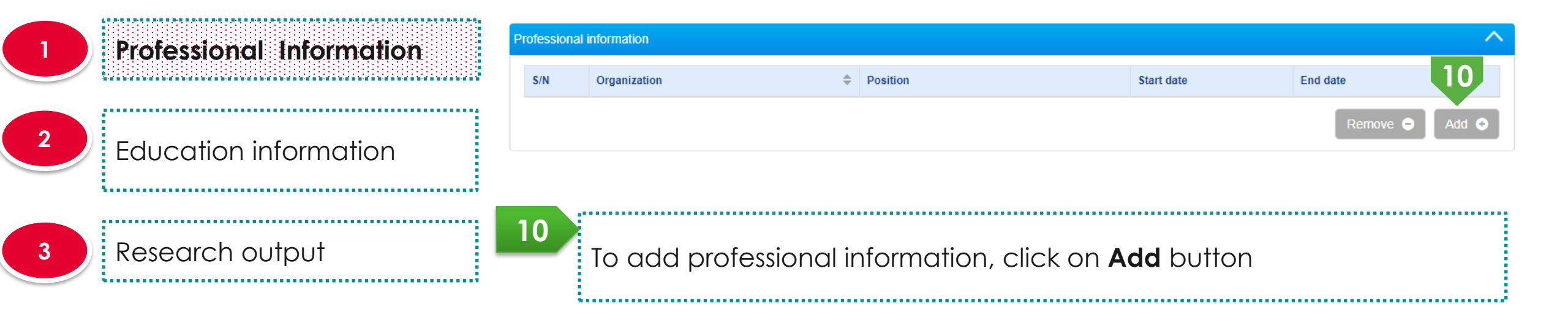

| Professional Information | Add/Edit Work Affiliat | tions                 |               |            | ×      |
|--------------------------|------------------------|-----------------------|---------------|------------|--------|
|                          | Employment Details     |                       |               |            |        |
|                          | * Organization         | ABC Org.              | * Start date  | 31/01/2014 |        |
| Education information    | * Position             | Research Consultant   | End date      |            |        |
|                          | * Academic title       | Assistant Professor • |               |            |        |
|                          | Addross                |                       |               |            |        |
| Research output          | Address                |                       |               | [          |        |
|                          | * Country              | Australia             | Telephone no. | 89130171   |        |
|                          | * Postal code          | 898977                | Fax           | 89130171   |        |
|                          | * Overseas address     | Address 12            |               |            |        |
|                          |                        |                       |               |            |        |
|                          |                        |                       |               |            |        |
|                          |                        |                       |               |            |        |
|                          |                        |                       |               | Cancel 🗙   | Save H |
|                          |                        |                       |               |            |        |
|                          | 11                     |                       |               |            |        |
|                          | Fill up th             | e mandatory fields c  | and click on  | Save       |        |
|                          |                        |                       |               |            |        |

making IT

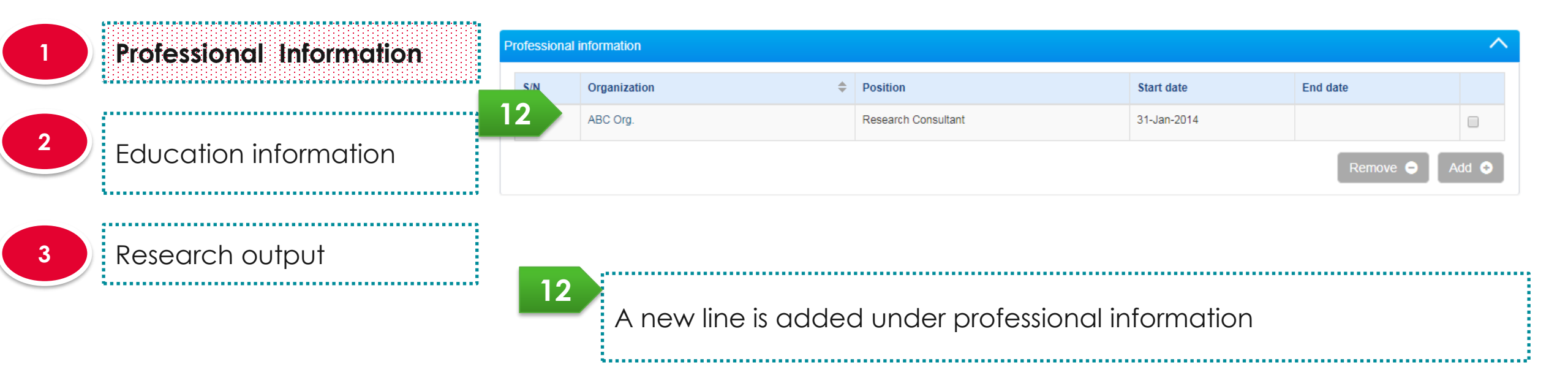

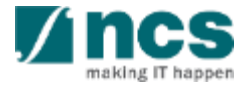

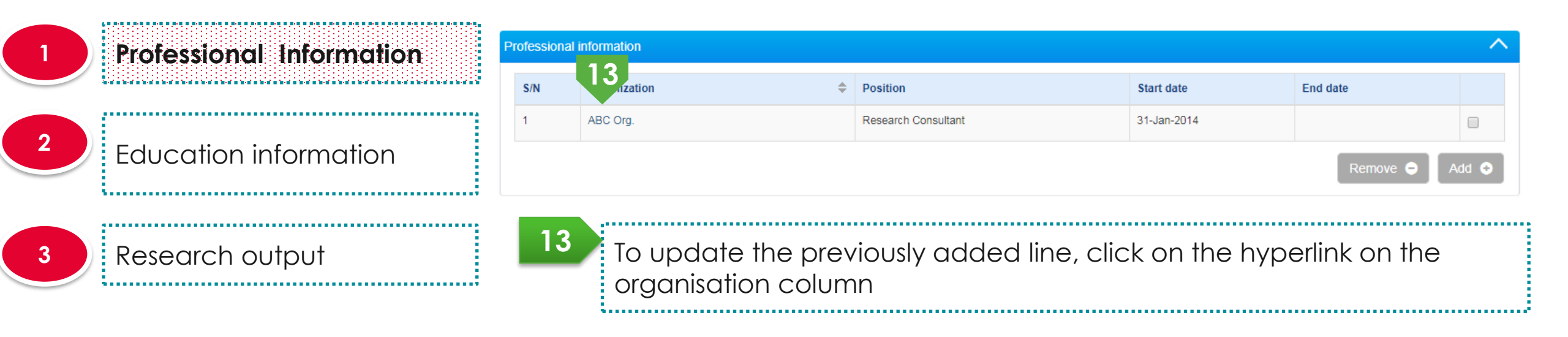

| Professional Information | Add/Edit Work Affilia | tions 11            |                 |            | ×           |
|--------------------------|-----------------------|---------------------|-----------------|------------|-------------|
|                          | Employment Details    | 14                  |                 |            |             |
|                          | * Organization        | ABC Org.            | * Start date    | 31/01/2014 |             |
| Education information    | * Position            | Research Consultant | End date        |            |             |
|                          | * Academic title      | Assistant Professor | v               |            |             |
|                          |                       |                     |                 |            |             |
| Research output          | Address               |                     |                 |            |             |
|                          | * Country             | Australia           | • Telephone no. | 89130171   |             |
|                          | * Postal code         | 898977              | Fax             | 89130171   |             |
|                          | * Overseas address    | Address 12          |                 |            |             |
|                          |                       |                     |                 |            |             |
|                          |                       |                     |                 |            |             |
|                          |                       |                     |                 |            | <b>— 15</b> |
|                          |                       |                     |                 | Cancel     |             |
|                          |                       |                     |                 | Cancer     |             |
|                          | 14                    |                     | - L-            |            |             |
|                          |                       | ne manaatory tiel   | as              |            |             |
|                          |                       |                     |                 |            |             |
|                          | 15 Click on           | Save button         |                 |            |             |
| Confidential             |                       |                     |                 |            |             |

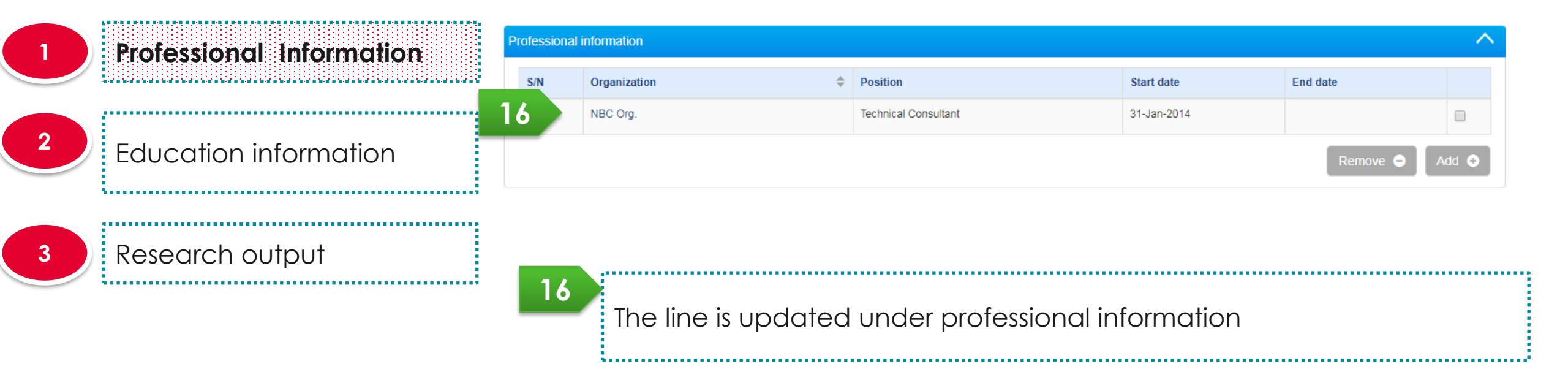

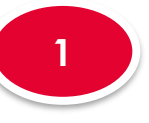

2

Professional Information

Education information

3

Research output

| Professional information |     |                |                      |             |          |       |
|--------------------------|-----|----------------|----------------------|-------------|----------|-------|
| 5                        | 5/N | Organization 🔶 | Position             | Start date  | End date | 17    |
| 1                        | I   | NBC Org.       | Technical Consultant | 31-Jan-2014 |          |       |
|                          |     |                |                      | 18          | Remove 🕒 | Add 📀 |

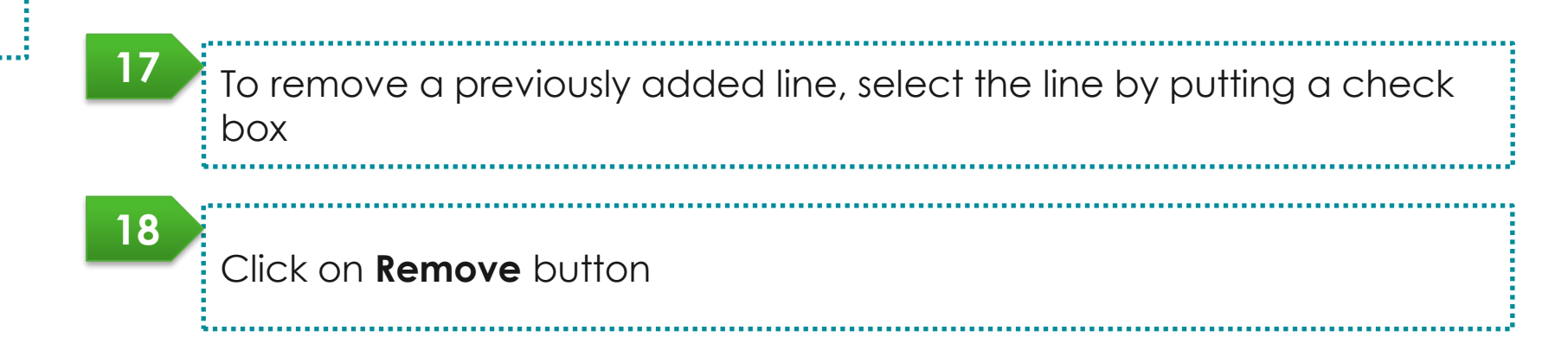

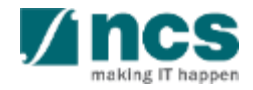

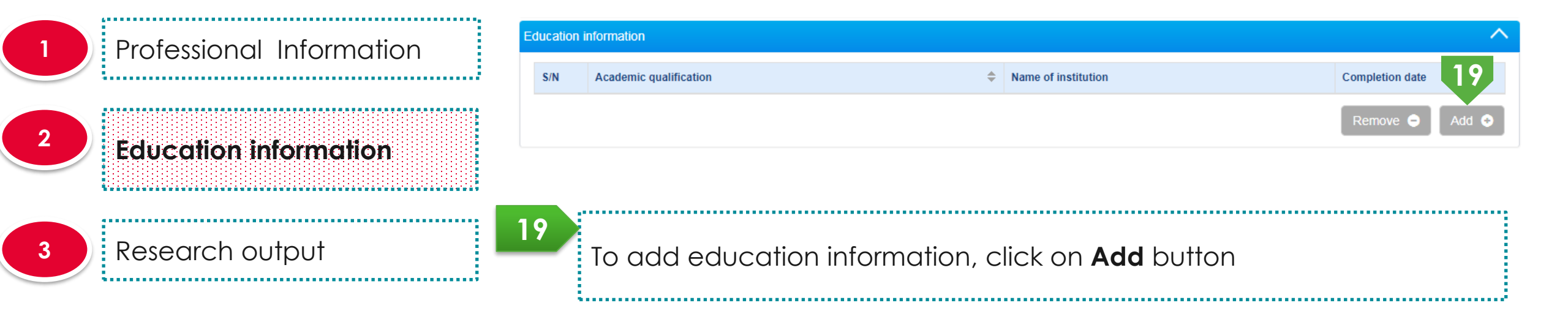

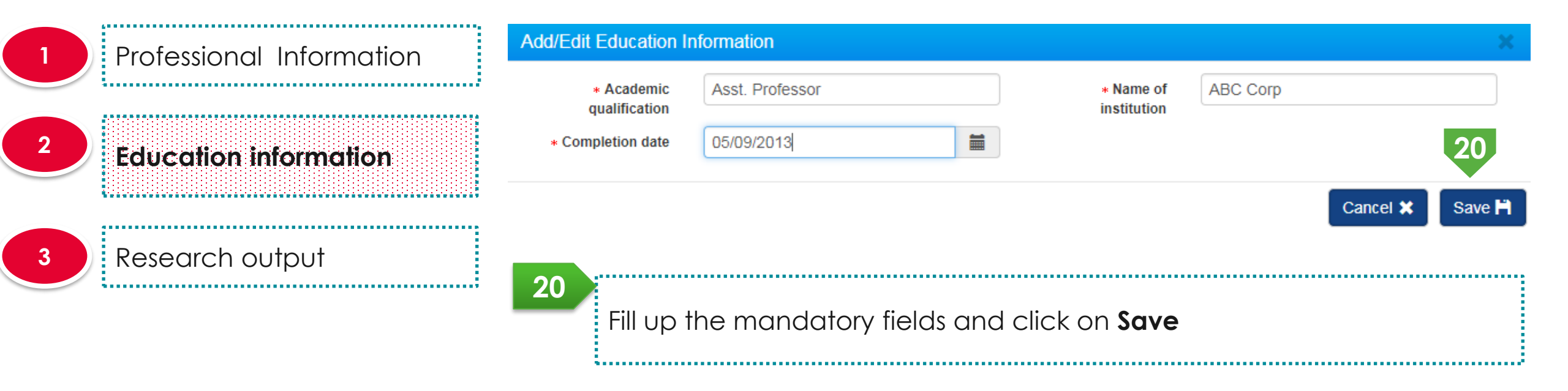

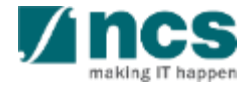

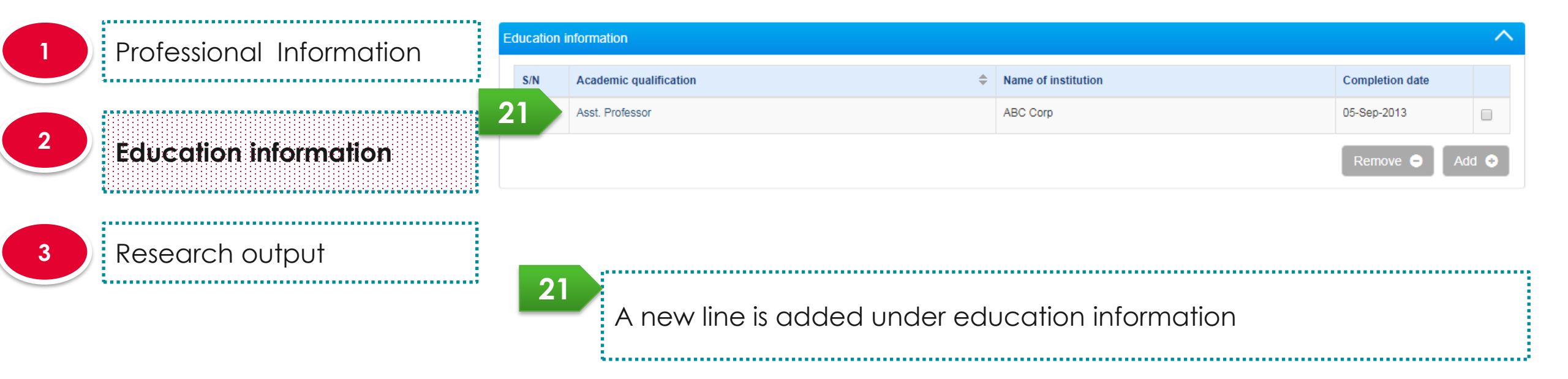

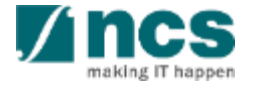

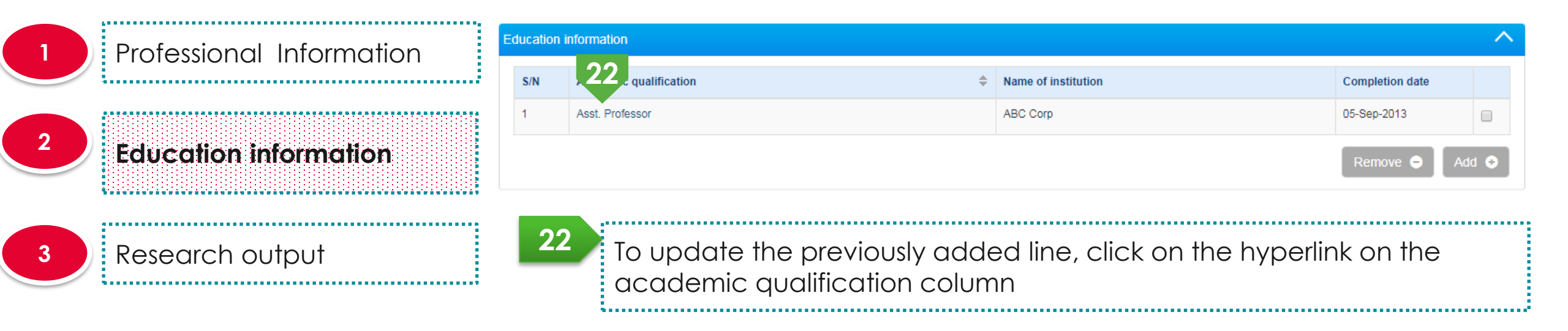

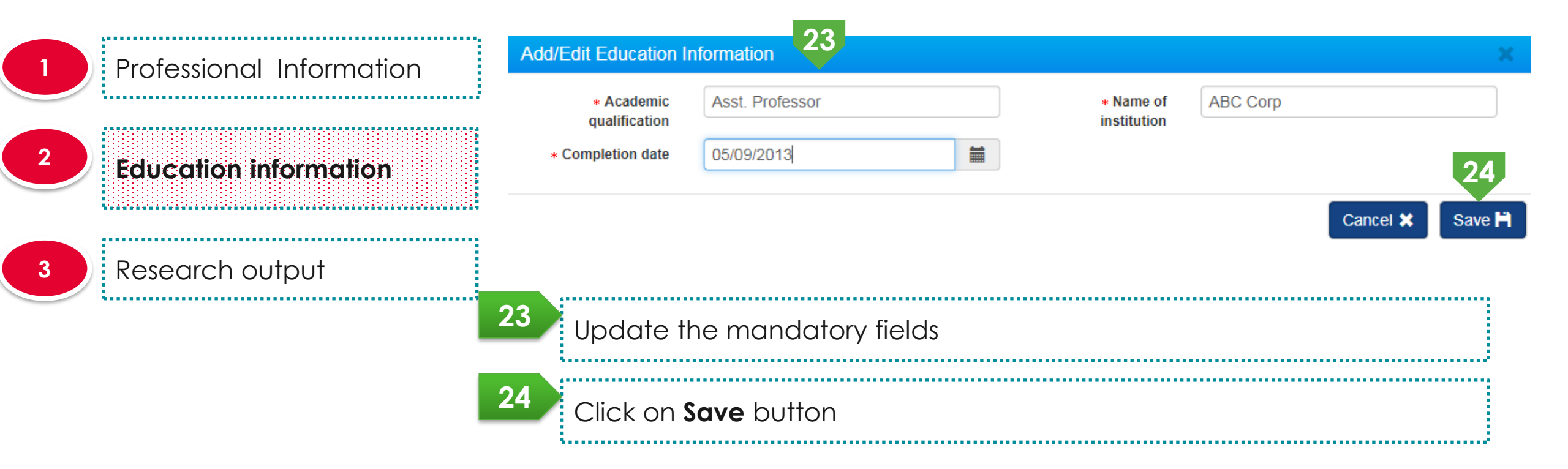

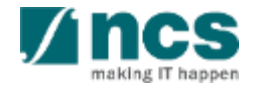

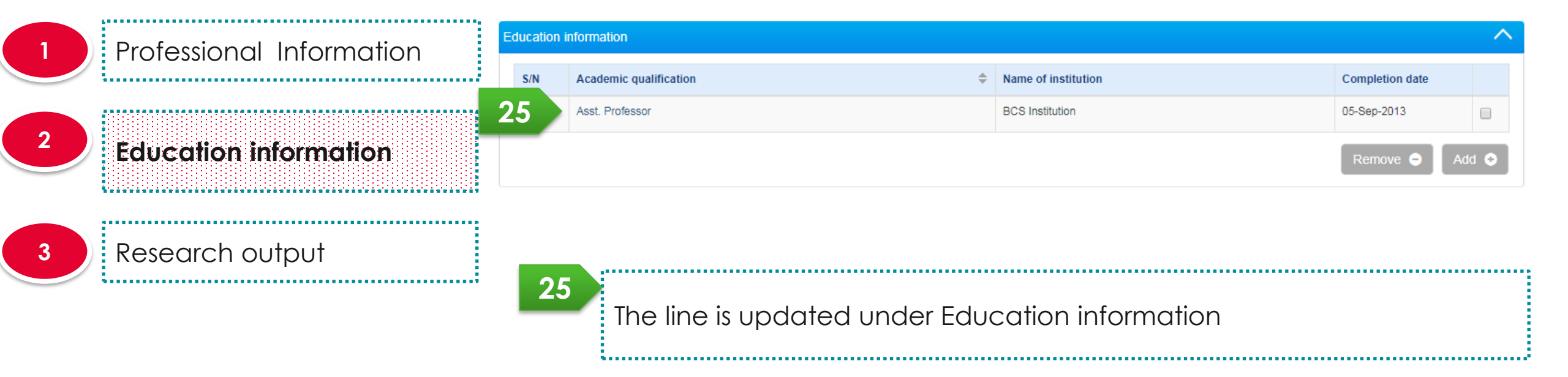

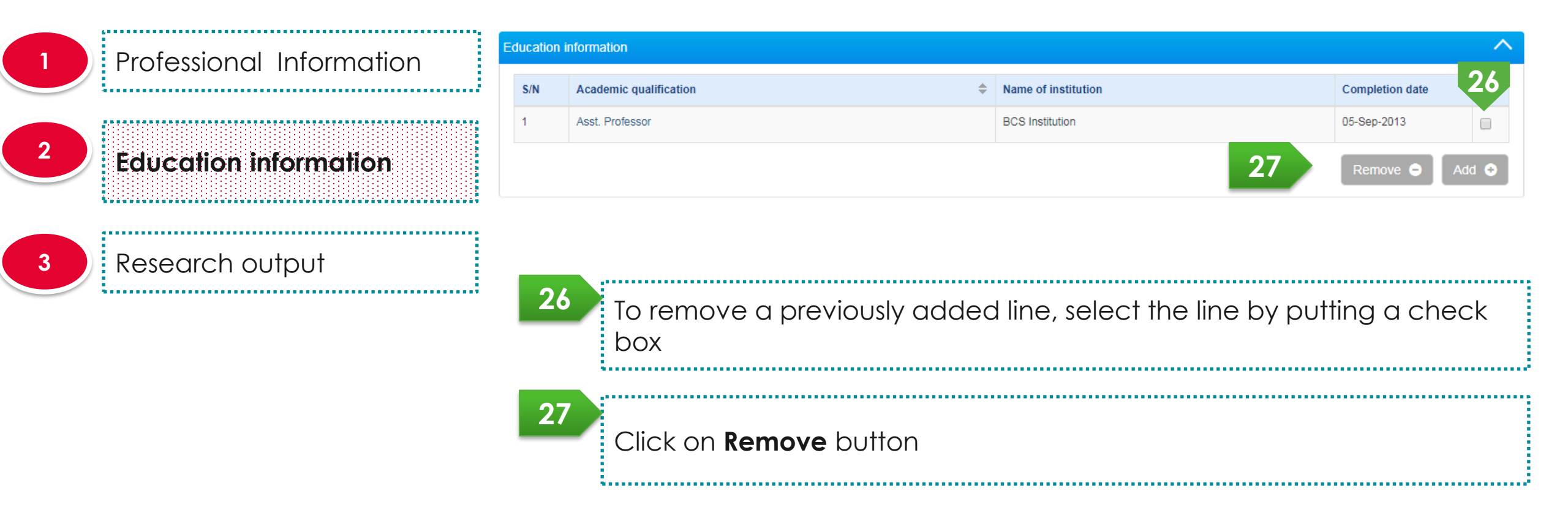

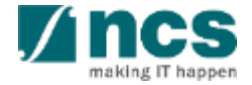

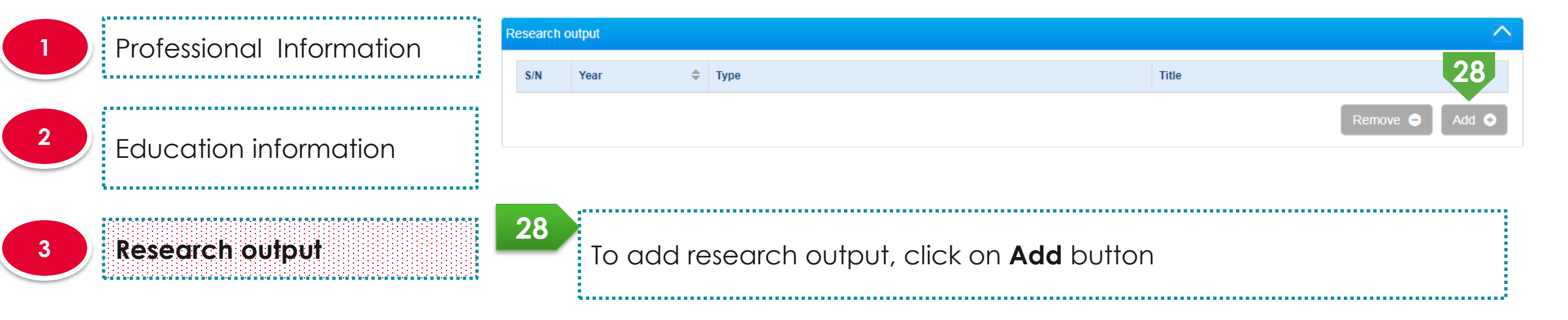

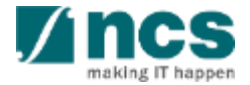

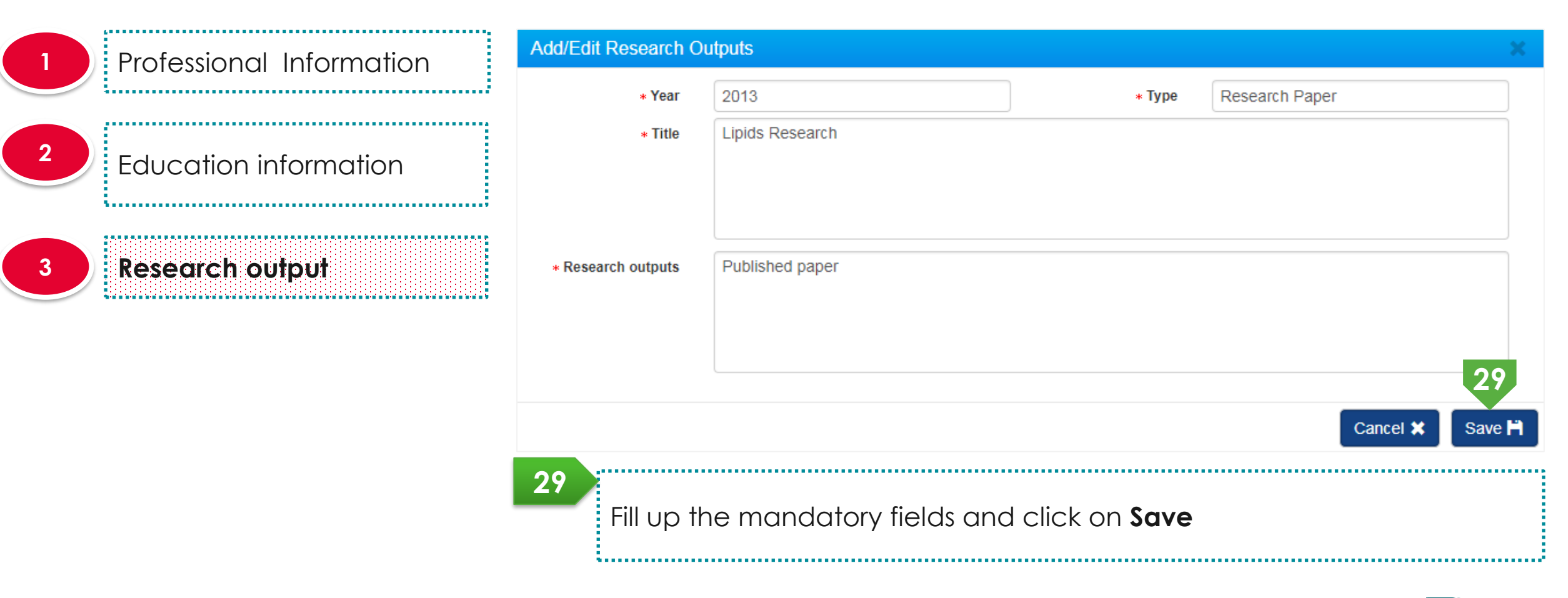

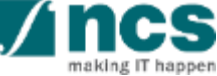

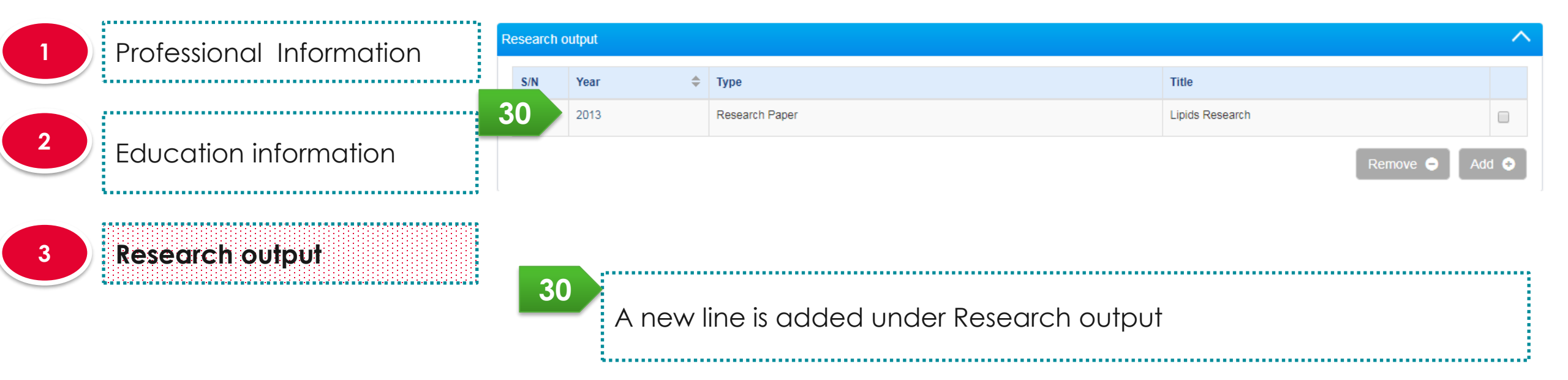

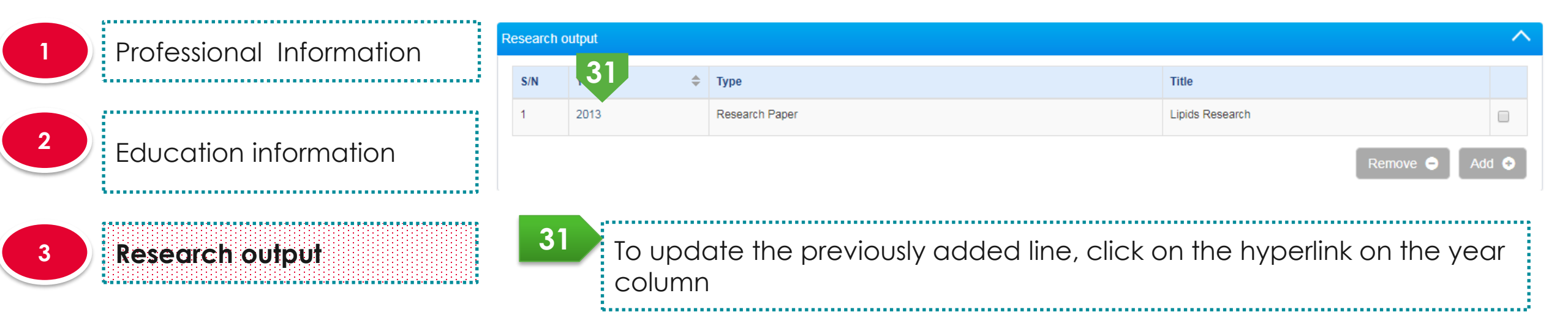
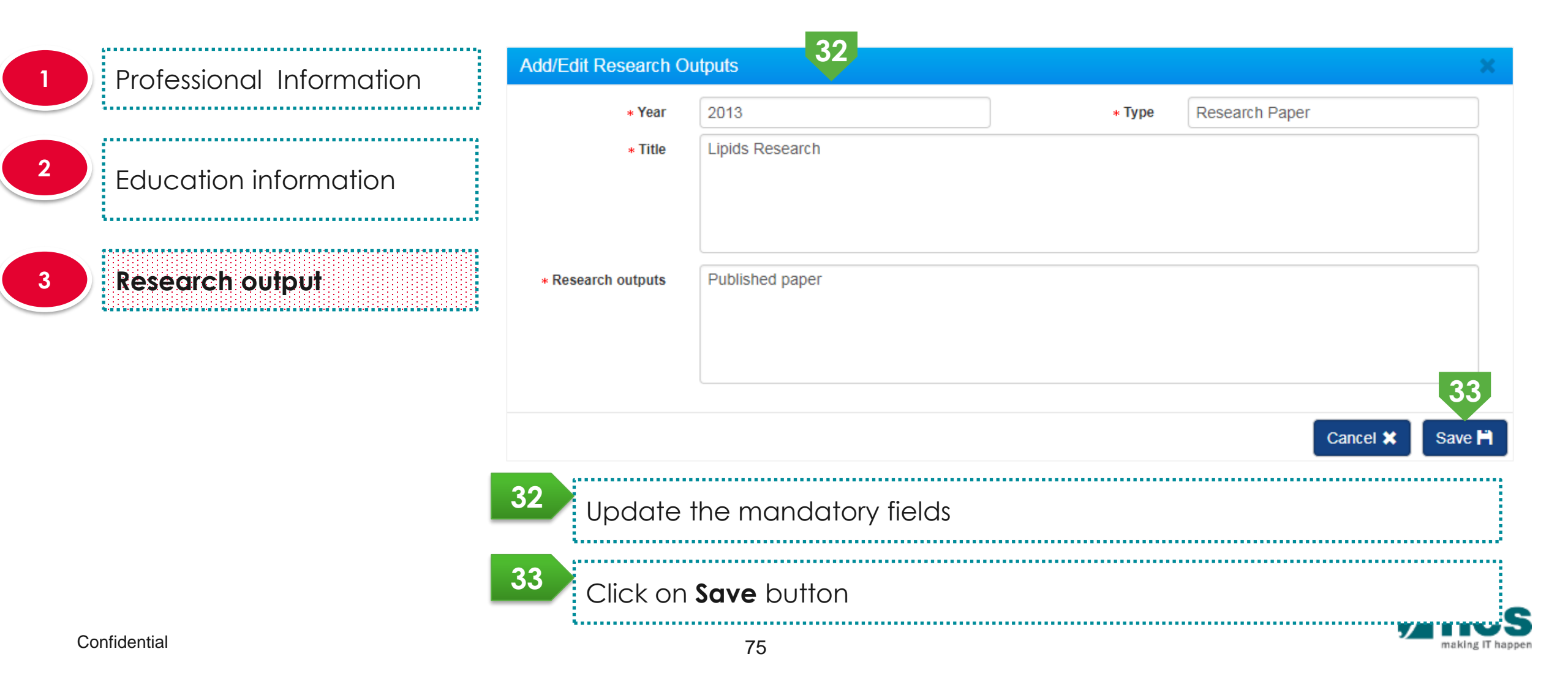

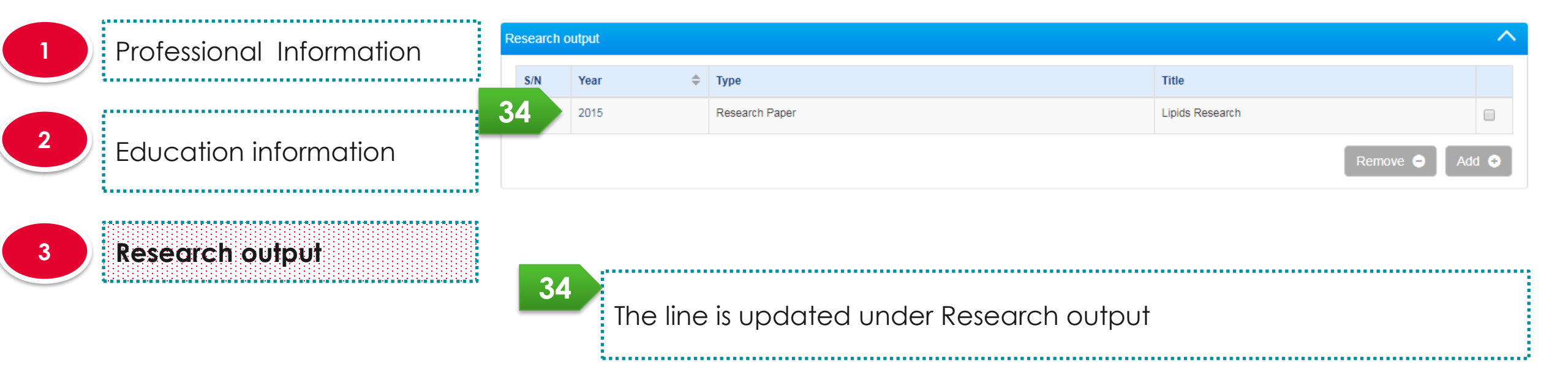

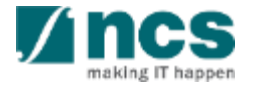

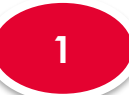

2

Professional Information 

**Education information** 

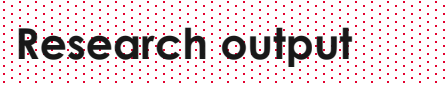

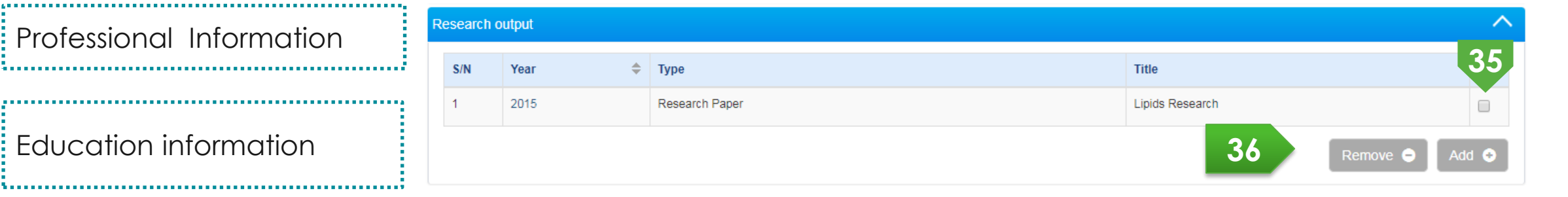

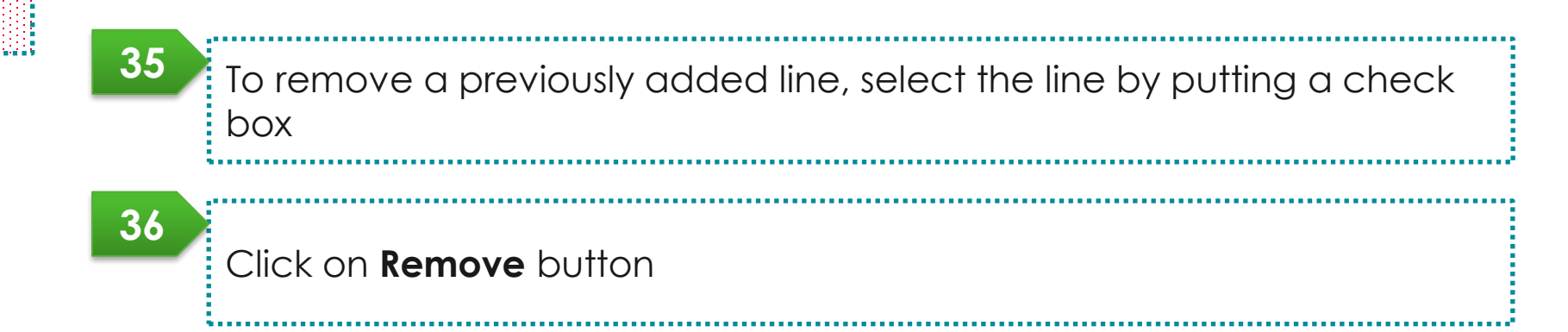

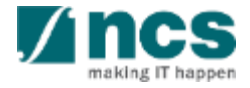

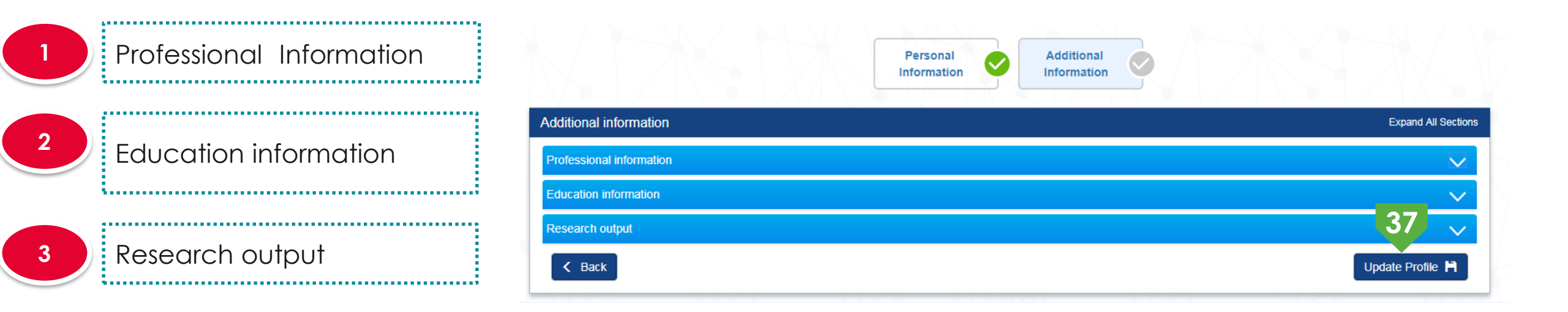

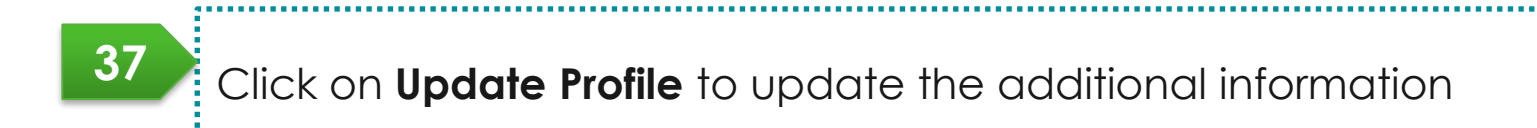

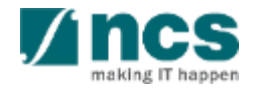

#### **Viewing Bank Information**

1......

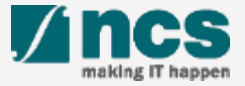

#### Viewing Bank Information – 1

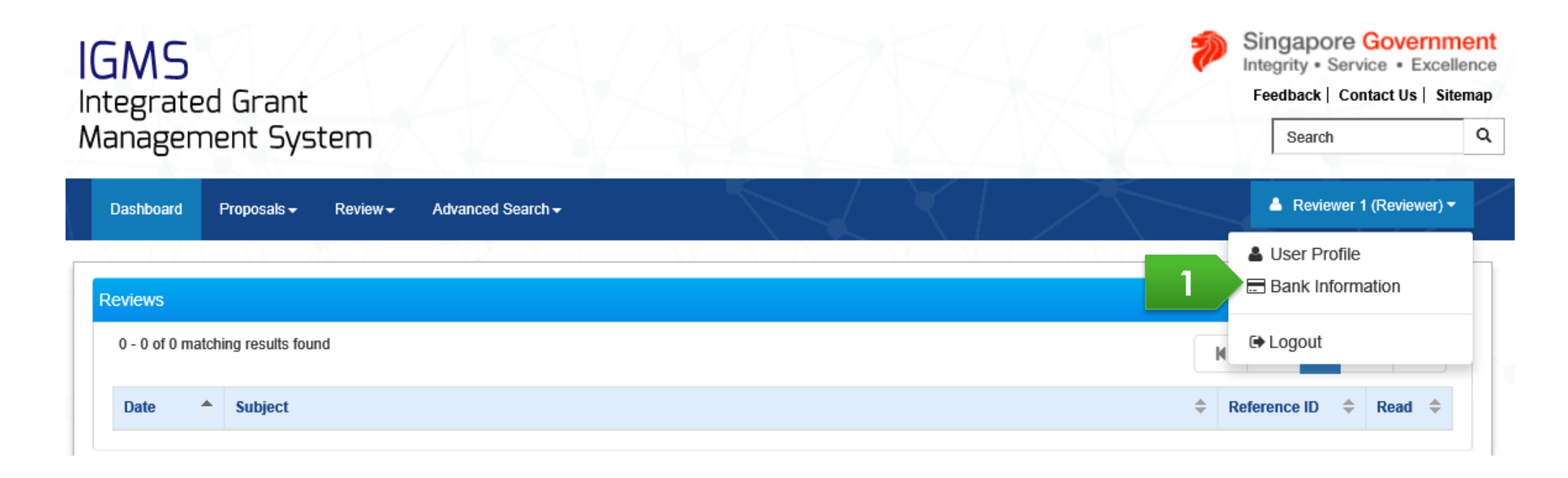

Login to IGMS and Click on the name and then click on Bank Information

To Note Bank information is required to transfer Honorarium after review completion

#### Viewing Bank Information – 2

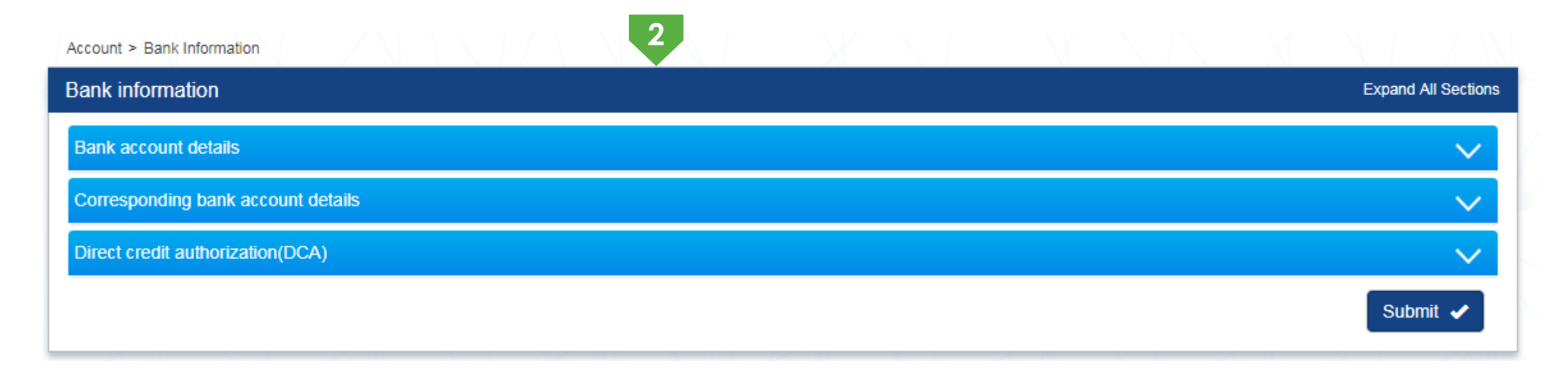

,.....

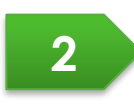

The bank information page is displayed

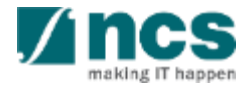

#### **Updating Bank Information**

1......

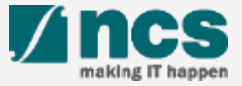

#### Updating Bank Information (Option 1) – 1

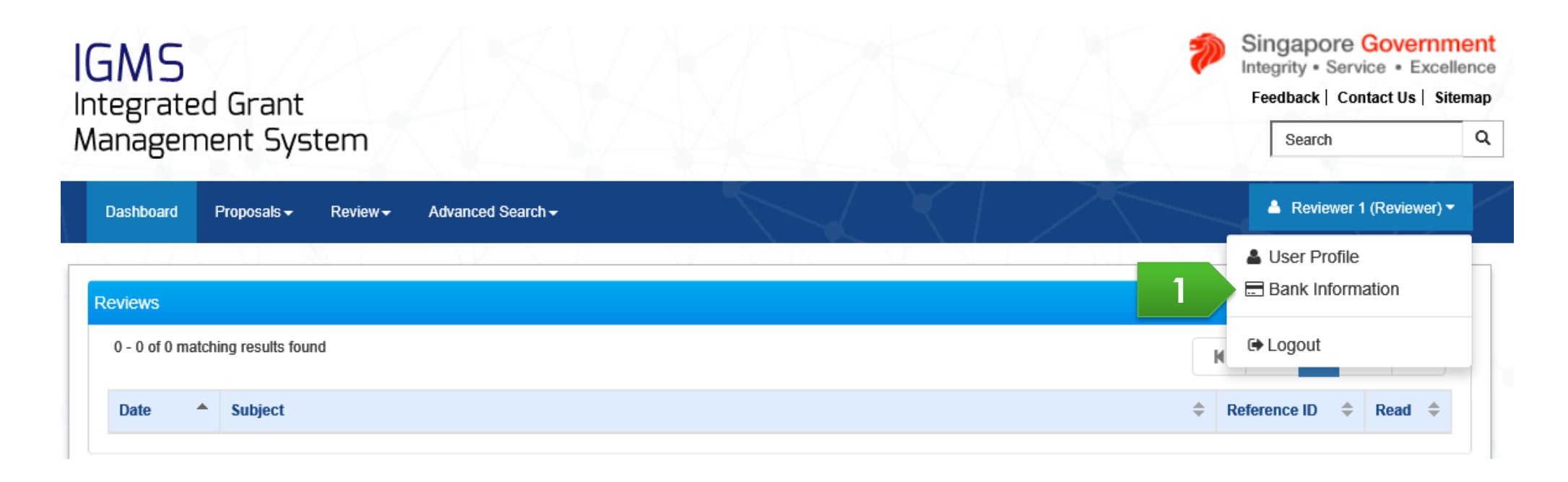

Login to IGMS and Click on the name and then click on Bank Information

To Note Key in the correct Bank information to facilitate a transfer

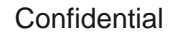

\*\*\*\*\*\*\*\*\*\*\*\*\*\*\*\*\*\*\*\*\*\*\*\*\*\*\*\*\*\*\*

# Updating Bank Information (Option 1) -2

| 1 | Bank account details        | Account > Bank Information         |                  |
|---|-----------------------------|------------------------------------|------------------|
|   |                             | Bank information Exp.              | and All Sections |
| 2 | Corresponding bank          | Bank account details               | $\sim$           |
|   |                             | Corresponding bank account details | $\sim$           |
|   |                             | Direct credit authorization(DCA)   | $\sim$           |
| 3 | Direct credit authorisation | s                                  | submit 🖌         |

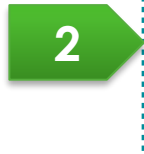

The bank information page is displayed. This page has 3 sub-sections

- Bank account details
- Corresponding bank details
- Direct credit authorisation

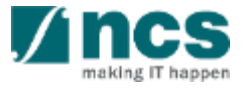

## Updating Bank Information (Option 2) – 3

|                                                                                                    | Accepta<br>Revier<br>Conflict of                                                                                                    | ce of<br>/ & Occlaration of<br>Interest                                            | Honorarium<br>Acceptance             |   |  |
|----------------------------------------------------------------------------------------------------|----------------------------------------------------------------------------------------------------|------------------------------------------------------------------------------------|--------------------------------------|---|--|
| Honorarium details                                                                                               |                                                                                                    |                                                                                    |                                      |   |  |
| ▲ Hide Proposal De                                                                                               | tails                                                                                                    |                                                                                    |                                      |   |  |
| Title of research project                                                                                        | mangoes                                                                                                    |                                                                                    |                                      |   |  |
| Grant call ID                                                                                                    | NRFGC-000000378                                                                                                    | Name of lea                                                                        | I PI PI5                             |   |  |
| Proposal ID                                                                                                    | 17April-0001                                                                                                    |                                                                                    |                                      |   |  |
|                                                                                                    |                                                                                                    |                                                                                    |                                      |   |  |
| Honorarium acceptance                                                                                            |                                                                                                    |                                                                                    |                                      | ~ |  |
| Honorarium acceptance<br>Please review and validate you<br>Do you accept honora                                  | r bank details, if honorarium will be pai<br>rium payment for the review?                                                           | I after the review of the proposal. And update i                                   | the information needs to be updated. | ~ |  |
| Honorarium acceptance<br>Please review and validate you<br>Do you accept honora<br>1                             | r bank details, if honorarium will be pa<br>rium payment for the review?                                                            | I after the review of the proposal. And update                                     | the information needs to be updated. | ~ |  |
| Honorarium acceptance<br>Please review and validate you<br>Do you accept honora<br>1 ut Inform<br>Bank Details   | r bank details, if honorarium will be pair<br>rium payment for the review?                                                          | I after the review of the proposal. And update I ) Yes O No                        | the information needs to be updated. |   |  |
| Honorarium acceptance<br>Please review and validate you<br>Do you accept honora<br>1 ut Inform<br>Bank Details   | r bank details, if honorarium will be pa<br>rium payment for the review?<br>nation (2)<br>Country                                   | I after the review of the proposal. And update I ) Yes O No Andorra                | the information needs to be updated. |   |  |
| Honorarium acceptance<br>Please review and validate you<br>Do you accept honora<br>1 ut Inform<br>Bank Details   | r bank details, if honorarium will be pa<br>rium payment for the review?<br>nation (2)<br>Country<br>Bank account no.               | I after the review of the proposal. And update i ) Yes O No Andorra                | the information needs to be updated. |   |  |
| Honorarium acceptance<br>Please review and validate you<br>Do you accept honora<br>1 ut Inform<br>Bank Details   | r bank details, if honorarium will be pa<br>rium payment for the review? (<br>tation ()<br>Country<br>Bank account no.<br>Bank name | I after the review of the proposal. And update<br>) Yes O No<br>Andorra<br>fe<br>e | the information needs to be updated. |   |  |
| Honorarium acceptance<br>Please review and validate you<br>Do you accept honora<br>1 unit Inform<br>Bank Details | r bank details, if honorarium will be pa<br>rium payment for the review?                                                            | I after the review of the proposal. And update i ) Yes O No Andorra fe e tdfd      | the information needs to be updated. |   |  |

Upon a reviewer accepts reviewer invitation and declare to accept honorarium, reviewer could update bank information by clicking on the Edit bank account information button

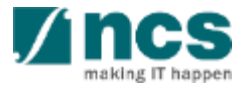

#### Updating Bank Information – 4

|                             | Bank account details                                |                                                                          |                                     |
|-----------------------------|-----------------------------------------------------|--------------------------------------------------------------------------|-------------------------------------|
| Bank account details        | Country                                             |                                                                          | T                                   |
|                             | Bank account no.                                    |                                                                          |                                     |
|                             | Name of the bank                                    |                                                                          |                                     |
| Corresponding bank          | Beneficiary name                                    |                                                                          |                                     |
| details                     | Address                                             |                                                                          |                                     |
|                             | ;                                                   |                                                                          |                                     |
|                             |                                                     |                                                                          |                                     |
| Direct credit authorisation |                                                     |                                                                          |                                     |
|                             | IBAN                                                |                                                                          |                                     |
|                             | Swift code                                          |                                                                          |                                     |
|                             | Sort code                                           |                                                                          |                                     |
|                             | Routing number                                      |                                                                          |                                     |
|                             | Branch number                                       |                                                                          |                                     |
|                             | ABA number                                          |                                                                          |                                     |
|                             | B\$B number                                         |                                                                          |                                     |
|                             |                                                     |                                                                          | Activate Windows                    |
|                             | 3 For local trans<br>international t<br>instruction | fer, fill up bank account number a ransfer, fill up required information | nd bank name. F<br>as per your bank |
|                             |                                                     |                                                                          |                                     |

3

making IT happe

# Updating Bank Information – 5

|    |                             | Corresponding bank account details |               |  |
|----|-----------------------------|------------------------------------|---------------|--|
|    | Bank account details        | Country                            | Zimbabwe      |  |
|    |                             | Bank account no.                   | 111-222-3     |  |
|    | Corresponding bank          | Name of Bank                       | Zimbabwe Bank |  |
|    | details                     | Name of Beneficiary                |               |  |
| Į. |                             | Address                            | Zimbabwe Bank |  |
|    | Direct credit authorisation |                                    |               |  |
|    |                             | IBAN                               |               |  |
|    |                             | Swift code                         | 123           |  |
|    |                             | Sort code                          | 123           |  |
|    |                             | Routing number                     | 123           |  |
|    |                             | Branch number                      | 123           |  |
|    |                             | ABA number                         | 123           |  |
|    |                             | BSB number                         | 123           |  |
|    |                             |                                    |               |  |

4

4

······

For local transfer, this section is not required. For international transfer, fill up required information as per your corresponding bank details if your bank requires a corresponding bank for international transfer

#### Updating Bank Information – 6

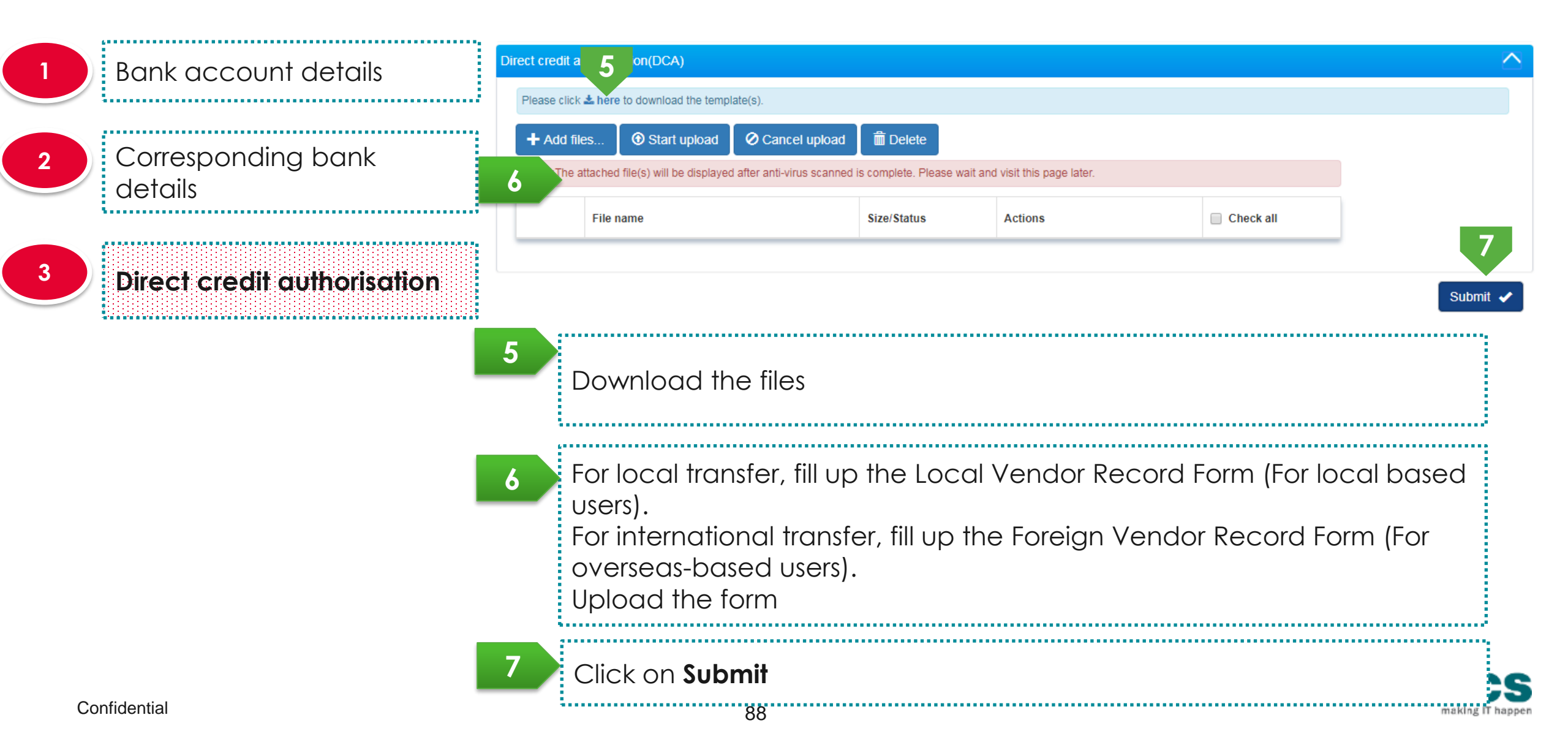

#### Reviewer functions on the portal

- Accessing proposals for review
- Accepting / rejecting review
- Viewing proposals information for review
- Downloading proposal information for review
- Submitting review comments
- Accessing draft review
- Accessing submitted review
- Viewing panel meeting information

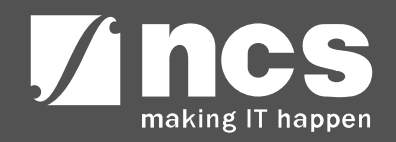

#### Accessing proposals for review

3.....

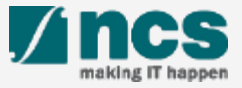

#### Accessing proposals for review (Option 1) – 1

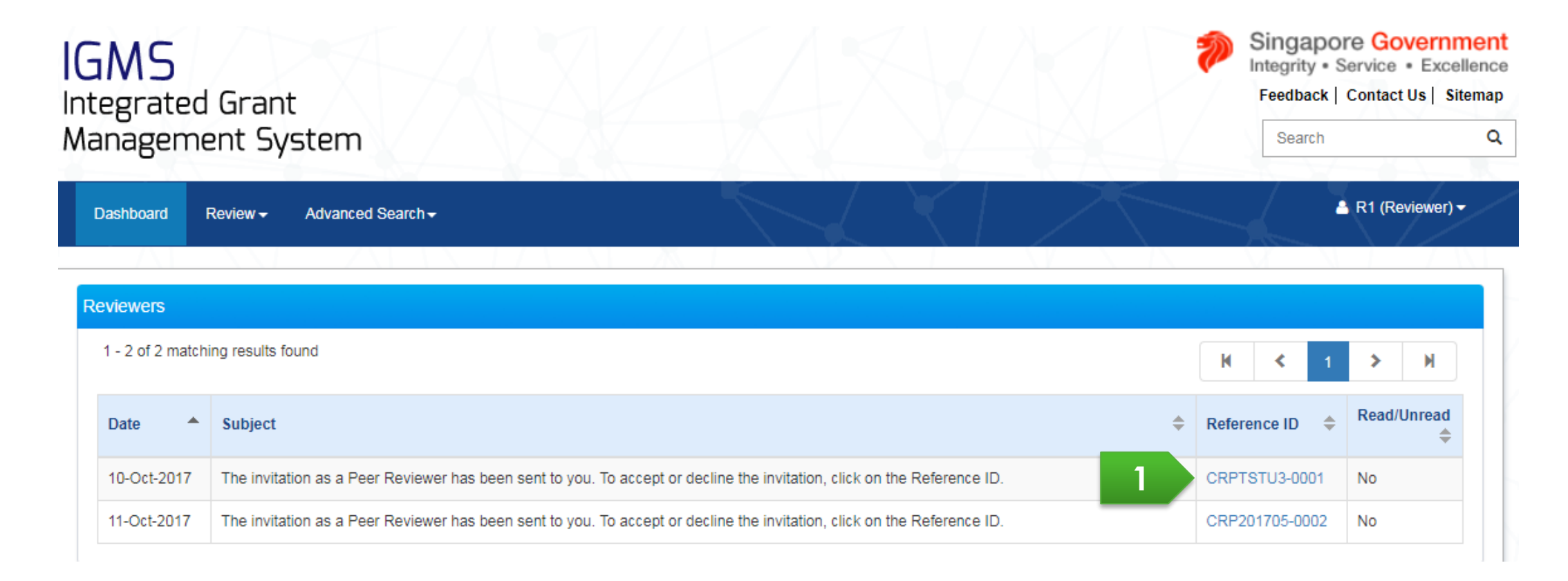

Click on hyperlink under reference id to navigate to the proposals for review

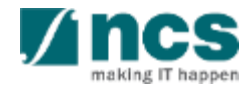

#### Accessing proposals for review (Option 2) -2

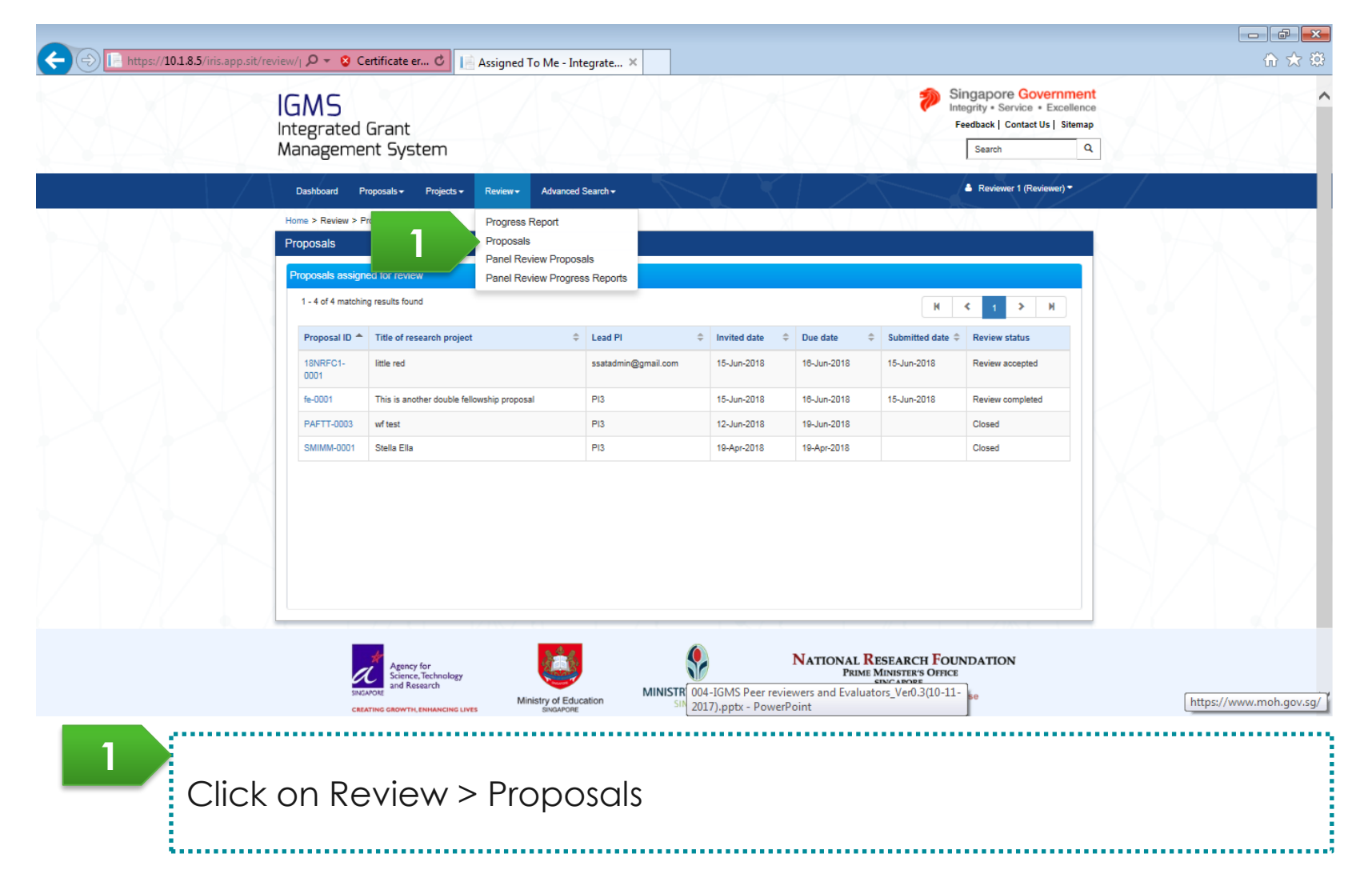

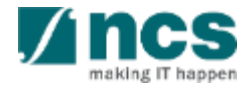

#### Accessing proposals for review – 3

| it/review/1 🔎 👻 Certificate er 🖒 🔝 Integrated Grant Management 📙 Proposal Review - Integrate 🗙                                                                                                    | <b>3</b>    |
|----------------------------------------------------------------------------------------------------|-------------|
| IGMS Singapore Government<br>Integrated Grant Feedback   Contact Us   Sitemap<br>Management System Search Q                                                                                                    |             |
| Dashboard Proposals + Projects + Review + Advanced Search +                                                                                                    |             |
| Home > Review > Proposals > Proposal Review 1                                                                                                    |             |
| Proposal review Expand All Sections 2                                                                                                    |             |
| Title of research project     mangoes       Proposal ID     17April-0001     Invited date     20-Jun-2018       Review status     Accepted with conflict     Submitted date     Actions •                               |             |
| Proposal evaluation Evaluation ID Evaluation start date Evaluation due date Download Proposal Start evaluation View proposal Honorarium Payment Details                                                                 |             |
| Agency for<br>Source, Technology<br>DEADORTY<br>EXAMPLE<br>EXAMPLE<br>CENTRED GROWTH, ENANADORE LIVES                                                                                                    |             |
| Privacy Statement   Terms of Use   Rate Our Webs8<br>Copyright @ 2018 Government of Singapor<br>This site best viewed using IE9 & above.Mozilla Firefox33 & above or Google Chrome 39 & above with 1024 x 768 resolutio | 2<br>2<br>1 |
|                                                                                                    |             |

#### <u>59</u> (○) 📇 😣 🐼 (○) 🐼 (○) 💌 🖉 (○) 💽

2

The proposal review screen opens up and click on the Action > View proposal button

▲ 🎎 .atil 🔒 🔶 10:45 AM

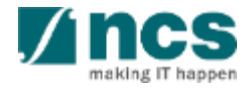

#### Accepting / rejecting review

3.....

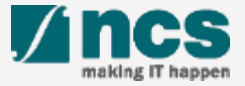

#### Accepting / rejecting review - 1

| GMS<br>Integrated | Grant<br>ent System                                                                                                    |       | Singapo<br>Integrity • S<br>Feedback | re Government<br>Service • Excellence<br>Contact Us   Sitemap |
|-------------------|----------------------------------------------------------------------------------------------------|-------|--------------------------------------|---------------------------------------------------------------|
| Dashboard         | Review - Advanced Search -                                                                                              |       |                                      | R1 (Reviewer) <del>-</del>                                    |
| Reviewers         | ing results found                                                                                                    | ŀ     | <b>र</b> 1                           | > н                                                           |
| Date 🔺            | Subject                                                                                                    | ♠ Rei | erence ID 🔶                          | Read/Unread                                                   |
| 10-Oct-2017       | The invitation as a Peer Reviewer has been sent to you. To accept or decline the invitation, click on the Reference ID. | 1 CR  | PTSTU3-0001                          | No                                                            |
| 11-Oct-2017       | The invitation as a Peer Reviewer has been sent to you. To accept or decline the invitation, click on the Reference ID. | CR    | P201705-0002                         | No                                                            |

...................................

Click on hyperlink under reference id to navigate to the proposals for review

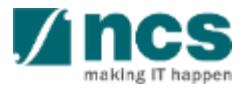

Accepting / rejecting review – 2

| Home > Review > Pr                                | oposals > Proposal Review                                                           |                                |                                                      |
|---------------------------------------------------|-------------------------------------------------------------------------------------|--------------------------------|------------------------------------------------------|
| Proposal review                                   |                                                                                     |                                |                                                      |
| Title of research<br>Proposal ID<br>Review status | Project National Cyber security research project<br>2017-001-0002<br>Pending review | Invited date<br>Submitted date | 11-Sep-2017                                          |
| Proposal evaluation                               | n                                                                                   |                                | Actions<br>Review abstract and accept/decline review |
| Evaluation ID                                     | Evaluation start date                                                               | Evaluation due date            |                                                      |

1 Click on Actions > Review abstract and accept/decline review

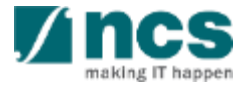

## Accepting / rejecting review - 3

|                                                                                                    | Acceptance of<br>Review & Dec<br>Conflict of Interest           | fidentiality Honorariu | im<br>ce          |                     |  |
|----------------------------------------------------------------------------------------------------|-----------------------------------------------------------------|------------------------|-------------------|---------------------|--|
| Acceptance of review & conf                                                                                                    | lict of interest                                                |                        |                   | Expand All Sections |  |
| Hide Proposal Deta     Title of research project     Grant call ID                                                                                                    | ails<br>National Cyber security research project<br>NCR2017-001 |                        |                   |                     |  |
| Proposal ID<br>Scientific abstract                                                                                                    | 2017-001-0002                                                   | Choose 1 of the 4      | options. (refer n | next slide)         |  |
| Research team                                                                                                    |                                                                 |                        |                   | $\sim$              |  |
| Declaration conflict of interest b                                                                                                    | y the reviewer                                                  |                        |                   | $\overline{\sim}$   |  |
| Please read and declare the confi                                                                                                    | ict of interest and upload supporting documents, if applicable. |                        |                   |                     |  |
| I hereby declare that (please sele                                                                                                    | ect one of the following):                                      |                        |                   |                     |  |
| <ul> <li>No conflict of interest, able to re</li> <li>With conflict of interest, able to</li> <li>No conflict of interest, not able</li> <li>With conflict of interest, not able</li> </ul> | eview.<br>review.<br>to review.<br>e to review.                 |                        |                   |                     |  |
| Reviewer name                                                                                                    |                                                                 | Date                   | 11-Sep-2017       |                     |  |
| < Back                                                                                                    |                                                                 |                        |                   | Next >              |  |

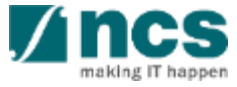

Accepting / rejecting review – 4

| laration conflict of interest by the reviewer                                                                                                    |                                                                                                    |                                                                                                    |                                                                                                    |
|----------------------------------------------------------------------------------------------------|----------------------------------------------------------------------------------------------------|----------------------------------------------------------------------------------------------------|----------------------------------------------------------------------------------------------------|
| lease read and declare the conflict of interest and upload                                                                                                    | supporting documents, if applicable.                                                                                                    |                                                                                                    |                                                                                                    |
| ereby declare that (please select one of the following                                                                                                    | ):                                                                                                    |                                                                                                    |                                                                                                    |
| No conflict of interest, able to review.                                                                                                    |                                                                                                    |                                                                                                    |                                                                                                    |
| With conflict of interest, able to review.                                                                                                    |                                                                                                    |                                                                                                    |                                                                                                    |
| No conflict of interest, not able to review.                                                                                                    |                                                                                                    |                                                                                                    |                                                                                                    |
| With conflict of interest, not able to review.                                                                                                    |                                                                                                    |                                                                                                    |                                                                                                    |
| Reviewer name                                                                                                    |                                                                                                    | Date 11-Sep-2017                                                                                                    |                                                                                                    |
|                                                                                                    |                                                                                                    |                                                                                                    |                                                                                                    |
| No Conflict of Interest, able to review                                                                                                    | With Conflict of Interest, able to review                                                                                                    | C No Conflict of Interest,<br>not able to review                                                                                                    | With Conflict of Interest,<br>not able to review                                                                                                    |
| No Conflict of Interest,<br>able to review<br>1. No conflict of                                                                                                    | With Conflict of Interest,<br>able to review<br>1. Select this option                                                                                                    | C No Conflict of Interest,<br>not able to review<br>1. Select this option                                                                                                    | <ul> <li>With Conflict of Interest, not able to review</li> <li>1. Select this option</li> </ul>                                                                                                    |
| No Conflict of Interest,<br>able to review<br>1. No conflict of<br>interest, able to                                                                                                    | With Conflict of Interest,<br>able to review<br>1. Select this option<br>when there is a                                                                                                    | C No Conflict of Interest,<br>not able to review<br>1. Select this option<br>when there is no                                                                                | With Conflict of Interest,<br>not able to review<br>1. Select this option<br>when you are unable                                                                                                    |
| No Conflict of Interest,<br>able to review          1. No conflict of<br>interest, able to<br>review. Select this                                                                              | <ul> <li>With Conflict of Interest, able to review</li> <li>1. Select this option when there is a conflict of interest but</li> </ul>                                                                                    | <ul> <li>No Conflict of Interest, not able to review</li> <li>1. Select this option when there is no conflict of interest but</li> </ul>                                     | <ul> <li>With Conflict of Interest, not able to review</li> <li>Select this option when you are unable to do this proposal</li> </ul>                                                                                         |
| No Conflict of Interest,<br>able to review          1. No conflict of<br>interest, able to<br>review. Select this<br>option when there is                                                      | With Conflict of Interest,<br>able to review<br>1. Select this option<br>when there is a<br>conflict of interest but<br>is able to do this                                                                               | <ul> <li>No Conflict of Interest, not able to review</li> <li>1. Select this option when there is no conflict of interest but not able to do this</li> </ul>                 | <ul> <li>With Conflict of Interest, not able to review</li> <li>Select this option when you are unable to do this proposal review due to a conflict of interest.</li> </ul>                                                   |
| No Conflict of Interest,<br>able to review          1. No conflict of<br>interest, able to<br>review. Select this<br>option when there is<br>no conflict of interest<br>and is able to do this | <ul> <li>With Conflict of Interest, able to review</li> <li>Select this option when there is a conflict of interest but is able to do this proposal review</li> <li>Fill up the box to</li> </ul>                        | <ul> <li>No Conflict of Interest, not able to review</li> <li>1. Select this option when there is no conflict of interest but not able to do this proposal review</li> </ul> | <ul> <li>With Conflict of Interest, not able to review</li> <li>Select this option when you are unable to do this proposal review due to a conflict of interest</li> <li>Fill up the back to</li> </ul>                       |
| No Conflict of Interest,<br>able to review<br>1. No conflict of<br>interest, able to<br>review. Select this<br>option when there is<br>no conflict of interest<br>and is able to do this       | <ul> <li>With Conflict of Interest, able to review</li> <li>Select this option when there is a conflict of interest but is able to do this proposal review</li> <li>Fill up the box to define the conflict of</li> </ul> | <ul> <li>No Conflict of Interest, not able to review</li> <li>1. Select this option when there is no conflict of interest but not able to do this proposal review</li> </ul> | <ul> <li>With Conflict of Interest, not able to review</li> <li>Select this option when you are unable to do this proposal review due to a conflict of interest</li> <li>Fill up the box to define the conflict of</li> </ul> |

#### Accepting / rejecting review - 5

#### Declaration of confidentiality ✓ Show Proposal Details Declaration of confidentiality $\sim$ I hereby agree to serve as a reviewer employed by National Research Foundation to review proposals from the National Cybersecurity R&D Programme - 2017 Call grant call. As a reviewer, I understand the potentially innovative nature of any research proposal. I have agreed to review and I respect the needs of the authors to be assured of confidentiality and the protection of their ideas and thoughts. Therefore, I understand my responsibilities with regard to reviewing grant applications are as indicated below. . I will provide fair, prompt and rigorous evaluation and respect confidentiality when reviewing others' work. I shall treat the grant proposal material and review processes as strictly confidential and I shall treat the composition of this review panel as strictly confidential and shall not dis I shall use the information in the grant proposal solely for the purpose of conducting re-Check the confidentiality checkboxes I shall obtain permission from National Research Foundation before disclosing the contents of the prope make a substantial contribution to the evaluation. I will exercise due care to avoid any real or apparent conflict of interest in carrying out any reviews. In part originates from his/her home institution (i.e. if the Lead PI, Team PIs or Co-Investigators of the proposals af reviewer, e.g. household family members, partners or professional associates; or if the reviewer has a financial interest in the proposing institution, e.g. ownership of stock or securities, employment or arrangements for employment. I agree to avoid the real or apparent conflict of interest created by participating in the review process for a particular proposal for which I or my professional associates (e.g. from my home institution) have submitted substantially similar proposals for the same grant call. I am agreeable to grant National Research Foundation and/or its Research partners the consent to share my personal data, profiles and particulars with all the other grant agencies, institutions, Government ministries and statutory boards in Singapore, for the purpose of consolidating a centralised pool of researchers/reviewers for consultation on future projects. I understand that I can choose to withdraw my consent subsequently, by writing in to inform both National Research Foundation and its Research partners (if applicable). In carrying out the Review work, I shall comply with the provisions of any relevant laws, statutes, regulations, by-laws, rules, guidelines and requirements applicable to it as the same may be amended or varied from time to time. In carrying out the Review work. I shall also comply with all applicable policies and procedures adopted by National Research Foundation as the same may be amended or varied from time to time. The above clauses shall have perpetual effect. Upon completion of my review or my withdrawal as a reviewer for any of the research proposals, I shall destroy all copies of the grant application material. I declare that: . I am not a Lead PI, Team PI or co-Investigators of any research proposal(s) that has been submitted for this Call-for-Proposals. I do not have existing collaborations with the Lead PI. Team PIs and co-Investigators of the research proposal(s) to be evaluated. If I should discover otherwise, after accepting the invitation to review the research proposal(s), I will promptly notify the National Research Foundation and/or its Strategic Research partners to withdraw as a reviewer for the proposal(s) and maintain the confidentiality of any material disclosed as indicated in my responsibilities above. Reviewer name 11-Sep-2017 Date K Back Next >

## Accepting / rejecting review – 5

Confidential

\*\*\*\*\*\*\*\*\*\*\*\*\*\*

| н | onorarium details                                                                                                    | On solacting <b>Vos</b> sy                                          |
|---|----------------------------------------------------------------------------------------------------|---------------------------------------------------------------------|
|   | Hide Proposal Details         Title of research project       PPPP         Grant call ID       NRF test 2008185       Name of lead PI       NRF PST PI1         Proposal ID       185-0001                                                                                                    | display the bank ac<br>details in the profile.<br>allowed to change |
|   | Please indicate if you wish to accept honorarium payment, and review/update your bank account details where necessary.                                                                                                    | account details are                                                 |
| 1 | Do you accept honorarium payment for the review?  Ves  No                                                                                                    | then it would replac                                                |
|   | Download and Upload DCA / Foreign Vendor Record Form                                                                                                    | account information                                                 |
| 2 | Please click & here to download the template(s):         - For local reviewers, please use the DCA template. Please note that this template is only applicable for reviewers using Singapore bank accounts.         - For overseas reviewers, please use the Telegraphic transfer/ bank draft template.         Please provide your details according to the instructions in the template, and upload the form with its supporting documents(e.g.scanned copy of passport / NRIC, if any) upon completion. Please contact the Programme Manager for any queries.         Please proceed without filling up the DCA section if you do not wish to accept honorarium payment for the review.            + Add files         • Start upload         • Cancel upload         • Delete         • Download All         NOTE: The attached file(s) if any will be displayed after anti-virus scan is completed. Please wait and visit this page later.         Activate Windows         Go to System in Control Panel to activ         Submit visual visual vi | on the Honorarium c                                                 |
| 1 | Choose whether honorarium is required or not                                                                                                    |                                                                     |
| 2 | Guiding message displayed above is only applicable for NRF grants, for please refer next slide.                                                                                                    | or MOE, MOH, ASTAR                                                  |

#### To Note

On selecting Yes, system would display the bank account details in the profile. Reviewer is allowed to change the bank account details. If the bank account details are changed, then it would replace the bank account information in the profile with the new bank account information keyed in on the Honorarium acceptance screen

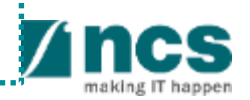

#### Guiding message for DCA form are displayed based on agency grant

Below guiding message would be displayed for reviewers accepting for MOH grants

Download and Upload DCA / Foreign Vendor Record Form

For local reviewers, please click here to download the DCA template. Please note that this template is only applicable for reviewers using Singapore bank accounts. Please provide your details according to the instructions in the template, and upload the form with its supporting documents (e.g. scanned copy of passport/NRIC, if any) upon completion.
 For overseas reviewers/reviewers using foreign bank accounts, please fill in your bank account details in IGMS accordingly.

"Please proceed without filling up the DCA section if you do not wish to accept honorarium payment for the review."

Below guiding message would be displayed for reviewers accepting for MOE grants

Download and Upload DCA / Foreign Vendor Record Form

This "DCA" Section is not applicable to both local and overseas reviewers. Please submit the templates for Honorarium payments to Ministry Of Education offline.

"Please proceed without filling up the DCA section if you do not wish to accept honorarium payment for the review."

#### Below guiding message would be displayed for reviewers accepting for ASTAR grants

Download and Upload DCA / Foreign Vendor Record Form

For local and overseas reviewers / reviewers, please fill in your bank account details in IGMS accordingly.

"Please proceed without filling up the DCA section if you do not wish to accept honorarium payment for the review."

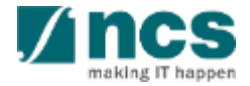

#### Accepting / rejecting review - 7

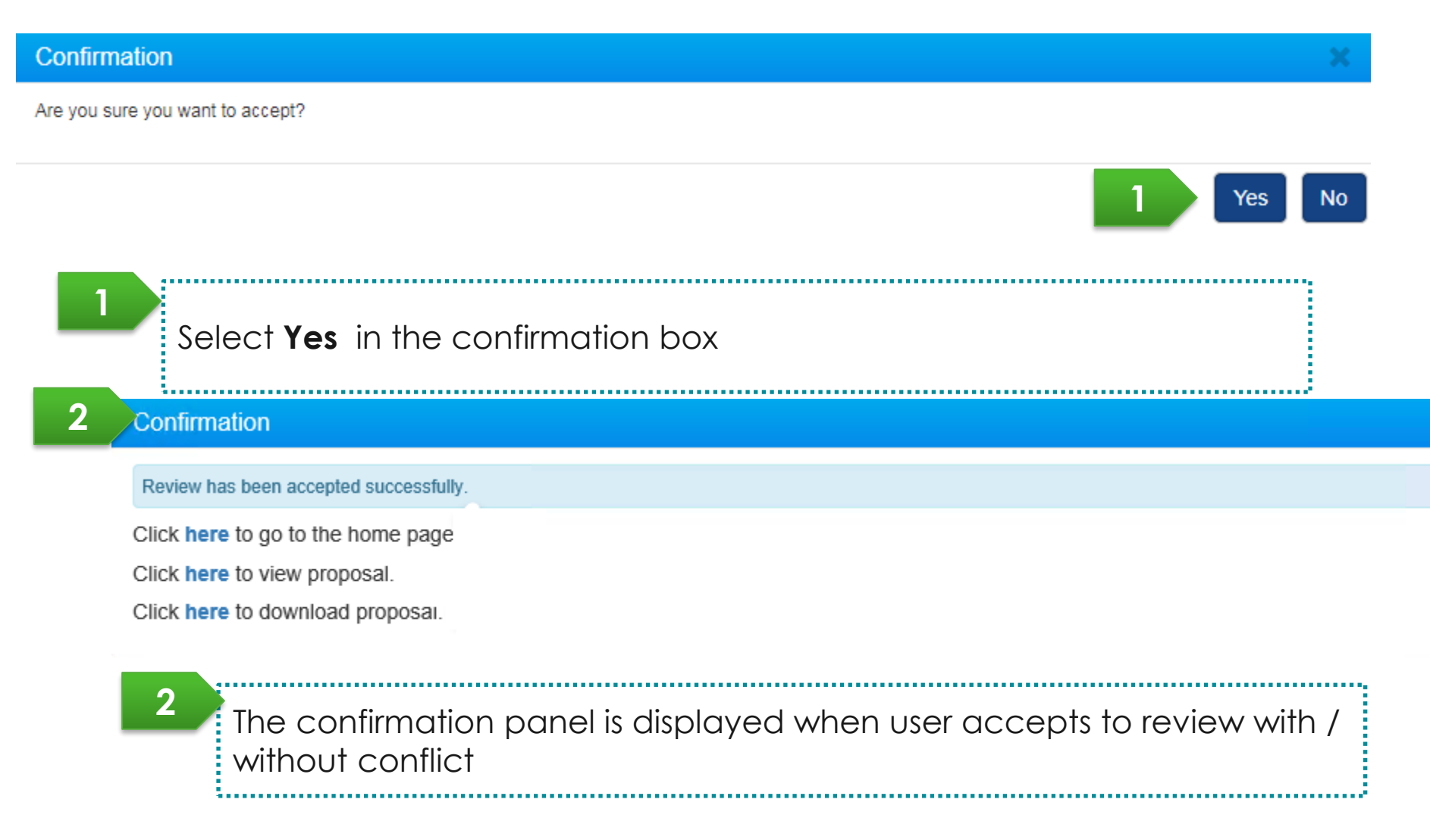

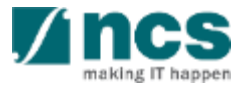

# Viewing proposals information for review

#### Viewing proposals information for review

There are 3 options for viewing a proposal after review acceptance

| Option – 1                                                            | Option – 2                              | Option – 3                                         |
|-----------------------------------------------------------------------|-----------------------------------------|----------------------------------------------------|
| Access the proposals from<br>the accept review<br>confirmation pop up | Access the proposals from the dashboard | Access proposals from the proposal overview screen |

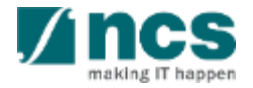

# Viewing proposals information for review (Option 1) – 1

Accessing proposals from the confirmation pop up screen. This pop up appears after accepting the review

.....

#### Confirmation

Review has been accepted successfully.

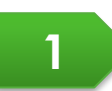

Click here to go to the home page

Click here to view proposal.

Click here to download proposal.

1

Click on **here** to view the proposal information

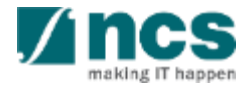

# Viewing proposals information for review (Option 1) – 2

| lesearch details                |                                  |                                     |                                  |                               | Ð | pand All |
|---------------------------------|----------------------------------|-------------------------------------|----------------------------------|-------------------------------|---|----------|
| Please ensure that all the deta | ils required for your proposal a | re included in this application for | rm. Subsequent changes after sul | bmission will not be allowed. |   |          |
| ✓ Show Proposa                  | I Details                        |                                     |                                  |                               |   |          |
| Overview                        |                                  |                                     |                                  |                               |   |          |
| Institution                     |                                  |                                     |                                  |                               |   |          |
| Research details                |                                  |                                     |                                  |                               |   |          |
| HRCS coding                     |                                  |                                     |                                  |                               |   |          |
| Scientific abstract             |                                  |                                     |                                  |                               |   |          |
| Lay abstract                    |                                  |                                     |                                  |                               |   |          |
| Research proposal               |                                  |                                     |                                  |                               |   |          |
|                                 |                                  |                                     |                                  |                               |   | N        |
|                                 |                                  |                                     |                                  |                               |   |          |

## Viewing proposals information for review (Option 2) – 3

| GMS<br>ntegrated Grant<br>Management System |                                                              |                                                            |               | Singapor<br>Integrity • S<br>Feedback | y • Service • Excellent<br>ack   Contact Us   Sitema |  |
|---------------------------------------------|--------------------------------------------------------------|------------------------------------------------------------|---------------|---------------------------------------|------------------------------------------------------|--|
| Dashboard                                   | Review → Advanced Search →                                   |                                                            |               |                                       | R1 (Reviewer) <del>-</del>                           |  |
| Reviewers<br>1 - 2 of 2 match               | ing results found                                            |                                                            |               | K < 1                                 | > N                                                  |  |
| Date 🔺                                      | Subject                                                      |                                                            | ₽ Re          | eference ID 🔶                         | Read/Unread                                          |  |
| 10-Oct-2017                                 | The invitation as a Peer Reviewer has been sent to you. To a | ccept or decline the invitation, click on the Reference ID | . <b>1</b> cr | RPTSTU3-0001                          | No                                                   |  |
| 11-Oct-2017                                 | The invitation as a Peer Reviewer has been sent to you. To a | ccept or decline the invitation, click on the Reference ID | . Cf          | RP201705-0002                         | No                                                   |  |

Click on hyperlink under reference id to navigate to the proposals for review

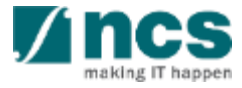

# Viewing proposals information for review (Option 2) – 4

| Proposal review                                   |                                                                            |                                         |                   |
|---------------------------------------------------|----------------------------------------------------------------------------|-----------------------------------------|-------------------|
| Title of research<br>Proposal ID<br>Review status | oroject CRP Grant Call 2017<br>CRP201705-0002<br>Accepted without conflict | Invited date 11-Oct-2<br>Submitted date | 2017<br>Actions - |
| Proposal evaluation                               | Download Proposal<br>Start evaluation                                      |                                         |                   |
| Evaluation ID                                     | Evaluation start date                                                      | Evaluation due date                     | 2 View proposal   |
|                                                   |                                                                            |                                         |                   |

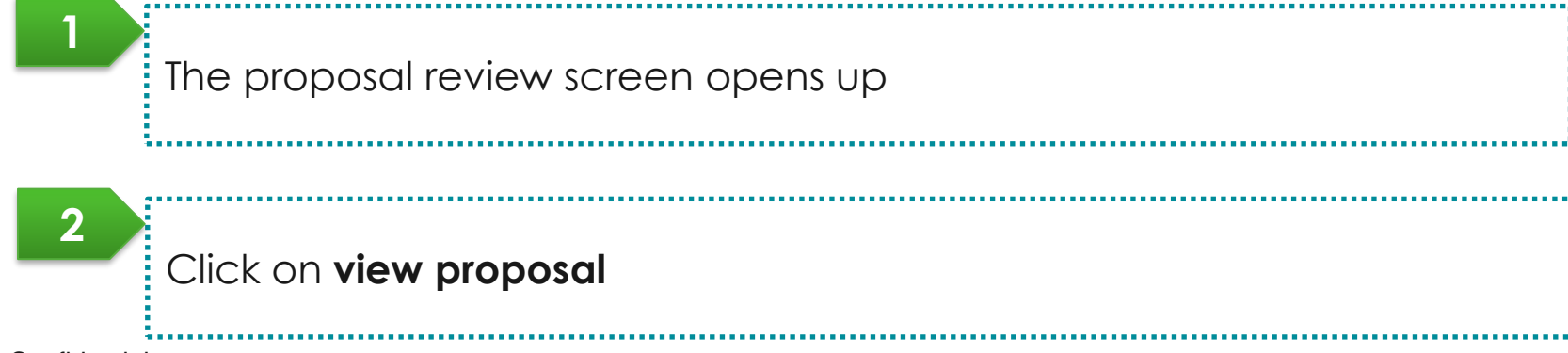

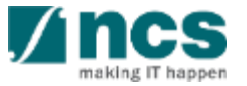

Confidential

# Viewing proposals information for review (Option 2) – 5

| esearch details                |                                   |                                     |                                  |                               | E | xpand All |
|--------------------------------|-----------------------------------|-------------------------------------|----------------------------------|-------------------------------|---|-----------|
| Please ensure that all the det | ails required for your proposal a | re included in this application for | rm. Subsequent changes after sut | bmission will not be allowed. |   |           |
| V Show Proposa                 | al Details                        |                                     |                                  |                               |   |           |
| Overview                       |                                   |                                     |                                  |                               |   |           |
| Institution                    |                                   |                                     |                                  |                               |   |           |
| Research details               |                                   |                                     |                                  |                               |   |           |
| HRCS coding                    |                                   |                                     |                                  |                               |   |           |
| Scientific abstract            |                                   |                                     |                                  |                               |   |           |
| Lay abstract                   |                                   |                                     |                                  |                               |   |           |
| Research proposal              |                                   |                                     |                                  |                               |   |           |
|                                |                                   |                                     |                                  |                               |   |           |
|                                |                                   |                                     |                                  |                               |   |           |

#### Accessing proposals for review (Option 3) – 6

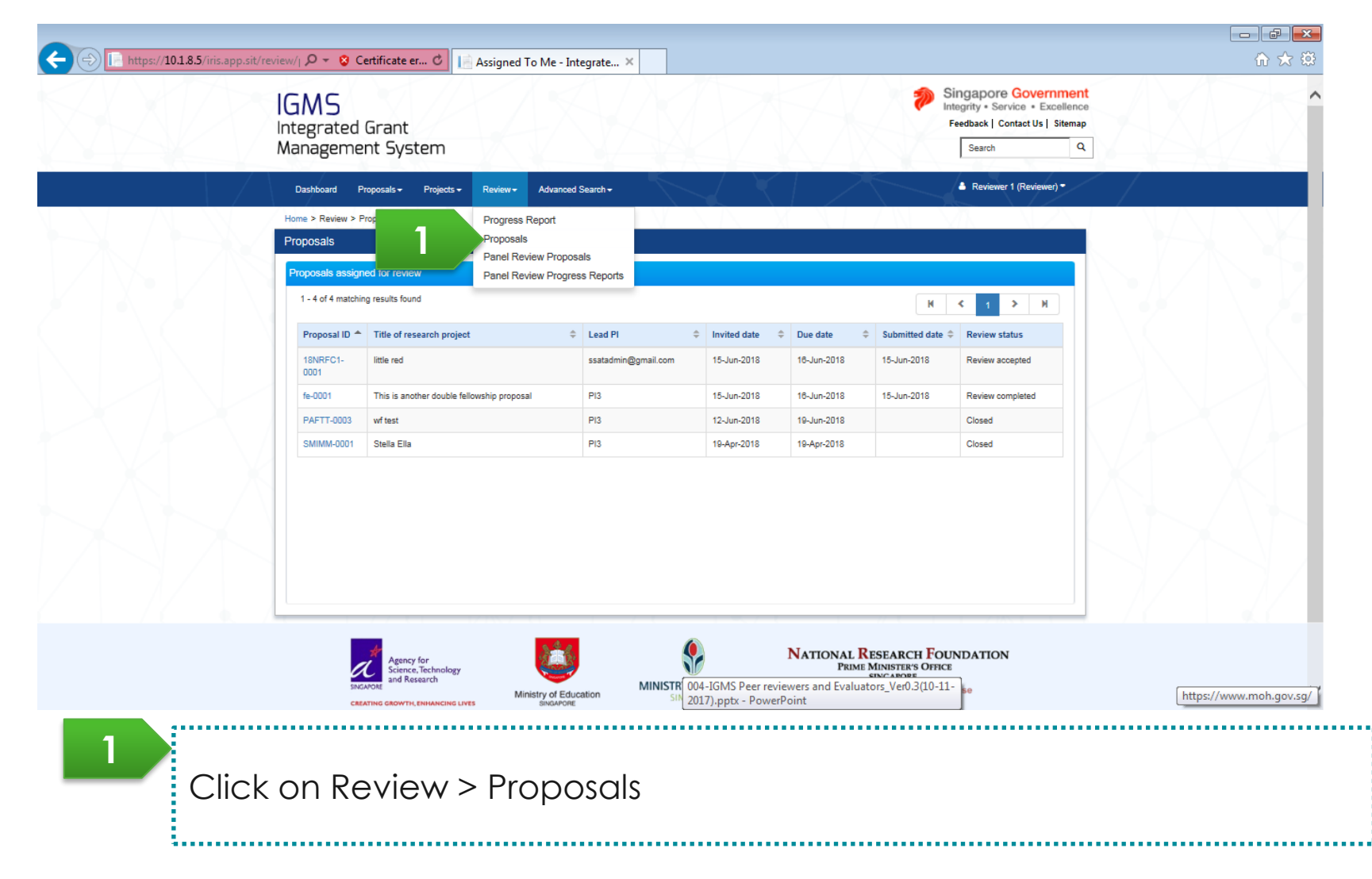

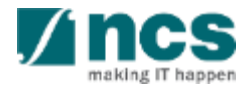
# Viewing proposals information for review (Option 3) – 7

| Pr | roposals                      |                                          |           |                  |             |                   |                           |  |  |  |  |  |
|----|-------------------------------|------------------------------------------|-----------|------------------|-------------|-------------------|---------------------------|--|--|--|--|--|
| Ρ  | Proposals assigned for review |                                          |           |                  |             |                   |                           |  |  |  |  |  |
|    | 61 - 70 of 149 matching       | results found                            |           |                  | ŀ           | <b>( &lt;</b> 5 6 | 7 8 9 <b>&gt;</b> M       |  |  |  |  |  |
|    | Proposal ID                   | Title of research project 🔶              | Lead PI 🔶 | Invited date 🛛 🗢 | Due date    | Submitted date    | Review status             |  |  |  |  |  |
|    | CRP201705-0001                | Title of research project                | P1        | 26-Aug-2017      | 29-Sep-2017 | 27-Aug-2017       | Review completed          |  |  |  |  |  |
|    | CRP201705-0002                | CRP Grant Call 2017                      | P2        | 11-Oct-2017      | 28-Oct-2017 |                   | Accepted without conflict |  |  |  |  |  |
|    | CRPTSTU3-0001                 | Marine research on starfish and dolphins | P2        | 10-Oct-2017      | 11-Oct-2017 |                   | Closed                    |  |  |  |  |  |
|    | CRPTSTU3-0002                 | Marine research on starfish and dolphins | P2        | 10-Oct-2017      | 11-Oct-2017 |                   | Closed                    |  |  |  |  |  |

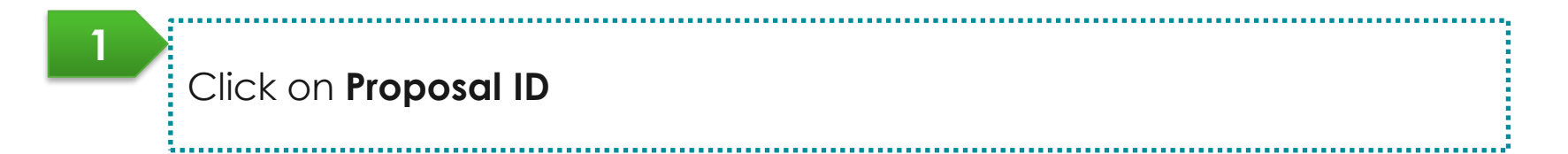

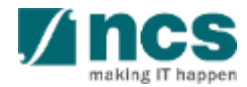

Confidential

# Viewing proposals information for review (Option 3) – 8

| P | oposal review                                           |                                                                       |                                |             |                                       |
|---|---------------------------------------------------------|-----------------------------------------------------------------------|--------------------------------|-------------|---------------------------------------|
|   | Title of research proje<br>Proposal ID<br>Review status | ct CRP Grant Call 2017<br>CRP201705-0002<br>Accepted without conflict | Invited date<br>Submitted date | 11-Oct-2017 | Actions -                             |
| F | Proposal evaluation                                     |                                                                       |                                |             | Download Proposal<br>Start evaluation |
|   | Evaluation ID Evaluation start date                     |                                                                       | Evaluation due date            | 2           | View proposal                         |
|   |                                                         |                                                                       |                                |             |                                       |

|              | The proposal review screen opens up |
|--------------|-------------------------------------|
| 2            | Click on <b>view proposal</b>       |
| Confidential | 112                                 |

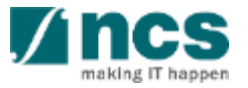

# Viewing proposals information for review (Option 3) – 9

| tesearch details              |                                    |                                      |                                  |                               | ł | Expand All |
|-------------------------------|------------------------------------|--------------------------------------|----------------------------------|-------------------------------|---|------------|
| Please ensure that all the de | tails required for your proposal a | are included in this application for | rm. Subsequent changes after sub | omission will not be allowed. |   |            |
| V Show Propos                 | al Details                         |                                      |                                  |                               |   |            |
| Overview                      |                                    |                                      |                                  |                               |   |            |
| Institution                   |                                    |                                      |                                  |                               |   |            |
| Research details              |                                    |                                      |                                  |                               |   |            |
| HRCS coding                   |                                    |                                      |                                  |                               |   |            |
| Scientific abstract           |                                    |                                      |                                  |                               |   |            |
| Lay abstract                  |                                    |                                      |                                  |                               |   |            |
| Research proposal             |                                    |                                      |                                  |                               |   |            |
| _                             |                                    |                                      |                                  |                               |   | •          |
|                               |                                    |                                      |                                  |                               |   |            |

### Accessing proposals for panel review - 1

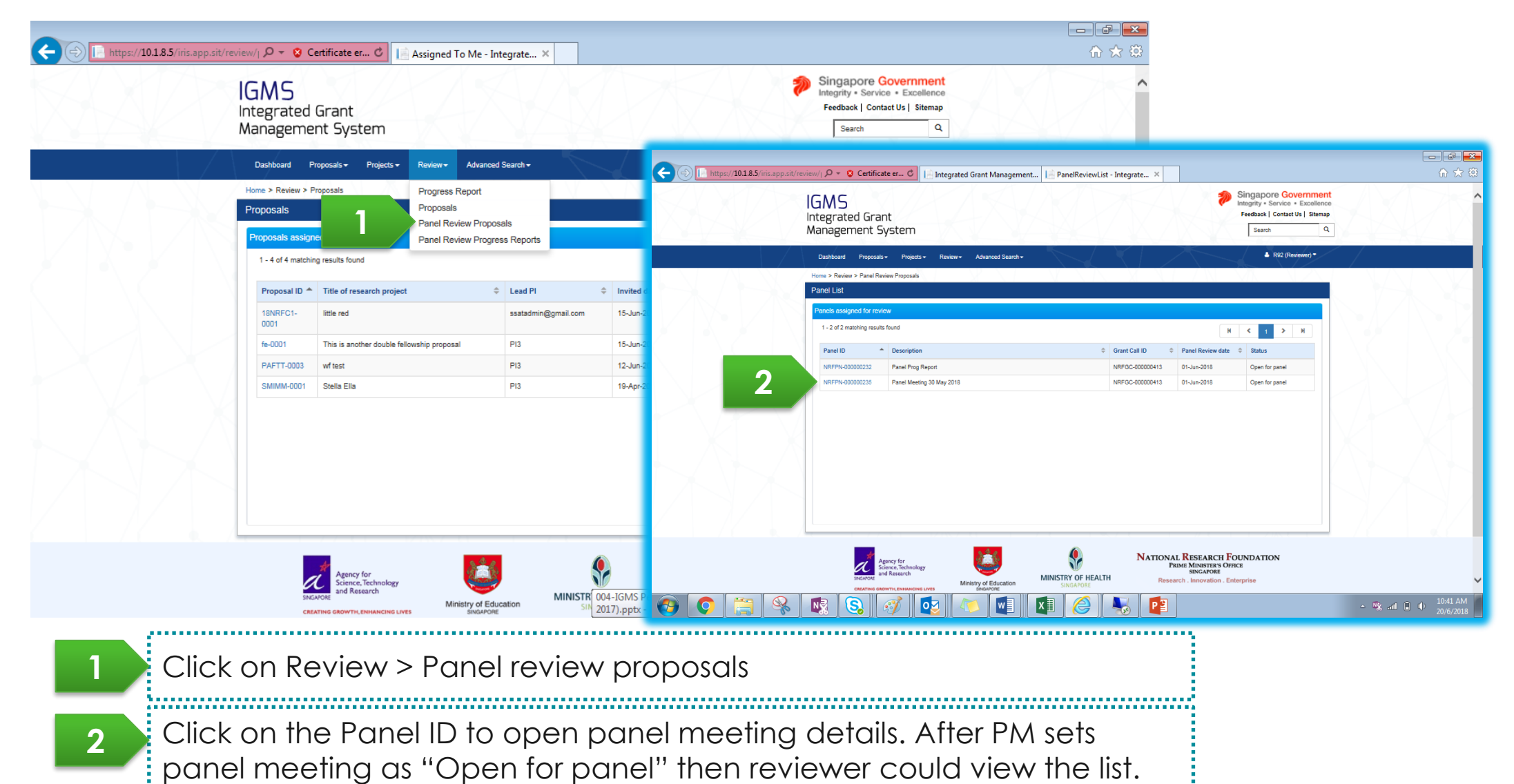

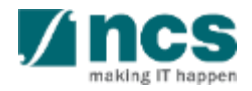

Confidential

#### Accessing proposals for panel review – 2

|         | review/  D - 😵 Certificate er O                                                                                                    |                       |
|---------|----------------------------------------------------------------------------------------------------|-----------------------|
|         | IGMS Singapore Government<br>Integrated Grant Feedback   Contact Us   Sitemap<br>Management System Sector Q                                                 |                       |
|         | Dashboard Proposals • Projects • Review • Advanced Search •                                                                                                 |                       |
|         | Home > Review > Panel Review Proposals > Panel Overview                                                                                                    | 1                     |
|         | Panel Overview Expand All Sections                                                                                                    | 2                     |
|         | Panel ID     NRFP4-00000239     Grant call ID     NRFGC-00000271       Description     panel 345       Grant Call Idescription     2CALl 2011               | 3                     |
|         | Panel review date 30-Jun-2018 Status Open for panel                                                                                                    |                       |
|         | Proposal Details                                                                                                    |                       |
|         | Please scroll down to the 'Attachments' section to download the applications,                                                                               |                       |
|         | 1 - 1 of 1 matching results found                                                                                                    |                       |
|         | Reference ID Title of research project                                                                                                    |                       |
|         | ZCALL2301-0001 ZCALL2301                                                                                                    |                       |
|         |                                                                                                    |                       |
|         | Panel Members                                                                                                    |                       |
|         | Evaluation Form                                                                                                    |                       |
|         | Attachments V                                                                                                    |                       |
|         |                                                                                                    |                       |
|         | Agency for<br>Some, Technology<br>and Research<br>CENTING CEROWTH, DEMANCING LAYES<br>Ministry of Education<br>SINGAPORE<br>MINISTRY OF HEALTH<br>SINGAPORE |                       |
| 9 0 😭 😣 | 💀 😒 🛷 💵 🗶 🍋 📭                                                                                                    | 10:59 AM<br>20/6/2018 |

Under Proposal details tab, click on the Reference ID to open proposal details

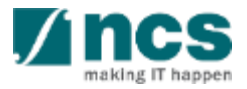

# Downloading proposal information for review

### Downloading proposal information for review

There are 3 options for downloading a proposal after review acceptance

|                   | Option – 1                                                    |    | Option – 3                                 |    |             | Option – 2               |    |
|-------------------|---------------------------------------------------------------|----|--------------------------------------------|----|-------------|--------------------------|----|
| Dov<br>the<br>con | vnload the proposals fro<br>accept review<br>firmation pop up | om | Download the proposals fr<br>the dashboard | om | Dow<br>prop | nload proposals from the | () |

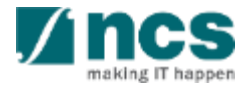

### Downloading proposals information for review (Option 1) – 1

Downloading proposals from the confirmation pop up screen. This pop up appears after accepting the review

#### Confirmation

Review has been accepted successfully.

Click here to go to the home page

Click here to view proposal.

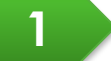

Click here to download proposal.

1

Click on **here** to download the proposal information

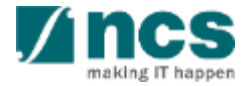

### Downloading proposals information for review (Option 2) – 2

| GMS<br>Integrated            | d Grant                                                                                            |                      | Singapo<br>Integrity • S<br>Feedback | re Governmen<br>Service • Excellence<br>Contact Us   Sitemap |
|------------------------------|----------------------------------------------------------------------------------------------------|----------------------|--------------------------------------|--------------------------------------------------------------|
| Dashboard                    | Review - Advanced Search -                                                                         |                      |                                      | R1 (Reviewer) <del>-</del>                                   |
| Reviewers<br>1 - 2 of 2 mate | hing results found                                                                                 |                      | K < 1                                | > И                                                          |
| Date                         | Subject                                                                                            | \$                   | Reference ID 🔶                       | Read/Unread                                                  |
| 10-Oct-2017                  | The invitation as a Peer Reviewer has been sent to you. To accept or decline the invitation, click | on the Reference ID. | CRPTSTU3-0001                        | No                                                           |
| 11-Oct-2017                  | The invitation as a Peer Reviewer has been sent to you. To accept or decline the invitation, click | on the Reference ID. | CRP201705-0002                       | No                                                           |

Click on hyperlink under reference id to navigate to the proposals for review

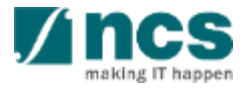

## Downloading proposals information for review (Option 2) – 3

| Proposal review                                   |                                                                            |                                |             |                                   |
|---------------------------------------------------|----------------------------------------------------------------------------|--------------------------------|-------------|-----------------------------------|
| Title of research<br>Proposal ID<br>Review status | project CRP Grant Call 2017<br>CRP201705-0002<br>Accepted without conflict | Invited date<br>Submitted date | 11-Oct-2017 | Actions •                         |
| Proposal evaluati                                 | Evaluation start date                                                      | Evaluation due                 | e date      | Start evaluation<br>View proposal |
|                                                   |                                                                            |                                |             |                                   |

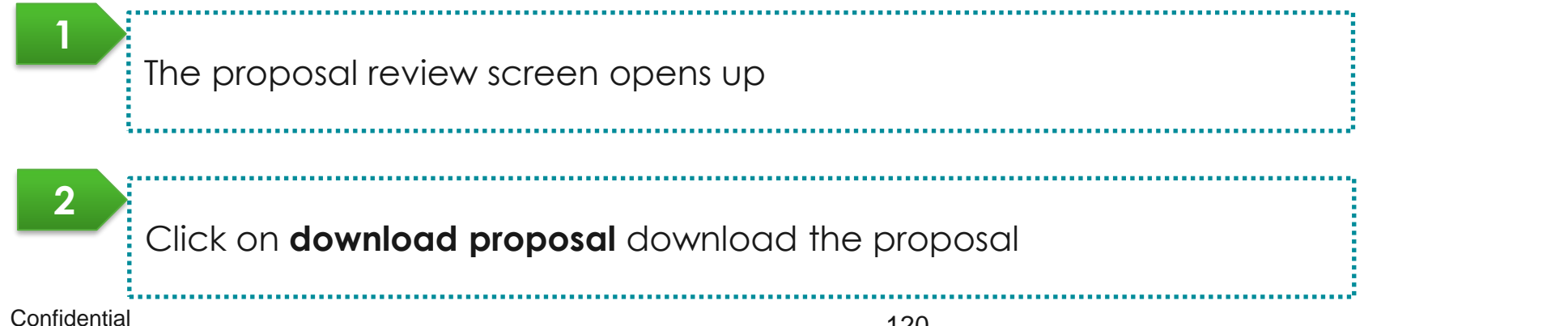

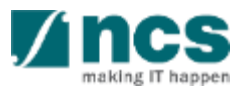

### Downloading proposals information for review (Option 3) – 4

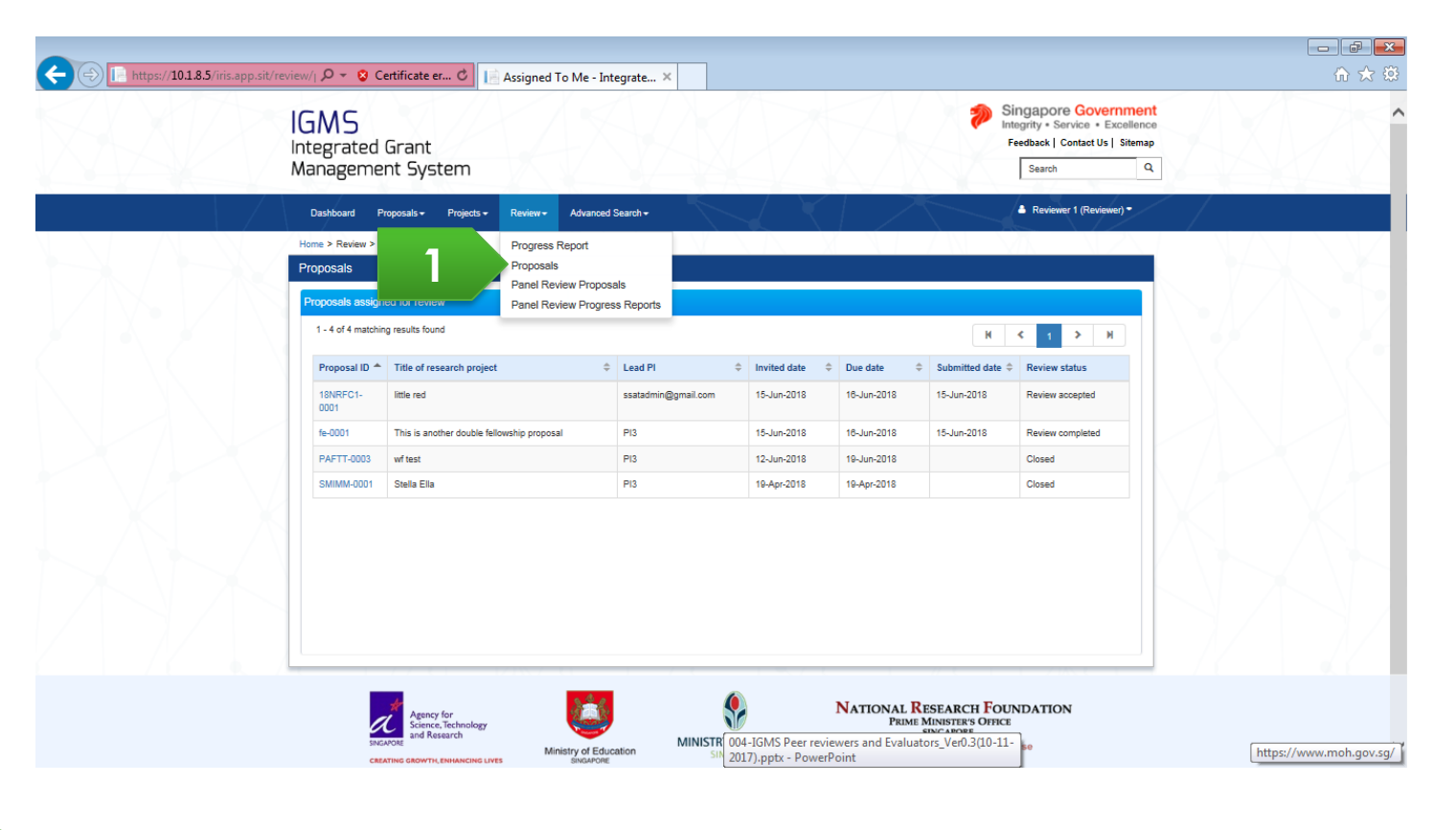

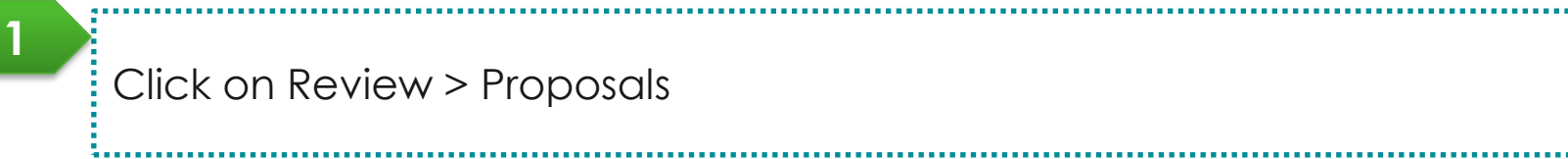

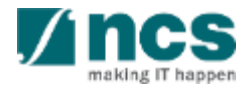

## Downloading proposals information for review (Option 3) – 5

| Ρ                             | Proposals               |                                          |           |                  |             |                  |                           |  |  |  |  |  |
|-------------------------------|-------------------------|------------------------------------------|-----------|------------------|-------------|------------------|---------------------------|--|--|--|--|--|
| Proposals assigned for review |                         |                                          |           |                  |             |                  |                           |  |  |  |  |  |
|                               | 61 - 70 of 149 matching | results found                            |           |                  | М           | <b>\$</b> 5 6    | 7 8 9 <b>&gt;</b> M       |  |  |  |  |  |
|                               | Proposal ID             | Title of research project 🔶              | Lead PI 🔶 | Invited date 🛛 🌩 | Due date 🔶  | Submitted date 🜲 | Review status             |  |  |  |  |  |
|                               | CRP201705-0001          | Title of research project                | P1        | 26-Aug-2017      | 29-Sep-2017 | 27-Aug-2017      | Review completed          |  |  |  |  |  |
|                               | CRP201705-0002          | CRP Grant Call 2017                      | P2        | 11-Oct-2017      | 28-Oct-2017 |                  | Accepted without conflict |  |  |  |  |  |
|                               | CRPTSTU3-0001           | Marine research on starfish and dolphins | P2        | 10-Oct-2017      | 11-Oct-2017 |                  | Closed                    |  |  |  |  |  |
|                               | CRPTSTU3-0002           | Marine research on starfish and dolphins | P2        | 10-Oct-2017      | 11-Oct-2017 |                  | Closed                    |  |  |  |  |  |

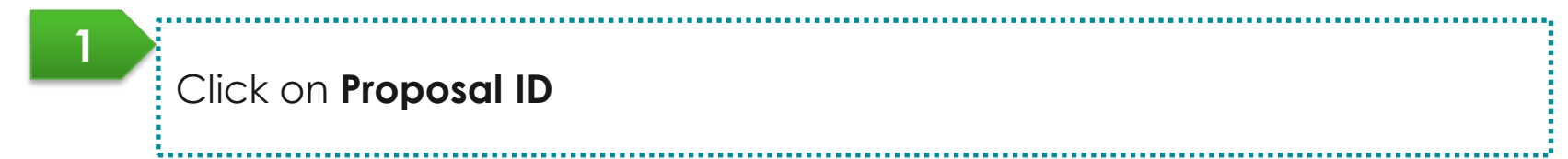

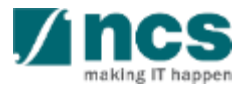

## Downloading proposals information for review (Option 3) – 3

| Proposal review                                                     | 1                     |                                |             |                                   |
|---------------------------------------------------------------------|-----------------------|--------------------------------|-------------|-----------------------------------|
| Title of researc<br>Proposal ID<br>Review status<br>Proposal evalua | ion                   | Invited date<br>Submitted date | 11-Oct-2017 | Actions -<br>Download Proposal    |
| Evaluation ID                                                       | Evaluation start date | Evaluation                     | due date    | Start evaluation<br>View proposal |

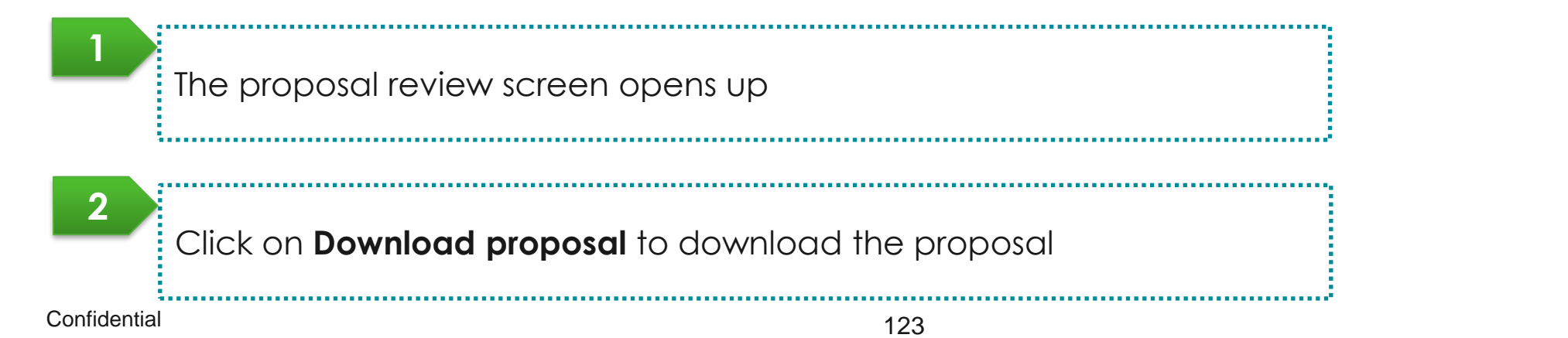

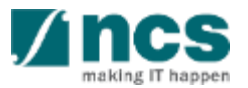

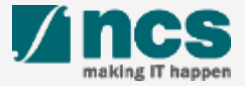

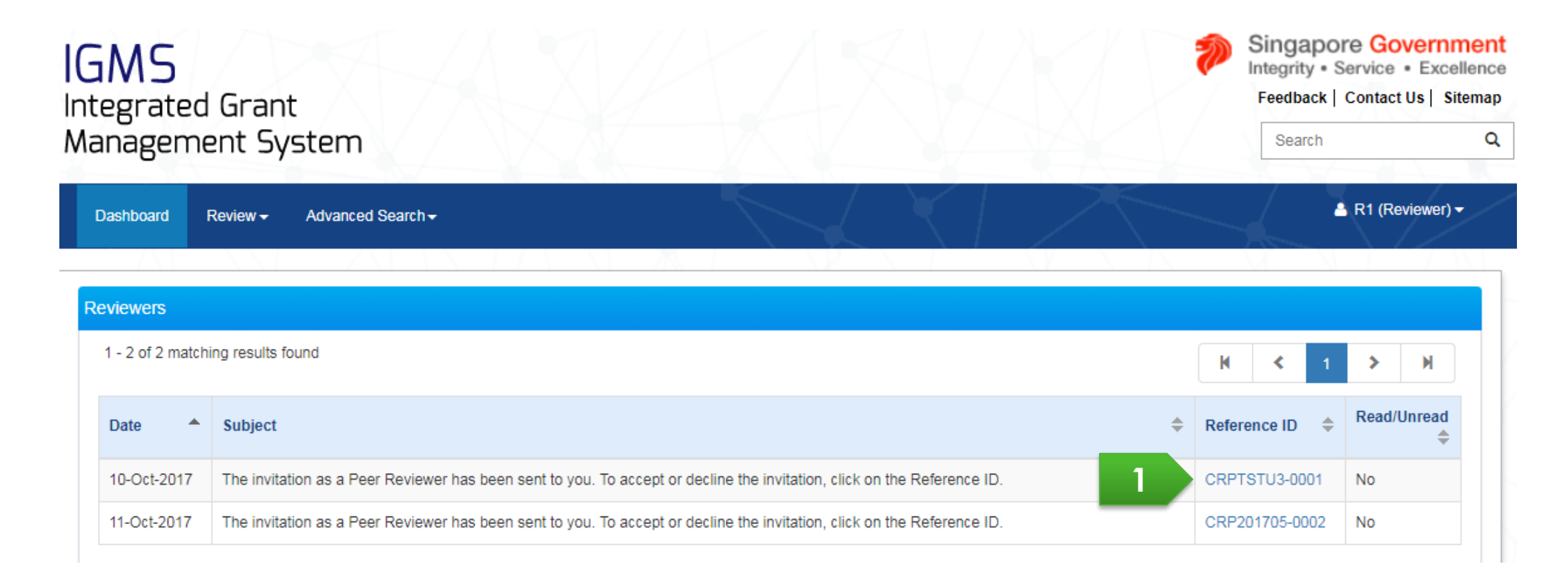

Click on hyperlink under reference id to navigate to the proposals for review

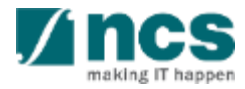

|               | v/⊨ <b>Ϙ − ⊗</b> C                                                                    | ertificate er 🖒 📘 Assigned T                                                                      | o Me - Inte                                        | egrate ×                     |                             |                    |                                           |                                                                 |                                                                                                    |           |                 |
|---------------|---------------------------------------------------------------------------------------|---------------------------------------------------------------------------------------------------|----------------------------------------------------|------------------------------|-----------------------------|--------------------|-------------------------------------------|-----------------------------------------------------------------|----------------------------------------------------------------------------------------------------|-----------|-----------------|
| l(<br>In<br>M | GMS<br>Itegrated<br>Ianageme                                                          | Grant<br>nt System                                                                                |                                                    |                              |                             |                    |                                           | *                                                               | Singapore Government<br>Integrity • Service • Excellence<br>Feedback   Contact Us   Sitemap<br>Search Q |           | î               |
|               | Dashboard P<br>Home > Review ><br>Proposals<br>Proposals assign<br>1 - 4 of 4 matchin | oposals - Projects - Review -<br>Progress R<br>Proposals<br>Panel Rev<br>Panel Revi<br>Panel Revi | Advanced S<br>Report<br>iew Proposa<br>iew Progres | Search -<br>als<br>s Reports |                             | X                  |                                           |                                                                 | Reviewer 1 (Reviewer) -                                                                                 |           |                 |
|               | Proposal ID A                                                                         | Title of research project                                                                         | ÷                                                  | Lead PI                      | Invited d                   | ate \$             | Due date \$                               | Submitted date                                                  | Review status     Review accepted                                                                       |           |                 |
|               | 0001<br>fe-0001                                                                       | This is another double fellowship proposal                                                        |                                                    | PI3                          | 15-Jun-2                    | 18                 | 18-Jun-2018                               | 15-Jun-2018                                                     | Review completed                                                                                        |           |                 |
|               | SMIMM-0001                                                                            | Stella Ella                                                                                       |                                                    | PI3                          | 19-Apr-20                   | 18                 | 19-Apr-2018                               |                                                                 | Closed                                                                                                  |           |                 |
|               |                                                                                       |                                                                                                   |                                                    |                              |                             |                    |                                           |                                                                 |                                                                                                    |           |                 |
|               | SINC                                                                                  | Agency for<br>Science, Technology<br>and Research<br>THIS GROWTH, ENHANCING LIVES Min             | istry of Educa                                     | ation MINISTR<br>SIN         | 004-IGMS Po<br>2017).pptx - | er revie<br>PowerP | NATIONAL R<br>PRIME I<br>wers and Evaluat | ESEARCH FO<br>MINISTER'S OFFIC<br>SINCARORE<br>OFF.Ver0.3(10-1) | UNDATION<br>E                                                                                           | https://v | www.moh.gov.sg/ |

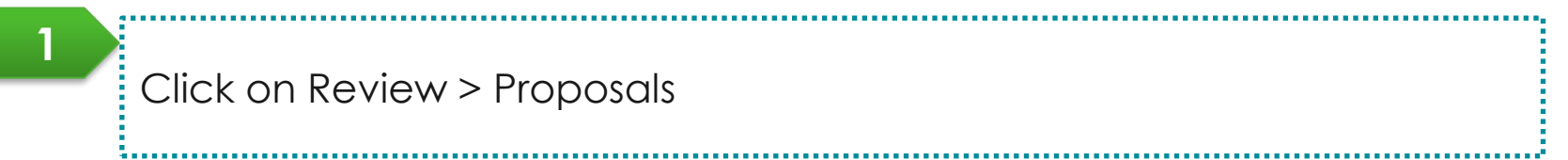

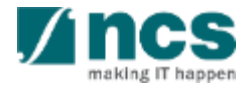

#### Proposals

#### Proposals assigned for review

61 - 70 of 149 matching results found

| K | ۲. | 5 | 6 | 7 | 8 | 9 | > | M |
|---|----|---|---|---|---|---|---|---|
|---|----|---|---|---|---|---|---|---|

| Proposal ID    | Title of research project 🔶              | Lead PI 🔶 | Invited date | Due date 🔶  | Submitted date ≑ | Review status             |
|----------------|------------------------------------------|-----------|--------------|-------------|------------------|---------------------------|
| CRP201705-0001 | Title of research project                | P1        | 26-Aug-2017  | 29-Sep-2017 | 27-Aug-2017      | Review completed          |
| CRP201705-0002 | CRP Grant Call 2017                      | P2        | 11-Oct-2017  | 28-Oct-2017 |                  | Accepted without conflict |
| CRPTSTU3-0001  | Marine research on starfish and dolphins | P2        | 10-Oct-2017  | 11-Oct-2017 |                  | Closed                    |
| CRPTSTU3-0002  | Marine research on starfish and dolphins | P2        | 10-Oct-2017  | 11-Oct-2017 |                  | Closed                    |

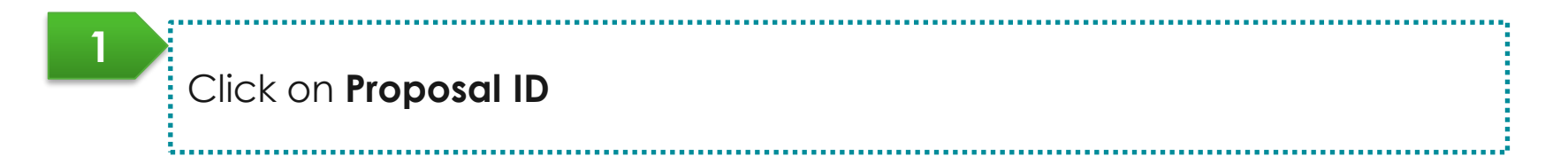

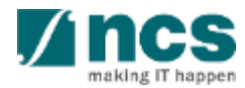

| Reviewer evaluation   |                                  |                   |             | Expand All Sections                                                           |
|-----------------------|----------------------------------|-------------------|-------------|-------------------------------------------------------------------------------|
| ∧ Hide Proposa        | I Details                        |                   |             | /                                                                             |
| Proposal ID           | CRP201705-0002                   | Institution       |             |                                                                               |
| Proposed budget       | 10.10                            | Name of lead PI   | P2          |                                                                               |
| Project duration      | 40                               | EvaluationDueDate | 28-Oct-2017 |                                                                               |
| verall assessment     |                                  |                   |             |                                                                               |
| ecommendation for fun | ding                             |                   |             | 2 🗸                                                                           |
|                       |                                  |                   |             | Save as Draft 🗎 Submit 🗸                                                      |
|                       |                                  |                   |             | To Note                                                                       |
| Fill up t             | he review form                   |                   |             | Click on <b>Save draft</b> to save t<br>evaluation as a draft.                |
| 2<br>Click o          | n <b>Submit</b> to submit the ev | aluation          |             | Follow steps in view draft<br>evaluation to access saved<br>draft evaluations |
| Confidential          |                                  | 128               |             |                                                                               |

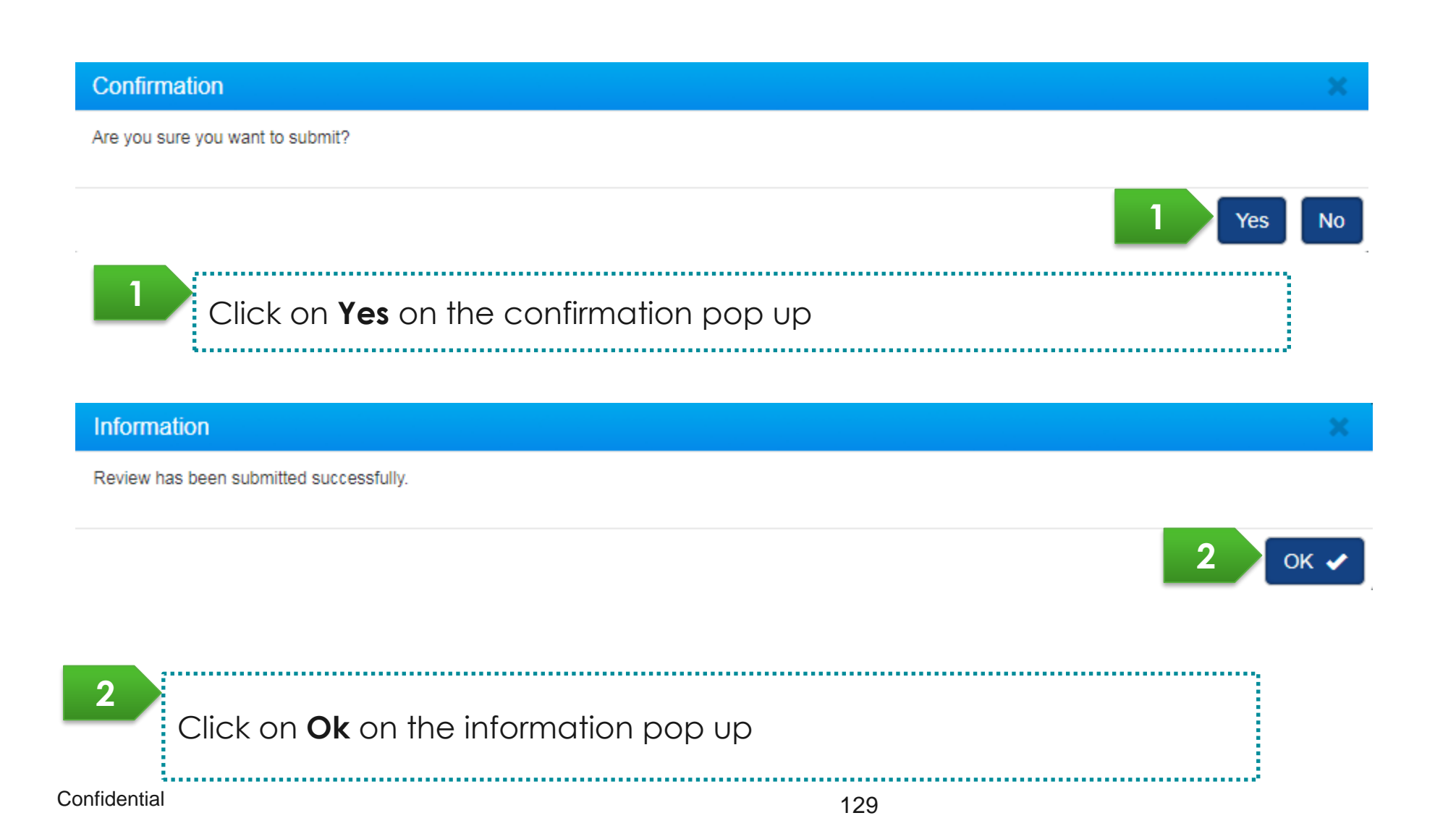

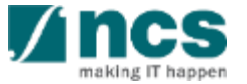

| Ρ | roposal review                                        |                                                                    |                                |             |                                                        |
|---|-------------------------------------------------------|--------------------------------------------------------------------|--------------------------------|-------------|--------------------------------------------------------|
|   | Title of research pro<br>Proposal ID<br>Review status | CRP Grant Call 2017<br>CRP201705-0002<br>Accepted without conflict | Invited date<br>Submitted date | 11-Oct-2017 | Actions -                                              |
| F | Proposal evaluation                                   | aluation start date                                                | Evaluation due date            | 2           | Download Proposal<br>Start evaluation<br>View proposal |
|   |                                                       |                                                                    |                                |             |                                                        |

1

Navigate to the proposal review page. Follow the steps mentioned in Viewing proposals information for review to reach this page.

2

Click on **Start evaluation** to start evaluation of the proposal

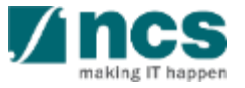

Confidential

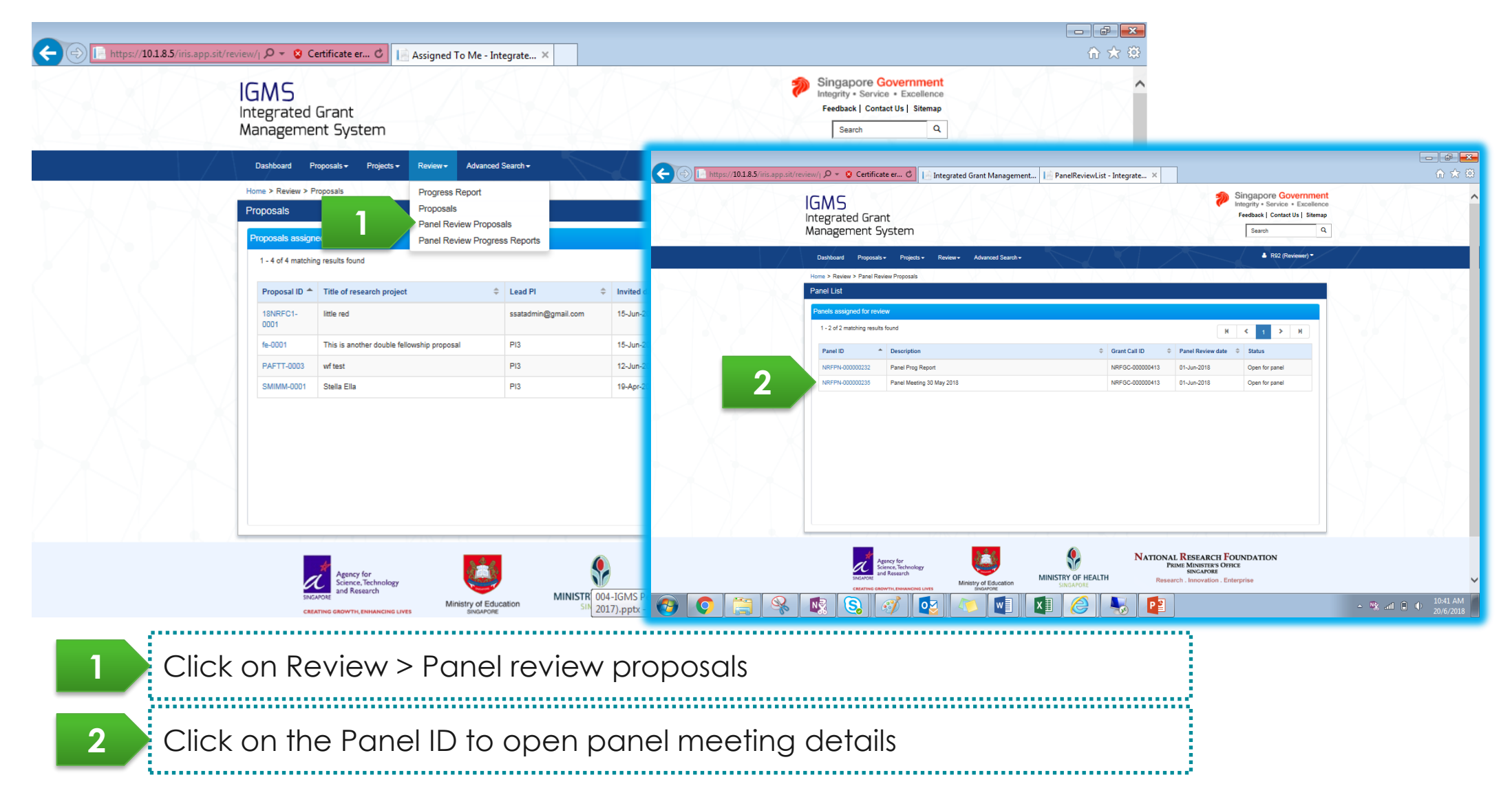

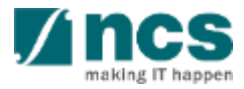

|                    | Panel ID<br>Description<br>Grant Call description | NRFPN-00000023                 |                              |                    |                               |                 | Collapse All Sections |         |                       |
|--------------------|---------------------------------------------------|--------------------------------|------------------------------|--------------------|-------------------------------|-----------------|-----------------------|---------|-----------------------|
|                    | Grant Call description                            | panel 345                      | 9                            |                    | Grant call ID                 | NRFGC-000000271 |                       |         |                       |
|                    | Panel review date                                 | ZCALL2301<br>30-Jun-2018       |                              |                    | Statue                        | Open for panel  |                       |         |                       |
|                    | Proposal Details                                  |                                |                              |                    |                               |                 | $\sim$                |         |                       |
|                    | Please scroll down to the 1                       | Attachments' section to dow    | nioad the applications.      |                    |                               |                 |                       |         | 2                     |
|                    | Transaction type                                  | Reference ID                   | Title of research proje      | ect                |                               |                 |                       |         |                       |
|                    | Proposal                                          | ZCALL2301-0001                 | ZCALL2301                    |                    |                               |                 |                       |         |                       |
|                    | Panel Members                                     |                                |                              |                    |                               |                 | ^                     |         |                       |
|                    | 1 - 1 of 1 matching results                       | found                          |                              |                    |                               |                 | H < 1 > H             |         |                       |
|                    | Reviewer Name                                     |                                |                              |                    |                               |                 |                       |         |                       |
| 1 / ( • • / ( )    | R92                                               |                                |                              |                    |                               |                 |                       |         |                       |
|                    | Evaluation Form                                   |                                |                              |                    |                               |                 | ^                     |         |                       |
| 172 I <u>172 N</u> | 1 - 1 of 1 matching results                       | found                          |                              |                    |                               |                 | H < 1 > H             |         |                       |
|                    | Review ID                                         | Reference ID                   | Review status Sub            | omitted date       | Submitted by                  |                 |                       |         |                       |
|                    | NRFRV-00000055                                    | 2CALL2301-0001                 | conflict                     |                    | R92                           |                 |                       |         |                       |
|                    | Attachments                                       |                                |                              |                    |                               |                 | ^                     |         |                       |
|                    | Oownload All                                      |                                |                              |                    |                               |                 |                       |         |                       |
|                    | NOTE: The attached fi                             | le(6) if any will be displayed | after anti-virus scan is con | mpleted. Please wa | it and visit this page later. |                 |                       |         |                       |
|                    | File nam                                          | 10                             | Size/Sta                     | atus               | Actions                       | Check all       |                       |         |                       |
| O 📋 😪 🛤            | 3 🔕 📝                                             |                                |                              | x                  | 6                             |                 |                       | in. % ∼ | 11:26 AM<br>20/6/2018 |
| ••••••             | •••••                                             | •••••                          | •••••                        | •••••              | •••••                         | •••••           | •••••                 | •••••   | •••••                 |

.....

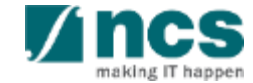

\*\*\*\*\*\*\*\*\*\*\*\*\*\*\*\*\*\*\*

#### Saving review

1......

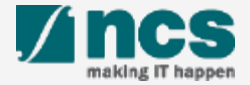

#### Saving Review – 1

#### To Note

Please note that you will be automatically logged out of the IGMS after 30 minutes of inactivity.

At the 25th minute,

system will automatically save the review evaluation page. A pop-up window will also appear to notify you that the session will expire in the next 5 minutes. Click OK to extend the session.

Reviewer can also manually save review by clicking on Save as Draft button. 

|                                                                                                    | uat.researchgrant.gov.sg says                                                                         |        |
|----------------------------------------------------------------------------------------------------|----------------------------------------------------------------------------------------------------|--------|
|                                                                                                    | Your session will expire in 5 minutes. Click 'OK' to continue your session.                           |        |
| Recommendation for funding                                                                                                    | 1 ок Сапсе                                                                                            | ^      |
| Strongly recommended for funding.<br>Within the top 10% of scientific projects that you have rev<br>Recommended to fund if sufficient funds are available | viewed either in your own country or for other international organizations.Excellent proposal.<br>Ie. |        |
| that you have reviewed either in your own country or for on Not recommended for funding.<br>Not scientifically competitive.                               | other international organizations.Good proposal.                                                      |        |
| 1. is the technology so                                                                                                    | ound? comment added in the notes                                                                      | •      |
| Lariea resung                                                                                                    | 2 Save as Draft ⊨ Sut                                                                                 | omit 🖌 |
|                                                                                                    |                                                                                                    |        |

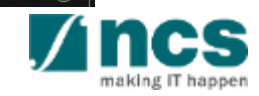

3

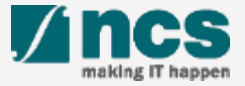

| GMS<br>ntegrated<br>Manageme                                     | Grant<br>nt System                                                                           |                                        |                               |                 |                            | Si<br>Int<br>F         | ingapore Government<br>legrity + Service + Excellence<br>leedback   Contact Us   Sitemap<br>Search Q |  |
|------------------------------------------------------------------|----------------------------------------------------------------------------------------------|----------------------------------------|-------------------------------|-----------------|----------------------------|------------------------|----------------------------------------------------------------------------------------------------|--|
| Dashboard Pr<br>Home > Review ><br>Proposals<br>Proposals assign | roposals - Project - Review - A<br>Progress Rep<br>Proposals<br>Panel Review<br>Panel Review | dvanced i<br>ort<br>Proposi<br>Progres | Search +<br>als<br>is Reports |                 | 12                         |                        | Reviewer 1 (Reviewer)*                                                                               |  |
| Proposal ID *                                                    | g resurs round Title of research project little red                                          | ¢                                      | Lead PI \$                    | Invited date \$ | Due date \$                | N<br>Submitted date \$ | < 1 > H<br>Review status<br>Review accepted                                                          |  |
| 0001<br>fe-0001                                                  | This is another double fellowship proposal                                                   |                                        | PI3                           | 15-Jun-2018     | 16-Jun-2018                | 15-Jun-2018            | Review completed                                                                                     |  |
| SMIMM-0001                                                       | wr test<br>Stella Ella                                                                       |                                        | P13                           | 12-Jun-2018     | 19-Jun-2018<br>19-Apr-2018 |                        | Closed                                                                                               |  |
|                                                                  |                                                                                              |                                        |                               |                 |                            |                        |                                                                                                    |  |
|                                                                  | Agency for<br>Science, Technology                                                            | Ċ,                                     |                               |                 | NATIONAL R                 | ESEARCH FOUR           | NDATION                                                                                              |  |

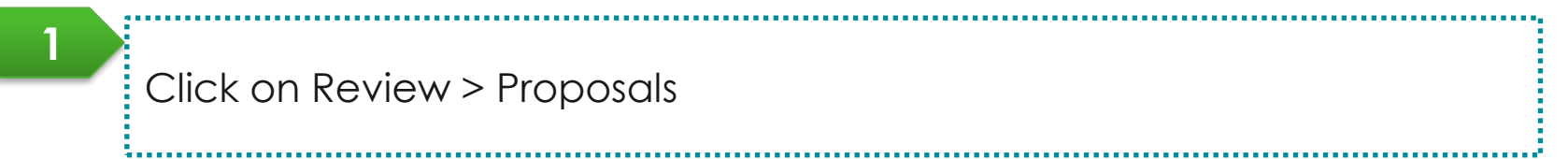

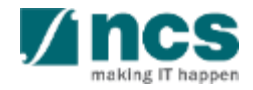

Confidential

#### Proposals

#### Proposals assigned for review

61 - 70 of 149 matching results found

|  |  | K | < | 5 | 6 | 7 | 8 | 9 | > | M |
|--|--|---|---|---|---|---|---|---|---|---|
|--|--|---|---|---|---|---|---|---|---|---|

| Proposal ID    | Title of research project 🔶              | Lead PI 🔶 | Invited date | Due date 🔶  | Submitted date ≑ | Review status             |
|----------------|------------------------------------------|-----------|--------------|-------------|------------------|---------------------------|
| CRP201705-0001 | Title of research project                | P1        | 26-Aug-2017  | 29-Sep-2017 | 27-Aug-2017      | Review completed          |
| CRP201705-0002 | CRP Grant Call 2017                      | P2        | 11-Oct-2017  | 28-Oct-2017 |                  | Accepted without conflict |
| CRPTSTU3-0001  | Marine research on starfish and dolphins | P2        | 10-Oct-2017  | 11-Oct-2017 |                  | Closed                    |
| CRPTSTU3-0002  | Marine research on starfish and dolphins | P2        | 10-Oct-2017  | 11-Oct-2017 |                  | Closed                    |

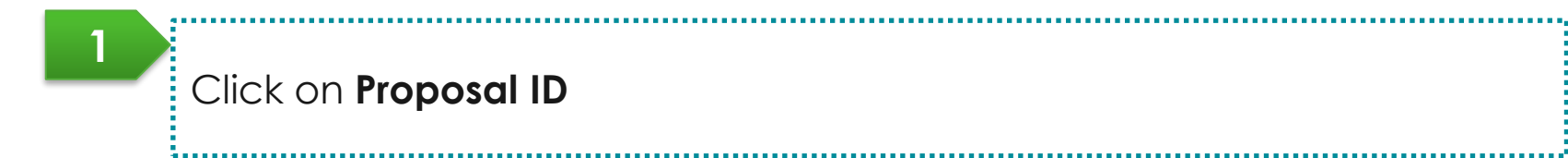

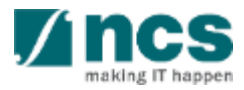

| Proposal review      |                                                                |                                                          |             |             |
|----------------------|----------------------------------------------------------------|----------------------------------------------------------|-------------|-------------|
| Title of research pr | roject CRP Grant Call 2017                                     |                                                          |             | /           |
| Proposal ID          | CRP201705-0002                                                 | Invited date                                             | 11-Oct-2017 | /           |
| Review status        | Draft                                                          | Submitted date                                           |             |             |
|                      |                                                                |                                                          |             | Actions -   |
| roposal evaluation   |                                                                |                                                          |             | $\sim$      |
| Evaluation ID        | Evaluation start date                                          | Evaluation due                                           | date        |             |
| NRF-000396           | 11-Oct-2017                                                    | 28-Oct-2017                                              |             |             |
| 1 Nav<br>Viev<br>2   | igate to the proposal review<br>ving proposals information for | oage. Follow the steps men<br>review to reach this page. | ntioned in  |             |
| Clic                 | k on <b>Evaluation ID</b> to view dro                          | Ift evaluation                                           |             | <b>V</b> in |
| onfidential          |                                                                | 138                                                      |             | makir       |

| eviewer evaluation    |                                    |                   |             | Expand All Section       |
|-----------------------|------------------------------------|-------------------|-------------|--------------------------|
| ∧ Hide Proposa        | al Details                         |                   |             |                          |
| Proposal ID           | CRP201705-0002                     | Institution       |             |                          |
| Proposed budget       | 10.10                              | Name of lead PI   | P2          |                          |
| Project duration      | 40                                 | EvaluationDueDate | 28-Oct-2017 |                          |
| verall assessment     |                                    |                   |             | $\sim$                   |
| ecommendation for fur | nding                              |                   |             | 2 🗸                      |
|                       |                                    |                   | Sa          | ve as Draft 💾 🛛 Submit 🗸 |
|                       |                                    |                   |             |                          |
| The dr                | aft review form opens up           |                   |             |                          |
|                       |                                    |                   |             |                          |
| 2                     |                                    |                   |             |                          |
| Click c               | on <b>Submit</b> to submit the evo | aluation          |             |                          |
| confidential          |                                    | 139               |             |                          |

making IT happen

### Accessing proposals for panel review - 1

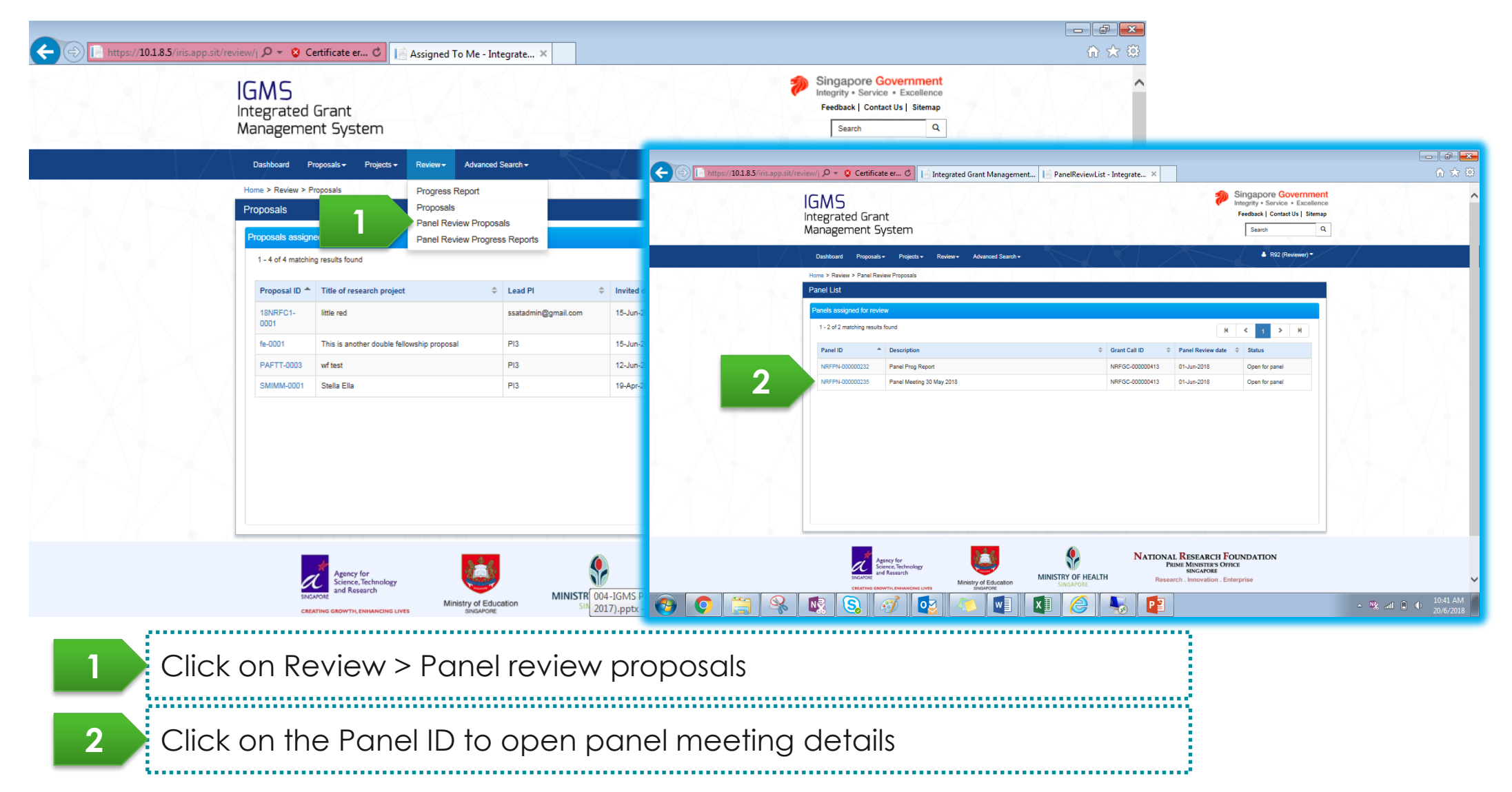

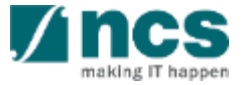

#### Accessing proposals for panel review - 1

| He https://10.1.8.5/iris.app.sit/review/j | P → V Certificate          | er C                           | ated Grant Ma             | nagement                  | Proposal Overview - Integ      | gr ×            | Collapse All Sections | 16. N   | <u> </u>             |
|-------------------------------------------|----------------------------|--------------------------------|---------------------------|---------------------------|--------------------------------|-----------------|-----------------------|---------|----------------------|
|                                           | Panel ID<br>Description    | NRFPN-000000<br>panel 345      | 235                       |                           | Grant call ID                  | NRFGC-000000271 |                       |         |                      |
|                                           | Grant Call descriptio      | 30-Jun-2018                    |                           |                           | Status                         | Open for panel  |                       |         |                      |
|                                           | Proposal Details           |                                |                           |                           |                                |                 | $\checkmark$          |         |                      |
|                                           | Please scroll down to the  | e 'Attachments' section to d   | ownload the applicat      | lions.                    |                                |                 |                       |         |                      |
|                                           | 1 - 1 of 1 matching result | ts found                       |                           |                           |                                |                 | H < 1 > H             |         |                      |
|                                           | Transaction type           | Reference ID                   | Title of resear           | ch project                |                                |                 |                       |         |                      |
|                                           | Proposal                   | 20400230190001                 | 208022301                 |                           |                                |                 |                       |         |                      |
|                                           | Panel Members              |                                |                           |                           |                                |                 | ^                     |         |                      |
|                                           | 1 - 1 of 1 matching result | ts found                       |                           |                           |                                |                 | H < 1 > H             |         |                      |
|                                           | Reviewer Name              |                                |                           |                           |                                |                 |                       |         |                      |
|                                           | R92                        |                                |                           |                           |                                |                 |                       |         |                      |
|                                           | Evaluation Form            |                                |                           |                           |                                |                 | ^                     |         |                      |
| N / Z I <u>I / Z N</u>                    | 1 - 1 of 1 matching result | ts found                       |                           |                           |                                |                 | H < 1 > H             |         |                      |
|                                           | Review ID                  | Reference ID                   | Review status             | Submitted date            | Submitted by                   |                 |                       |         |                      |
|                                           | NRFRV-000000698            | ZCALL2301-0001                 | Accepted with<br>conflict |                           | R92                            |                 |                       |         |                      |
|                                           | Attachments                |                                |                           |                           |                                |                 | ^                     |         |                      |
|                                           | Download All               |                                |                           |                           |                                |                 |                       |         |                      |
|                                           | NOTE: The attached         | file(s) if any will be display | ed after anti-virus sc    | an is completed. Please v | alt and visit this page later. |                 |                       |         | XIG                  |
|                                           | File na                    | ame                            |                           | Size/Statue               | Actions                        | Check all       |                       |         |                      |
| ) 🜔 📜 🛞 🚺                                 |                            | 1                              |                           |                           |                                |                 |                       | - 🥵 ail | 11:26 AN<br>20/6/201 |
| •••••                                     |                            |                                | •••••                     |                           |                                | •••••           | •••••                 |         |                      |
|                                           |                            |                                |                           |                           |                                |                 |                       |         |                      |

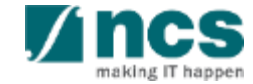

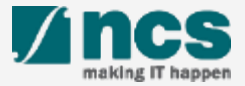

| review/  🔎 👻 🛇 C                               | ertificate er C                                   | I To Me - Int                                    | egrate ×             |              |                                  |                              |                                   |                                                                   |                                                                          |                         |         | - 6 <mark>- ×</mark><br>A ★ \$ |
|------------------------------------------------|---------------------------------------------------|--------------------------------------------------|----------------------|--------------|----------------------------------|------------------------------|-----------------------------------|-------------------------------------------------------------------|--------------------------------------------------------------------------|-------------------------|---------|--------------------------------|
| IGMS<br>Integrated<br>Manageme                 | Grant<br>nt System                                |                                                  |                      |              |                                  |                              |                                   | S<br>In                                                           | tegrity • Service • Excellen<br>Feedback   Contact Us   Sitema<br>Search | nt<br>ce<br>ap<br>Q     |         | Ź                              |
| Dashboard F                                    | roposals + Projects + Review +                    | Advanced                                         | Search -             |              |                                  |                              | 2                                 |                                                                   | Reviewer 1 (Reviewer) •                                                  | < $ $                   |         |                                |
| Proposals Proposals assign 1 - 4 of 4 matching | eu IOI Teview<br>Panel R<br>Panel R               | s Report<br>Ils<br>eview Propos<br>eview Progres | als<br>ss Reports    |              |                                  |                              |                                   |                                                                   |                                                                          |                         |         |                                |
| Proposal ID 📥                                  | Title of research project                         | ¢                                                | Lead Pl              | ¢            | Invited date                     | Due d                        | ate 🗘                             | N<br>Submitted date                                               | Review status                                                            |                         |         |                                |
| 18NRFC1-<br>0001                               | little red                                        |                                                  | ssatadmin@gmail.com  |              | 15-Jun-2018                      | 16-Ju                        | -2018                             | 15-Jun-2018                                                       | Review accepted                                                          |                         |         |                                |
| fe-0001                                        | This is another double fellowship prope           | sal                                              | PI3                  |              | 15-Jun-2018                      | 16-Ju                        | -2018                             | 15-Jun-2018                                                       | Review completed                                                         |                         |         |                                |
| PAFTT-0003                                     | wf test                                           |                                                  | PI3                  |              | 12-Jun-2018                      | 19-Ju                        | -2018                             |                                                                   | Closed                                                                   |                         |         |                                |
| SMIMM-0001                                     | Stella Ella                                       |                                                  | PI3                  |              | 19-Apr-2018                      | 19-Ap                        | -2018                             |                                                                   | Closed                                                                   | $\mathbb{N}/\mathbb{P}$ |         |                                |
|                                                |                                                   |                                                  |                      |              |                                  |                              |                                   |                                                                   |                                                                          |                         |         |                                |
| SNC                                            | Agency for<br>science, Technology<br>and Research | Ainistry of Educ<br>SINGAPORE                    | MINISTR<br>sation SI | (004-<br>201 | -IGMS Peer rev<br>7).pptx - Powe | NATI<br>viewers ar<br>rPoint | ONAL RI<br>PRIME I<br>Id Evaluati | ESEARCH FOU<br>MINISTER'S OFFICE<br>FINCAPORE<br>ors_Ver0.3(10-11 |                                                                          |                         | https:/ | /www.moh.gov.sg/               |

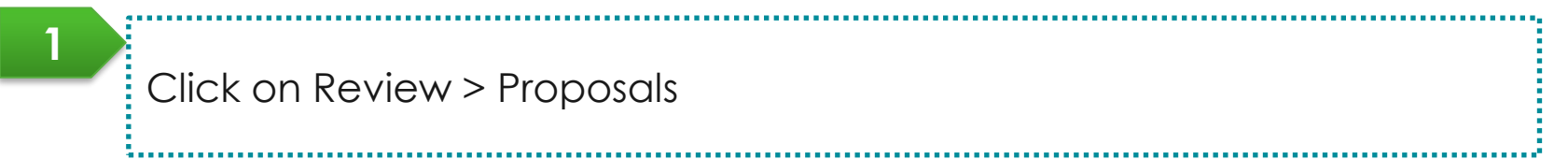

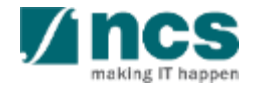

Confidential

| Proposals |                                       |                                          |           |                  |             |                  |                     |  |  |  |
|-----------|---------------------------------------|------------------------------------------|-----------|------------------|-------------|------------------|---------------------|--|--|--|
| F         | Proposals assigned for                | review                                   |           |                  |             |                  |                     |  |  |  |
|           | 61 - 70 of 149 matching results found |                                          |           |                  | K           | < 5 6            | 7 8 9 <b>&gt; X</b> |  |  |  |
|           | Proposal ID                           | Title of research project 🔶              | Lead PI 🔶 | Invited date 🛛 🌲 | Due date 🔶  | Submitted date 🜲 | Review status       |  |  |  |
|           | CRP201705-0001                        | Title of research project                | P1        | 26-Aug-2017      | 29-Sep-2017 | 27-Aug-2017      | Review completed    |  |  |  |
|           | CRP201705-0002                        | CRP Grant Call 2017                      | P2        | 11-Oct-2017      | 28-Oct-2017 | 11-Oct-2017      | Review completed    |  |  |  |
|           | CRPTSTU3-0001                         | Marine research on starfish and dolphins | P2        | 10-Oct-2017      | 11-Oct-2017 |                  | Closed              |  |  |  |
|           | CRPTSTU3-0002                         | Marine research on starfish and dolphins | P2        | 10-Oct-2017      | 11-Oct-2017 |                  | Closed              |  |  |  |

······

Click on Proposal ID

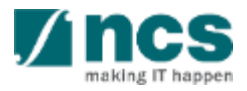

| roposal review         |                                              |                          |                            |        |
|------------------------|----------------------------------------------|--------------------------|----------------------------|--------|
| Title of research pro  | oject CRP Grant Call 2017                    |                          |                            |        |
| Proposal ID            | CRP201705-0002                               | Invited date             | 11-Oct-2017                |        |
| Review status          | Review completed                             | Submitted date           | 11-Oct-2017                |        |
| Proposal evaluation    |                                              |                          |                            | $\sim$ |
| Evaluation ID E        | ID Evaluation start date Evaluation due date |                          | e date                     |        |
| NRF-000396 11-Oct-2017 |                                              | 28-Oct-2017              |                            |        |
|                        |                                              |                          |                            |        |
|                        |                                              |                          | To I                       | lote   |
|                        |                                              |                          |                            |        |
|                        | Proposal inform                              | Proposal information car |                            |        |
| ••••••                 |                                              | viewed after the         | viewed after the review is |        |
|                        |                                              |                          |                            |        |

| wiewer evaluation                                        |                                                      |                                      |                   |             | Expand All Se |
|----------------------------------------------------------|------------------------------------------------------|--------------------------------------|-------------------|-------------|---------------|
| ∧ Hide Proposal                                          | Details                                              |                                      |                   |             |               |
| Proposal ID                                              | CRP201705-0002                                       |                                      | Institution       |             |               |
| Proposed budget                                          | 10.10                                                |                                      | Name of lead PI   | P2          |               |
| Project duration                                         | 40                                                   |                                      | EvaluationDueDate | 28-Oct-2017 |               |
| verall assessment                                        |                                                      |                                      |                   |             |               |
| ecommendation for fund                                   | ling                                                 |                                      |                   |             |               |
| Not recommended for fu<br>Not scientifically competition | ner in your own country or for othe<br>nding.<br>/e. | r international organizations.Good p | roposai.          |             |               |
| 2 Equalibility of implement                              | tation                                               | Good                                 |                   |             |               |
| 5. reasibility of implement                              |                                                      |                                      |                   |             |               |
| Good                                                     |                                                      |                                      |                   |             |               |

1

#### Confidential

1

making IT happer
### Accessing submitted panel review - 1

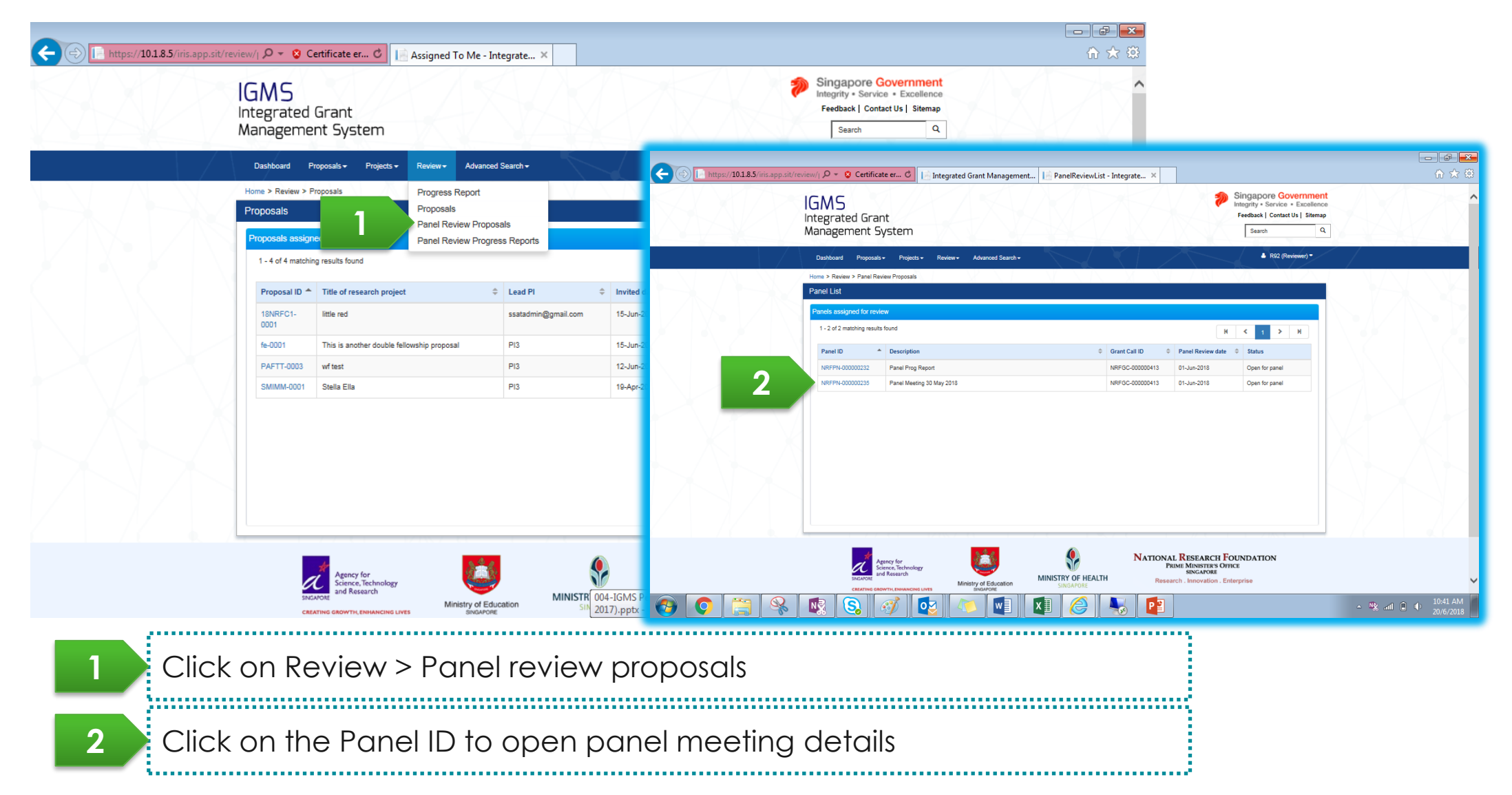

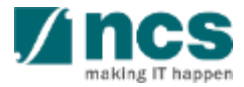

### Accessing submitted panel review – 2

|         | Panel ID                  | NRFPN-0000002                   | 235                       |                            | Grant call ID                  | NRFGC-000000271 |              |       |           |
|---------|---------------------------|---------------------------------|---------------------------|----------------------------|--------------------------------|-----------------|--------------|-------|-----------|
|         | Grant Call description    | n ZCALL2301                     |                           |                            |                                |                 |              |       |           |
|         | Panel review date         | 30-Jun-2018                     |                           |                            | Status                         | Open for panel  |              |       |           |
|         | Proposal Details          |                                 |                           |                            |                                |                 | $\checkmark$ |       | ) O       |
|         | Please scroll down to th  | e 'Attachments' section to do   | ownload the applica       | tions.                     |                                |                 |              |       | 2         |
|         | 1 - 1 of 1 matching resul | ts found                        |                           |                            |                                |                 | H < 1 > H    |       | 3         |
|         | Transaction type          | Reference ID                    | Title of resea            | rch project                |                                |                 |              |       | 4         |
|         | Proposal                  | ZCALL2301-0001                  | ZCALL2301                 |                            |                                |                 |              |       |           |
|         | Panel Members             |                                 |                           |                            |                                |                 | ^            |       |           |
|         | 1 - 1 of 1 matching resul | ts found                        |                           |                            |                                |                 | H C 1 > H    |       |           |
|         | Reviewer Name             |                                 |                           |                            |                                |                 |              |       |           |
|         | R92                       |                                 |                           |                            |                                |                 |              |       |           |
|         | Evaluation Form           |                                 |                           |                            |                                |                 | ^            |       |           |
|         | 1 - 1 of 1 matching resul | ts found                        |                           |                            |                                |                 | H < 1 > H    |       |           |
|         | Review ID                 | Reference ID                    | Review statu              | s Submitted date           | Submitted by                   |                 |              |       |           |
| 1       | NRFRV-000000698           | ZCALL2301-0001                  | Accepted with<br>conflict |                            | R92                            |                 |              |       |           |
| V       | Attachments               |                                 |                           |                            |                                |                 | ~            |       |           |
|         | Download All              |                                 |                           |                            |                                |                 |              |       |           |
|         | NOTE: The attached        | file(s) if any will be displaye | ed after anti-virus s     | can is completed. Please v | alt and visit this page later. |                 |              |       |           |
|         | File n                    | ame                             |                           | Size/Statue                | Actions                        | Check all       |              |       |           |
| <u></u> |                           | 1                               |                           | w] X]                      |                                | P               |              | ▲ 💦 → | 11:26 AM  |
|         |                           |                                 |                           |                            |                                |                 |              |       | 20/0/2010 |

......

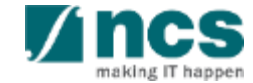

\*\*\*\*\*\*\*\*\*\*\*\*\*\*\*\*\*\*\*\*\*

### Accessing submitted panel review – 3

|   | A Hido Proposal Dotails                                                                                                    |                                                                                                    |                                                                                       |                                                                                                    |                                                  |   |
|---|----------------------------------------------------------------------------------------------------|----------------------------------------------------------------------------------------------------|---------------------------------------------------------------------------------------|----------------------------------------------------------------------------------------------------|--------------------------------------------------|---|
|   | Proposal ID ZCALL2301-                                                                                                    | 0001                                                                                                    | Institution                                                                           |                                                                                                    |                                                  |   |
|   | Proposed budget 2441200.00                                                                                                    |                                                                                                    | Name of lead PI                                                                       | P91                                                                                                    |                                                  |   |
|   | Project duration 60                                                                                                    |                                                                                                    | EvaluationDueDate                                                                     | \$0-Jun-2018                                                                                                    |                                                  |   |
| 1 | Overall assessment                                                                                                    |                                                                                                    |                                                                                       | ^                                                                                                    |                                                  |   |
|   | Please rate the the proposal according to the so<br>Reviewer Scoring Index                                                                                                    | oring index below with 10 being the highest and 1 ar                                                                                            | the lowest. And explain how the                                                       | score was arrived at.                                                                                                    |                                                  |   |
|   | Excellent quality research                                                                                                    |                                                                                                    | Potentially useful study                                                              |                                                                                                    |                                                  |   |
|   | 10 - Exceptional                                                                                                    |                                                                                                    | 4 - Potentially useful, border                                                        | ing on good quality research.                                                                                                |                                                  |   |
|   | 9 - Excellent research which is (or will be) be<br>important medical or scientific questions. Like<br>on the relevant scientific field.                                                     | at the forefront internationally. Addresses very<br>ly to have a high impact on medical practice, or                                            | 3 – Research plans which co<br>unlikely to be productive and<br>proposal competitive. | ntain some good ideas or opportunities, but which are very<br>for successful. Major improvements would be needed to make the |                                                  |   |
|   | Good quality research                                                                                                    |                                                                                                    | Unacceptable                                                                          |                                                                                                    |                                                  |   |
|   | 8. Good, bordering on excellent                                                                                                    |                                                                                                    | 2 - Potentially useful in some                                                        | aspects, bordering on unacceptable in others.                                                                                |                                                  |   |
|   | <ol> <li>Good quality research which is internation:<br/>highly productive, and likely to have a signific</li> </ol>                                                                        | ily competitive. Important research which will be<br>ant impact on medical practice, if applicable.                                             | 1 - Serious scientific or ethic                                                       | al concerns. Should not be funded                                                                                            |                                                  |   |
|   | 6. Good quality research, bordering on intern                                                                                                    | ational standard.                                                                                                    |                                                                                       |                                                                                                    |                                                  |   |
|   | 5 – Good quality research which is not intern<br>important questions, and will be productive. Or<br>practice, or on the relevant scientific field. An<br>approach can be corrected, easily. | titionally competitive but addresses reasonably<br>lood prospects of making some impact on medical<br>y significant concerns about the research |                                                                                       |                                                                                                    |                                                  |   |
|   |                                                                                                    |                                                                                                    |                                                                                       |                                                                                                    |                                                  |   |
|   | 1. Cost implementation analysis                                                                                                    | Excellent                                                                                                    |                                                                                       | ~                                                                                                    |                                                  |   |
|   | asdf                                                                                                    |                                                                                                    |                                                                                       |                                                                                                    |                                                  |   |
|   |                                                                                                    |                                                                                                    |                                                                                       |                                                                                                    |                                                  |   |
|   | 2. Benefit(e) to Singapore                                                                                                    | Decent                                                                                                    |                                                                                       | ~                                                                                                    |                                                  |   |
|   | qwer                                                                                                    |                                                                                                    |                                                                                       |                                                                                                    | $\mathbb{N} \times \mathbb{N} \times \mathbb{N}$ | 6 |
|   |                                                                                                    |                                                                                                    |                                                                                       |                                                                                                    |                                                  |   |

......

.....

Open questions and answers detail

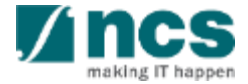

#### Viewing honorarium

1......

# Viewing honorarium – 1

| < 🕀 https://10.1.8.5/iris.app.sit/revi | ew/j 🔎 👻 🖸                                                      | ertificate er 🖒 📔 Assigned To Me                                                                       | e - Integrate ×                                    |                  |                                     |                                               |                                                                       |                                                                                                    |          | - 6 ×             |
|----------------------------------------|-----------------------------------------------------------------|----------------------------------------------------------------------------------------------------|----------------------------------------------------|------------------|-------------------------------------|-----------------------------------------------|-----------------------------------------------------------------------|----------------------------------------------------------------------------------------------------|----------|-------------------|
|                                        | GMS<br>ntegrated<br>Manageme                                    | Grant<br>nt System                                                                                     |                                                    |                  |                                     |                                               | S fr                                                                  | Singapore Government<br>Itegrity * Service * Excellence<br>Feedback   Contact Us   Sitemap<br>Search Q |          | Î                 |
|                                        | Dashboard P<br>Home > Review ><br>Proposals<br>Proposals assign | roposals + Projects + Review + Adv<br>Progress Report<br>Proposals<br>Panel Review P<br>Panel Review P | anced Search +<br>t<br>roposals<br>rogress Reports |                  |                                     |                                               |                                                                       | Reviewer 1 (Reviewer) •                                                                                |          |                   |
|                                        | 1 - 4 of 4 matchin Proposal ID                                  | g results found<br>Title of research project                                                           | Lead Pl                                            | ÷                | Invited date                        | Due date                                      | Submitted date 4                                                      | <ul> <li>1 &gt; H</li> <li>Review status</li> </ul>                                                    |          |                   |
|                                        | fe-0001                                                         | This is another double fellowship proposal                                                             | PI3                                                |                  | 15-Jun-2018                         | 16-Jun-2018                                   | 15-Jun-2018                                                           | Review completed                                                                                       |          |                   |
|                                        | SMIMM-0001                                                      | Stella Ella                                                                                            | PI3                                                |                  | 19-Apr-2018                         | 19-Apr-2018                                   |                                                                       | Closed                                                                                                 |          |                   |
|                                        |                                                                 |                                                                                                    |                                                    |                  |                                     |                                               |                                                                       |                                                                                                    |          |                   |
|                                        | SNG                                                             | Agency for<br>Science, Technology<br>and Research<br>Ministry of<br>Stree GROWTH, ENHANCING LIVES      | Education MINIST                                   | R 004-<br>102017 | -IGMS Peer revi<br>7).pptx - Powerl | NATIONAL<br>PRIM<br>ewers and Evalue<br>Point | RESEARCH FOU<br>MINISTER'S OFFICE<br>SINCA MORE<br>ators_Ver0.3(10-11 |                                                                                                    | [https:/ | //www.moh.gov.sg/ |

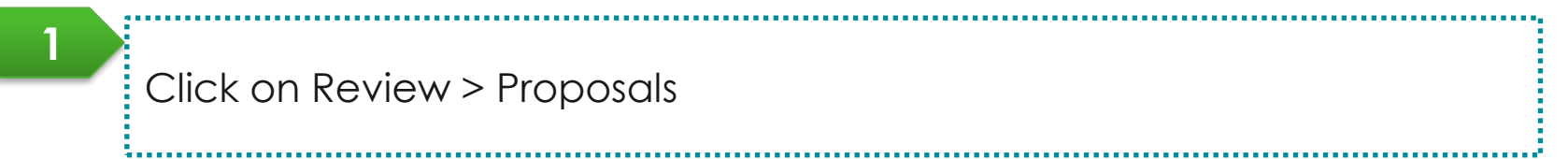

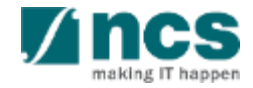

Confidential

# Viewing honorarium – 2

|       | IGMS<br>Integrated Grant<br>Management System                                                                                                    |                                                            | Singapore Government<br>Integrity • Service • Excellence<br>Feedback   Contact Us   Sitemap<br>Search Q | 1223 Aî                                          |
|-------|----------------------------------------------------------------------------------------------------|------------------------------------------------------------|----------------------------------------------------------------------------------------------------|--------------------------------------------------|
|       | Dashboard Grants+ Proposals+ Projects+ Review+ A                                                                                                    | Idvanced Search +                                          | ♣ Reviewer 1 (Reviewer) +                                                                               |                                                  |
|       | Home > Review > Proposals Proposals                                                                                                    |                                                            |                                                                                                    |                                                  |
|       | Proposals assigned for review                                                                                                    |                                                            |                                                                                                    |                                                  |
|       | 1 - 2 of 2 matching results found                                                                                                    |                                                            | H K 1 > H                                                                                               |                                                  |
|       | Proposal ID * Title of research project 0                                                                                                    | Lead PI                                                    | Submitted date 💠 Review statue                                                                          |                                                  |
|       | 17April-0001 mangoes PHUTEST- Tille of research project for proposal                                                                                                    | PI5 20-Jun-2018 30-Jun-2018<br>P91 17-Anr-2018 20-Anr-2018 | Pending review 17-Apr-2018 Review accepted                                                              |                                                  |
|       | 0001                                                                                                    |                                                            |                                                                                                    |                                                  |
|       |                                                                                                    |                                                            |                                                                                                    |                                                  |
|       | Astrony for<br>Sectores, Reference<br>Instances<br>Catalone General Astronology<br>Catalone General Astronology<br>Cat | MATIONAI<br>Real<br>MINISTRY OF HEALTH Resear              | L RESEARCH FOUNDATION<br>MM MINISTERS OFFICE<br>SINCAPORE<br>rch . Innovation . Enterprise              |                                                  |
| Would | you like to store your password for 10.1.8.5? Why am I seeing t                                                                                                    | his?                                                       | Yes Not for this site                                                                                   | x cy Statement   Terms of Use   Rate Our Website |
|       | 💀 🔇 🛷 💽                                                                                                    | 🚺 🏉 😽 📭                                                    |                                                                                                    |                                                  |
|       |                                                                                                    |                                                            |                                                                                                    |                                                  |

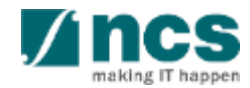

# Viewing honorarium – 3

| oposal review                                                                                                    |                                                                               |                                           |                | Expand All Sect |
|----------------------------------------------------------------------------------------------------|-------------------------------------------------------------------------------|-------------------------------------------|----------------|-----------------|
| Title of research project                                                                                                    | Reimbursement+Multiple approval+Multip                                        | le Budget+(No Al)                         |                |                 |
| Proposal ID                                                                                                    | 601-0002                                                                      | Invited date                              | 23-Nov-2018    |                 |
| Review status                                                                                                    | Review accepted                                                               | Submitted date                            | 23-Nov-2018    |                 |
| oposal evaluation<br>phorarium Payment Detail                                                                                       | s                                                                             |                                           |                |                 |
| oposal evaluation                                                                                                    | S                                                                             | see click on the Honorarium ID hyperfink  |                | ~               |
| oposal evaluation<br>onorarium Payment Detail<br>This section shows the histor                                                      | S<br>y of honorarium payment. To view the request, ple                        | ase click on the Honorarium ID hyperlink. |                |                 |
| oposal evaluation<br>onorarium Payment Detail<br>This section shows the history<br>1 - 1 of 1 matching results fou                  | S<br>y of honorarium payment. To view the request, ple<br>und                 | ase click on the Honorarium ID hyperlink. |                | 1               |
| oposal evaluation<br>onorarium Payment Detail<br>This section shows the history<br>1 - 1 of 1 matching results fou<br>Honorarium ID | S<br>y of honorarium payment. To view the request, ple<br>und<br>Payment date | ase click on the Honorarium ID hyperlink. | Payment Status | 1               |

Open Honorarium payment tab to view honorarium. The payment status will reflect the payment status accordingly to paid

once it is paid.

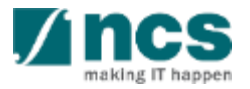